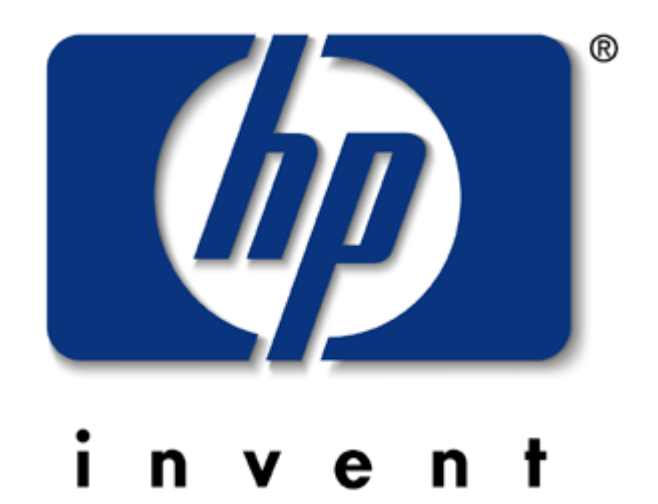

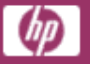

# The protocol to the protocol to the protocol t

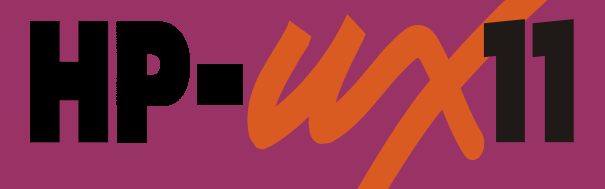

Rob Lucke Hewlett-Packard Technical Computing Advanced Technology Center Rob\_Lucke@hp.com

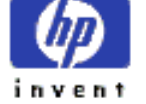

#### Seminar Agenda

- Introduction
- Disk Partitioning Tutorial
- System Installation
- Boot Managers LILO and GRUB
- Booting and Startup
- Hardware Configuration and Troubleshooting
- File System Layout
- Software Installation and Update
- System Administration Tasks
- Building The Linux Kernel and Modules
- Dynamic Kernel Moduels
- Configuring Your Sound Card
- Configuring X-Windows
- Miscellaneous Redhat Configuration Tools
- System Installation with Kickstart
- Miscellaneous Linux Cool Stuff

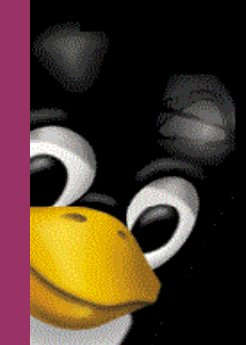

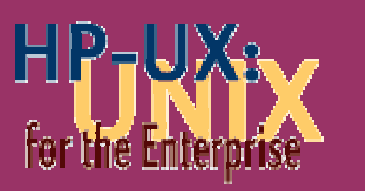

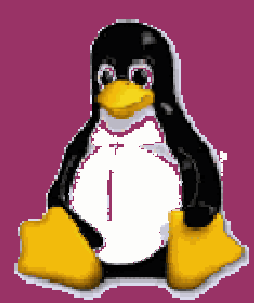

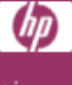

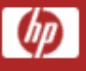

#### Warning!

This seminar is intended for HP-UX administrators that have little or no experience with Linux. If you have just spent a week in Linux bootcamp, then the contents of this seminar will be too basic for you.

## Introduction

What is Linux? What is a Linux Distribution? Linux Versioning What is Open Source? Getting Help and Software

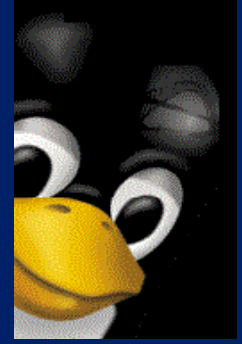

#### What is Linux?

- When we say "Linux", we are really talking about three things:
  - -An open source kernel, written by Linus Torvalds (Linux)
  - A set of open source tools from the "Free Software Foundation", the GNU tools
  - -A system "structure", philosphy, and installation tool(s)
- Linux is Unix, like HP-UX, but has differences that we need to consider as HP-UX system administrators
- This is not an exhaustive tutorial, just some of the things that I have run into during my exposure to Linux, with an HP-UX administration slant
- This seminar is based on the RedHat Linux 7.2 and 7.3 distribution, there are many others (SuSE, Debian, ...)

#### What is a Linux Distribution?

- A particular version of the kernel
  - RedHat 7.3 is based on the 2.4.18-3 kernel
- A particular set of packages and a package manager
  - May be in Redhat Package Manager (RPM) format
  - May be in Debian (Deb) format
  - May be tar-balls or source packages
- A set of installation tools
  - Disk partitioning
  - System installation
- "Value Added"
  - Update
  - Support
  - Documentation

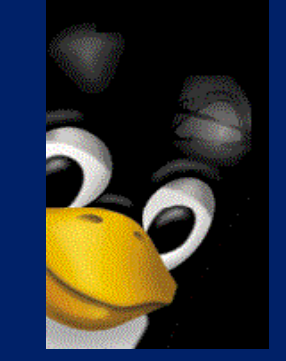

(p)

#### **Explaining Linux Versioning**

- The Linux kernel and most packages follow a similar versioning scheme
- Kernel Version = MajorRelease.MinorRelease.Step
  - -Odd minor-release kernels are "development"
  - -Even minor-release kernels are "stable"
  - -Minor release numbers are incremented with patches
  - -Example "2.4.18-3" is a stable kernel
- Packages use a similar scheme (more later on this)
  - red-carpet-1.3.3-4.ximian.1.i386.rpm
  - gdb-5.2-2.i386.rpm
  - ethereal-0.9.4-0.7.3.0.i386.rpm

#### What is Open Source?

- Software protected by the GNU General Public License (GPL) or similar license schemes
- There are multiple versions of the GPL and other "opensource" license schemes
- From /usr/src/linux2.4/Documentation/COPYING:

"Also note that the only valid version of the GPL as far as the kernel is concerned is \_this\_ particular version of the license (ie v2, not v2.2 or v3.x or whatever), unless explicitly otherwise stated."

-- Linus Torvalds

#### What is Open Source?

#### Preamble

The licenses for most software are designed to take away your freedom to share and change it. By contrast, the GNU General Public License is intended to guarantee your freedom to share and change free software--to make sure the software is free for all its users. This General Public License applies to most of the Free Software Foundation's software and to any other program whose authors commit to using it. (Some other Free Software Foundation software is covered by the GNU Library General Public License instead.) You can apply it to your programs, too.

When we speak of free software, we are referring to freedom, not price. Our General Public Licenses are designed to make sure that you have the freedom to distribute copies of free software (and charge for this service if you wish), that you receive source code or can get it if you want it, that you can change the software or use pieces of it in new free programs; and that you know you can do these things.

To protect your rights, we need to make restrictions that forbid anyone to deny you these rights or to ask you to surrender the rights. These restrictions translate to certain responsibilities for you if you distribute copies of the software, or if you modify it. For example, if you distribute copies of such a program, whether gratis or for a fee, you must give the recipients all the rights that you have. You must make sure that they, too, receive or can get the source code. And you must show them these terms so they know their rights.

We protect your rights with two steps: (1) copyright the software, and (2) offer you this license which gives you legal permission to copy, distribute and/or modify the software. [...]

from: /usr/src/linux2.4/Documentation/COPYING © 1989, 1991 Free Software Foundation, Inc.

#### **Getting Help and Software?**

- Open Source software is available from a \*lot\* of places. I tend to frequent:
  - -http://www.rpmfind.net
  - -http://www.sourceforge.net
- Documentation and HOWTOs can tend to be out of date. The Redhat site is good for Redhat specific documentation and has pointers to other sites
- There are lots of news groups and chat channels devoted to all aspects of Linux and GNU applications
- There are formal support channels available for Linux: HP, Redhat, etc.

# Disk Partitioning Tutorial

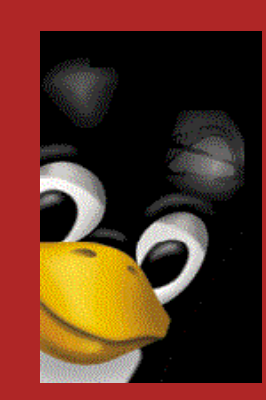

Floppy Disk Format The Master Boot Record (MBR) Partition Layout for a Hard Disk Devices for Primary Partitions Devices for Extended Partitions

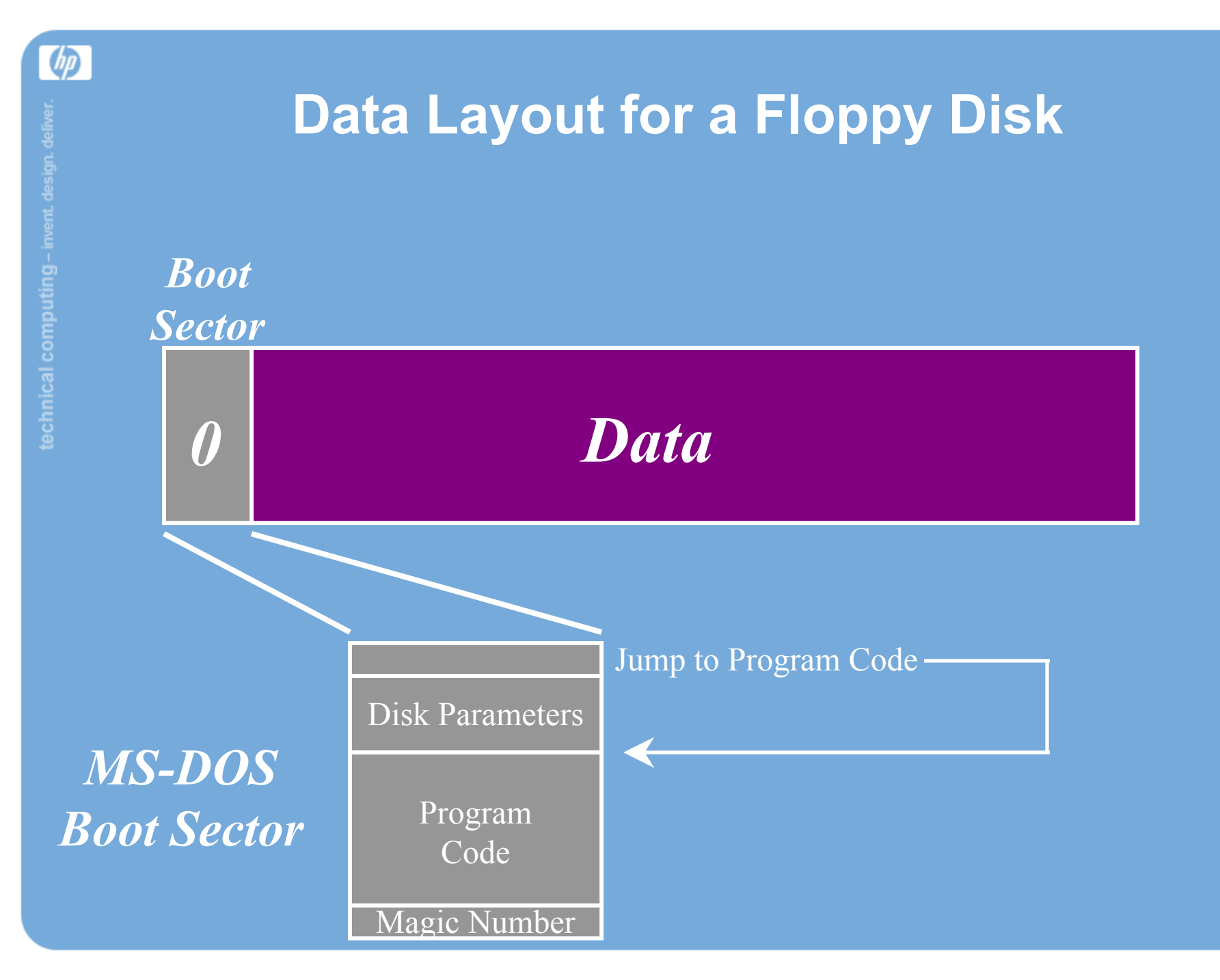

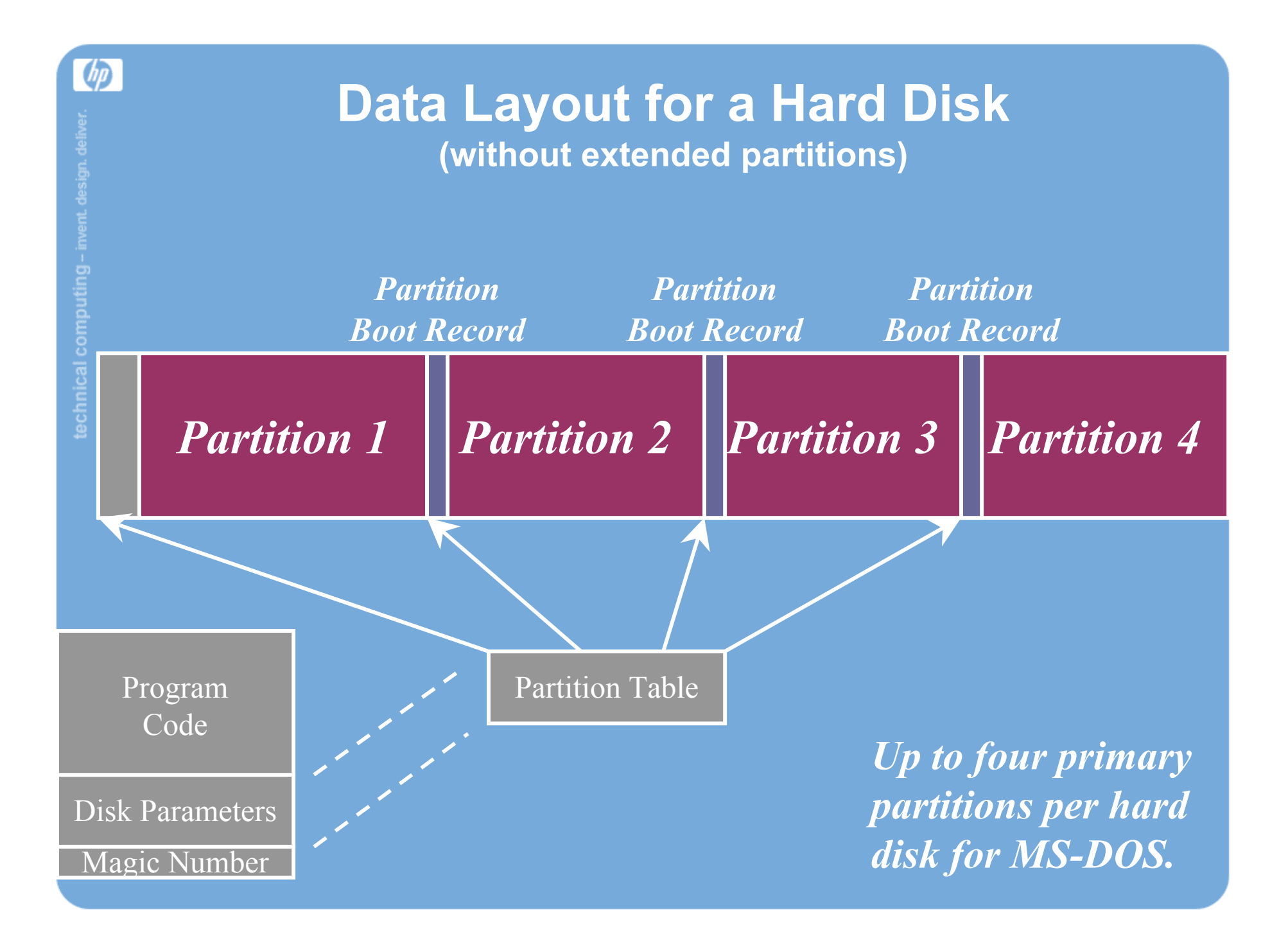

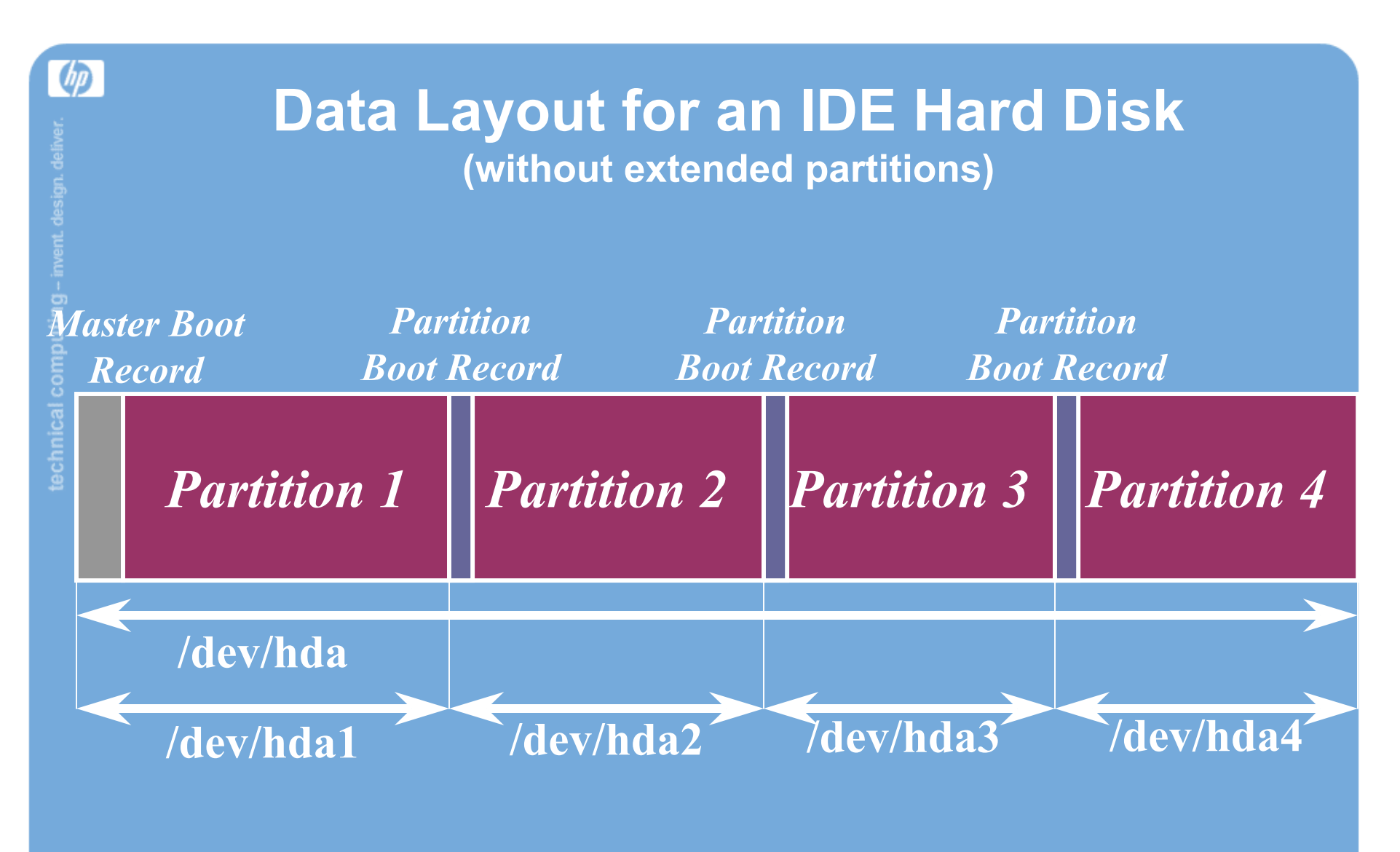

Note that each partition is accessible as if it were an independent device with its own boot sector. Linux creates devices for this configuration as shown.

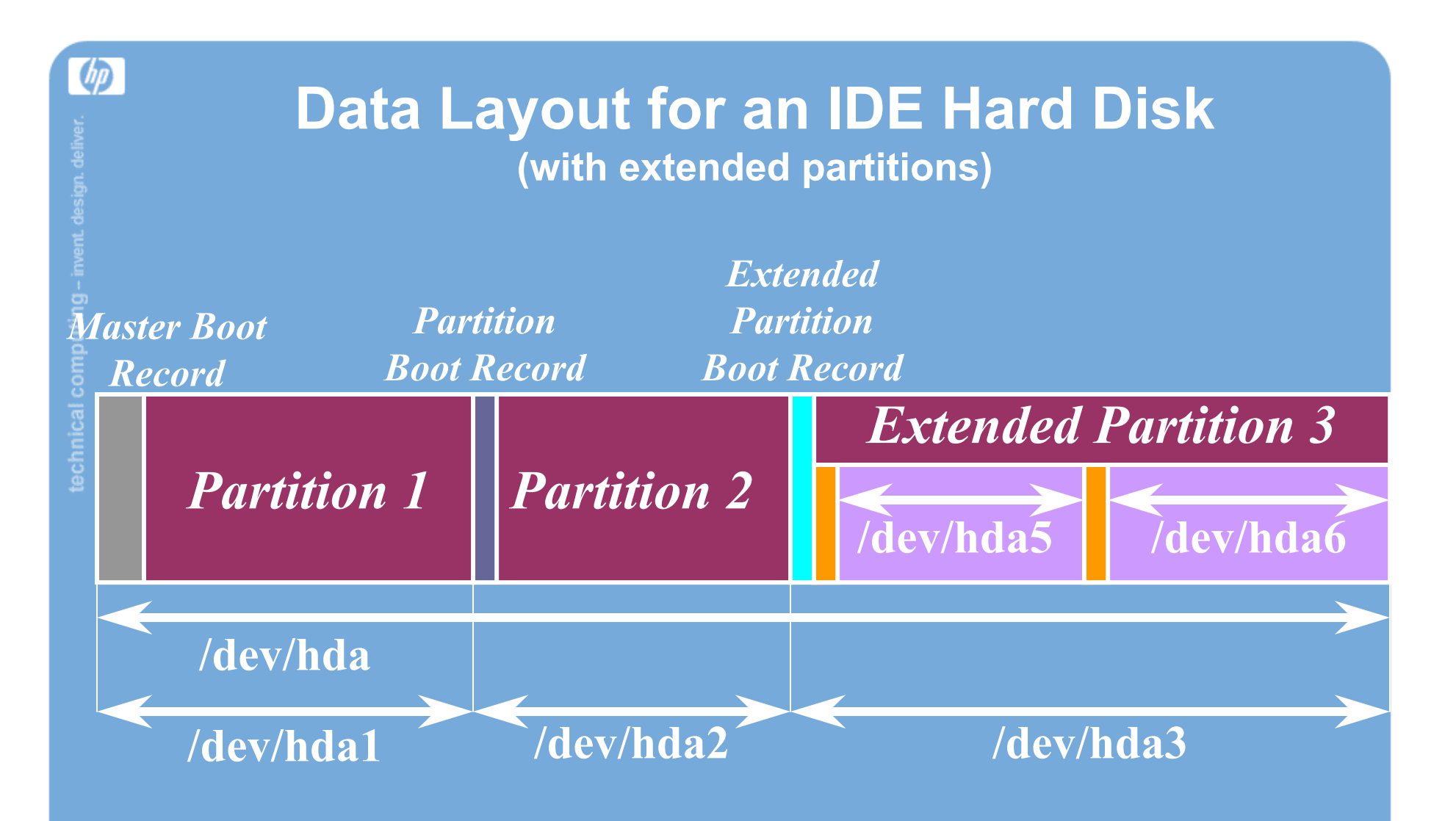

If more than four partitions are needed, one primary partition is divided into an extended partition containing several logical partitions. Note that the partition tables of the logical partitions are not accessible as the first block of some device.

#### **Partition Table from My Laptop**

#### # fdisk /dev/hda

The number of cylinders for this disk is set to 1559.
There is nothing wrong with that, but this is larger than 1024, and could in certain setups cause problems with:
1) software that runs at boot time (e.g., old versions of LILO)
2) booting and partitioning software from other Oss (e.g., DOS FDISK, OS/2 FDISK)

Command (m for help): p

Disk /dev/hda: 240 heads, 63 sectors, 1559 cylinders Units = cylinders of 15120 \* 512 bytes

| Device Boot |   | Start | End  | Blocks   | Id | System     |
|-------------|---|-------|------|----------|----|------------|
| /dev/hda1   | * | 1     | 5    | 37768+   | 83 | Linux      |
| /dev/hda2   |   | 6     | 109  | 786240   | 82 | Linux swap |
| /dev/hda3   |   | 110   | 1559 | 10962000 | 83 | Linux      |

#### Lessons Learned About Multi-Boot Systems

- If you have an NTFS file system, then it must be in the first partition on the disk (example order: Windows NT/XP, Windows 98, /boot, FAT16)
- All bootable partitions must be within 1023 cylinders of the start of the drive
- Windows will only boot if within the first 4 GB of the disk
- There can be only one active/visible partition unless you use a boot manager like BootMagic
- Bootable partitions must be on IDE disk 0 or SCSI disk 0
- Only four primary partitions per disk
- NT does not know how to read FAT32 file systems, XP does
- If your first drive is SCSI or RAID, Linux may not have the drivers built into the kernel, so you MUST configure an initial RAM disk image containing the dynamically loadable kernel modules (more later)

# Redhat Linux System Installation

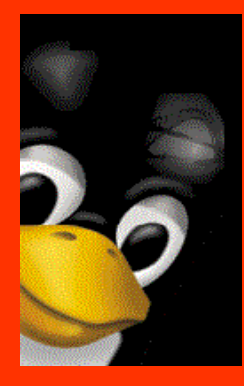

Booting the Install Media Partitioning the Disk Installing the Boot Loader Configuring the Network Configuring the Firewall **Options Picking Packages Installing Packages Video Configuration Boot Disk Creation** X-Windows Configuration Reboot

## System Installation

• HP-UX

Ø

technical computing – invent. design. deliv

- CD-ROM or dvd
- Ignite-UX (network)
- Software Distribution Utilities (SDU)
- Graphical or text-based installation tool
- Three main phases:
  - Configure disk layout
  - Install system filesets
  - Configure subsystems

- Redhat Linux
  - CD-ROM or floppy
  - Kickstart (network)
- Redhat Package Manager (RPM)
- Graphical or text-based (VGA) installation tool
- Three main phases:
  - Partition the disk
  - Install system packages
  - Configure subsystems

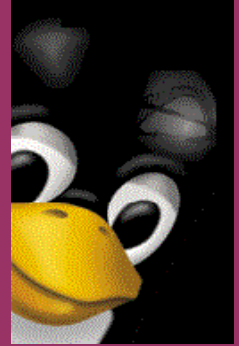

#### **Booting the Installation Media**

#### Welcome to Red Hat Linux 7.2!

- To install or upgrade Red Hat Linux in graphical mode, press the <ENTER> key.
- To install or upgrade **Red Hat** Linux in text mode, type: text <ENTER>.
- To enable low resolution mode, type: lowres <ENTER>.
   Press <F2> for more information about low resolution mode.
- To disable framebuffer mode, type: nofb <ENTER>.
   Press <F2> for more information about disabling framebuffer mode.
- To enable expert mode, type: expert <ENTER>.
   Press <F3> for more information about expert mode.
- To enable rescue mode, type: linux rescue <ENTER>.
   Press <F5> for more information about rescue mode.
- If you have a driver disk, type: linux dd <ENTER>.
- Use the function keys listed below for more information.

[F1-Main] [F2-General] [F3-Expert] [F4-Kernel] [F5-Rescue] boot: \_

## Selecting the Default Language

Online Help

Language Selection-

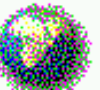

What language would you like to use during the installation process?

#### Language Selection

💡 Hide Help

Choose the language you would like to use during this Red Hat Linux installation.

| ige you       | Czech<br>Danish<br>Englich                                                                                                    |   |      |        |
|---------------|----------------------------------------------------------------------------------------------------|---|------|--------|
| uring<br>:    | English<br>French<br>German<br>Icelandic<br>Italian<br>Japanese<br>Korean<br>Norwegian<br>Russian<br>Slovenian<br>Spanish<br>Swedish<br>Ukrainian |   |      |        |
| 💡 Release Not | es                                                                                                    | _ | Back | ▶ Next |

## **Configuring the Keyboard**

Keyboard Configuration

۵

Online Help-

#### Keyboard Configuration

Choose your exact keyboard model if it is listed. If you cannot find an exact match, choose the closest *Generic* match (for example, Generic 101-key PC).

Hint: A 101-key keyboard is a generic keyboard. A 104-key or 105-key keyboard is a keyboard designed to work with MS Windows 95 and features Windows-specific keys.

Choose the layout type for your keyboard (for

💡 Hide Help

💡 Release Note:

 $\mathbf{T}$ 

| Which model keyboard is attached to the computer?                    |
|----------------------------------------------------------------------|
| Model                                                                |
| Generic 102-key (Intl) PC<br>Generic 104-key PC                      |
| Generic 105-key (Inti) PC<br>Genius Comfy KB-16M<br>HP Internet      |
| Layout                                                               |
| Thai<br>Turkish                                                      |
| U.S. English<br>U.S. English w/ deadkeys<br>U.S. English w/ISO9995-3 |
| Dead Keys                                                            |
| Disable dead keys<br>Enable dead keys                                |
| Test your selection here:                                            |
| otes 🖉 Back 🕞 Next                                                   |

### **Configuring the Mouse**

-Mouse Configuration-

٠

Online Help

#### Mouse Configuration

Choose the correct mouse type for your system.

Do you have a PS/2, Bus or serial mouse? (Hint: If the connector your mouse plugs into is round, it is a PS/2 or a Bus mouse; if rectangular, it is a serial mouse.)

Try to find an exact match. If an exact match cannot be found, choose one which is compatible with yours. Otherwise, choose the appropriate *Generic* mouse type.

💡 Hide Help

💡 Release Note

| ALPS GlidePoint (PS/2)                                                                                                    |          |
|----------------------------------------------------------------------------------------------------|----------|
| ATI Bus Mouse                                                                                                    |          |
| ▽ Generic                                                                                                    |          |
| 2 Button Mouse (PS/2)<br>2 Button Mouse (USP)                                                                                                    |          |
| 2 Button Mouse (03B)<br>2 Button Mouse (serial)                                                                                                    |          |
| 3 Button Mouse (PS/2)                                                                                                    |          |
| 3 Button Mouse (USB)                                                                                                    |          |
| 3 Putton Mouse (serial)                                                                                                    |          |
| o Bullon Mouse (senal)                                                                                                    |          |
| <ul> <li>Genius</li> <li>Konsington</li> </ul>                                                                                                    |          |
| <ul> <li>▷ Genius</li> <li>▷ Kensington</li> <li>▷ Logitech</li> </ul>                                                                                                    |          |
| <ul> <li>▷ Genius</li> <li>▷ Kensington</li> <li>▷ Logitech</li> <li>▷ MM</li> </ul>                                                                                                    |          |
| <ul> <li>▷ Genius</li> <li>▷ Kensington</li> <li>▷ Logitech</li> <li>▷ MM</li> </ul>                                                                                                    | <u>.</u> |
| <ul> <li>▷ Genius</li> <li>▷ Kensington</li> <li>▷ Logitech</li> <li>▷ MM</li> </ul>                                                                                                    | <u>_</u> |
| <ul> <li>▷ Genius</li> <li>▷ Kensington</li> <li>▷ Logitech</li> <li>▷ MM</li> <li>Port Device</li> <li>ttyS0 /dev/ttyS0 (COM1 under DOS)</li> <li>ttyS1 /deu/ttyS1 (COM2 under DOS)</li> </ul>                                                                                       |          |
| <ul> <li>▷ Genius</li> <li>▷ Kensington</li> <li>▷ Logitech</li> <li>▷ MM</li> <li>Port Device</li> <li>ttyS0 /dev/ttyS0 (COM1 under DOS)</li> <li>ttyS1 /dev/ttyS1 (COM2 under DOS)</li> <li>ttyS2 /dev/ttyS2 (COM3 under DOS)</li> </ul>                                            |          |
| <ul> <li>▷ Genius</li> <li>▷ Kensington</li> <li>▷ Logitech</li> <li>▷ MM</li> <li>Port Device</li> <li>ttyS0 /dev/ttyS0 (COM1 under DOS)</li> <li>ttyS1 /dev/ttyS1 (COM2 under DOS)</li> <li>ttyS2 /dev/ttyS2 (COM3 under DOS)</li> <li>ttyS3 /dev/ttyS3 (COM4 under DOS)</li> </ul> |          |
| <ul> <li>▷ Genius</li> <li>▷ Kensington</li> <li>▷ Logitech</li> <li>▷ MM</li> <li>Port Device</li> <li>ttyS0 /dev/ttyS0 (COM1 under DOS)</li> <li>ttyS1 /dev/ttyS1 (COM2 under DOS)</li> <li>ttyS2 /dev/ttyS2 (COM3 under DOS)</li> <li>ttyS3 /dev/ttyS3 (COM4 under DOS)</li> </ul> | <u></u>  |

#### Welcome to Redhat Installation

Online Help

#### Welcome to **Red Hat** Linux

Welcome! This installation process is outlined in detail in the Red Hat Linux Installation Guide available from Red Hat. Inc., Please read through the entire manual before you begin this installation process.

HTML and PDF copies of the manual are available online at http://www.redhat.com. There is also an HTML

ъI

💡 Hide Help

•

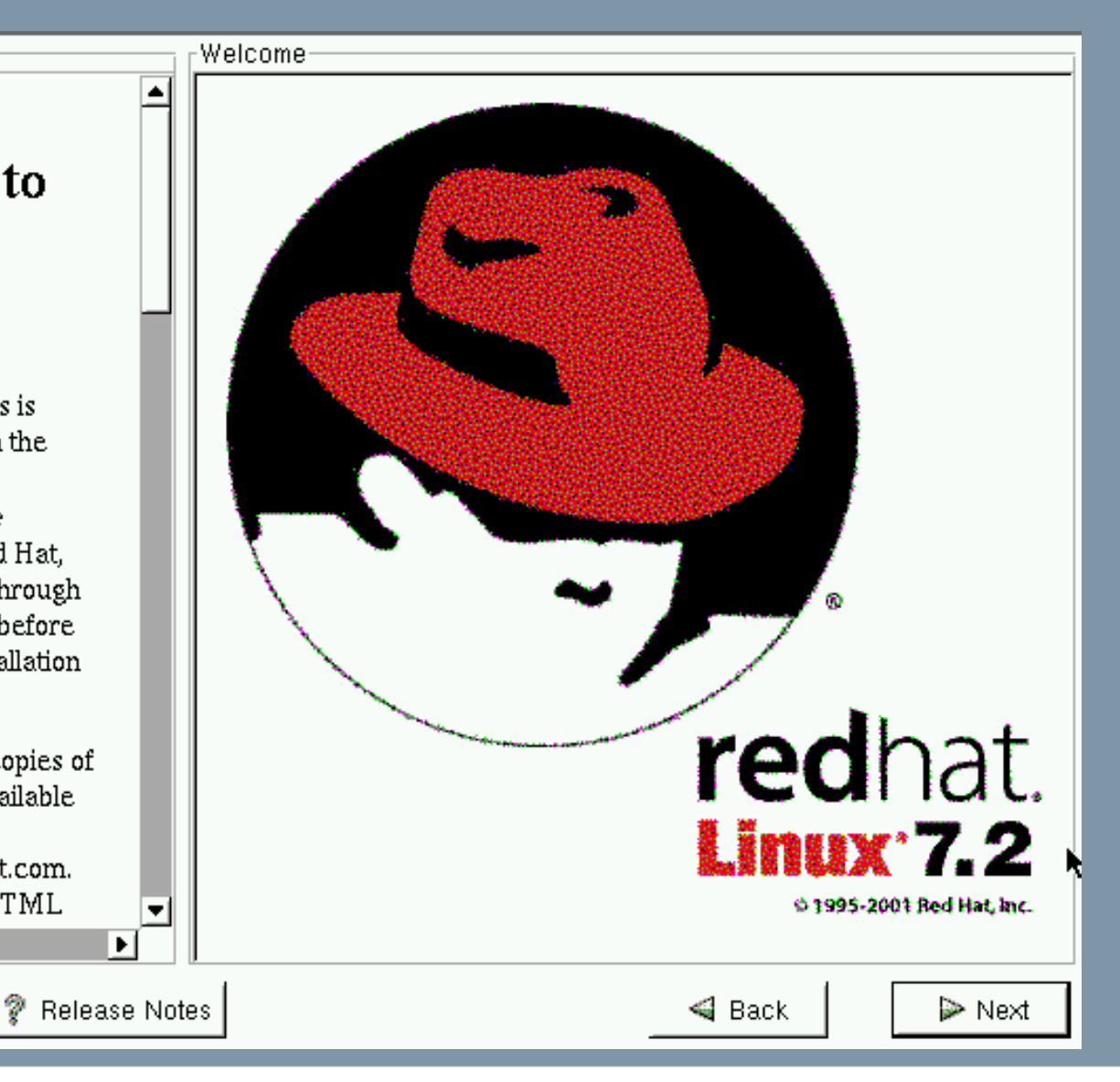

(hp

## **Selecting Installation Type**

Online Help-

#### Install Options

Choose whether you would like to perform a full installation or an upgrade.

A full installation will destroy any previously saved information on the selected partitions.

An upgrade will preserve existing Red Hat Linux system data.

If you want to perform a full installation, you must choose the class (or type) of the installation. Your options (Workstation,

💡 Hide Help

💡 Release Notes

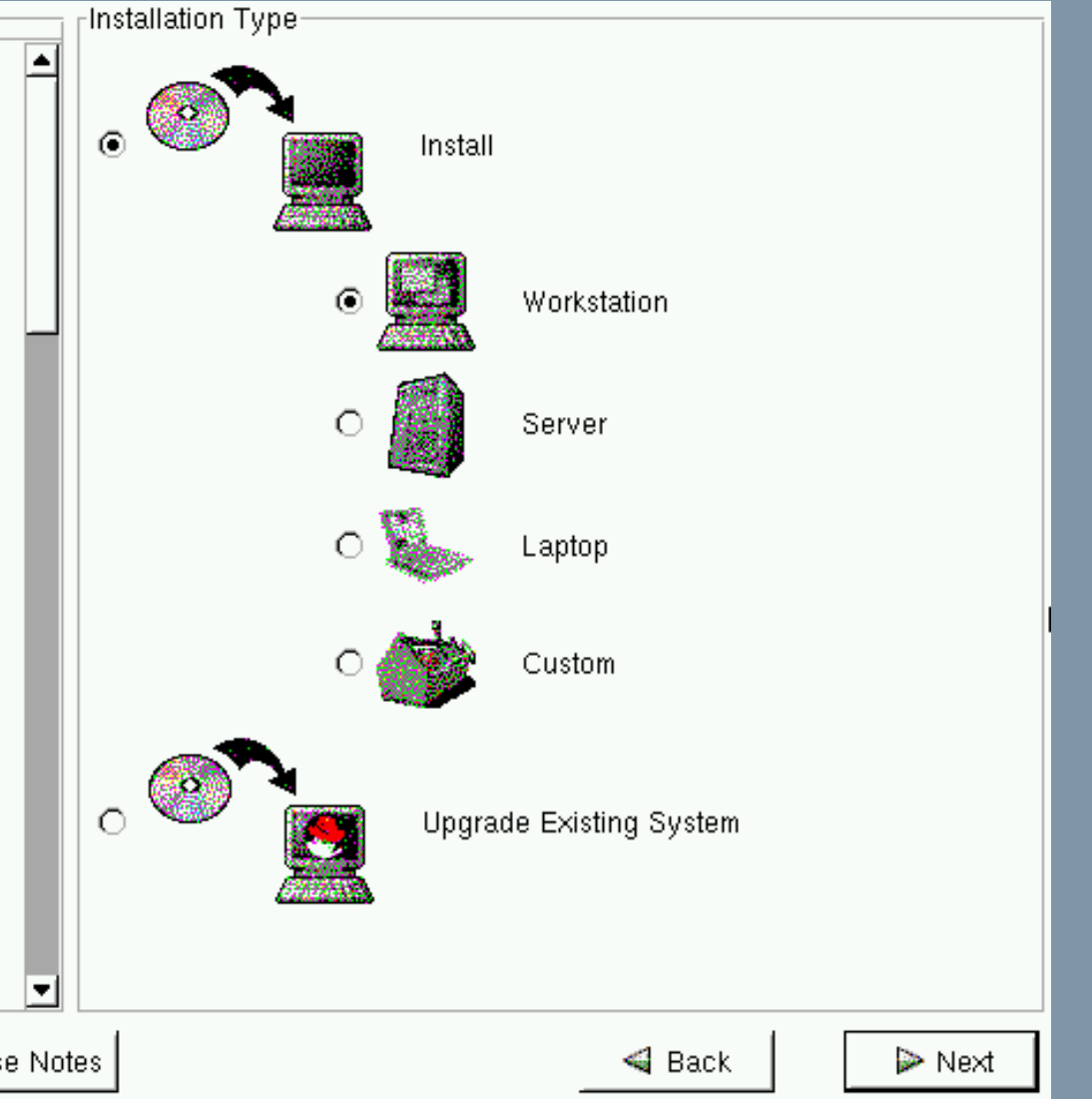

## **Selecting a Laptop Installation**

Online Help-

#### Install Options

Choose whether you would like to perform a full installation or an upgrade.

A full installation will destroy any previously saved information on the selected partitions.

An upgrade will preserve existing Red Hat Linux system data.

If you want to perform a full installation, you must choose the class (or type) of the installation. Your options (Workstation,

💡 Hide Help

?

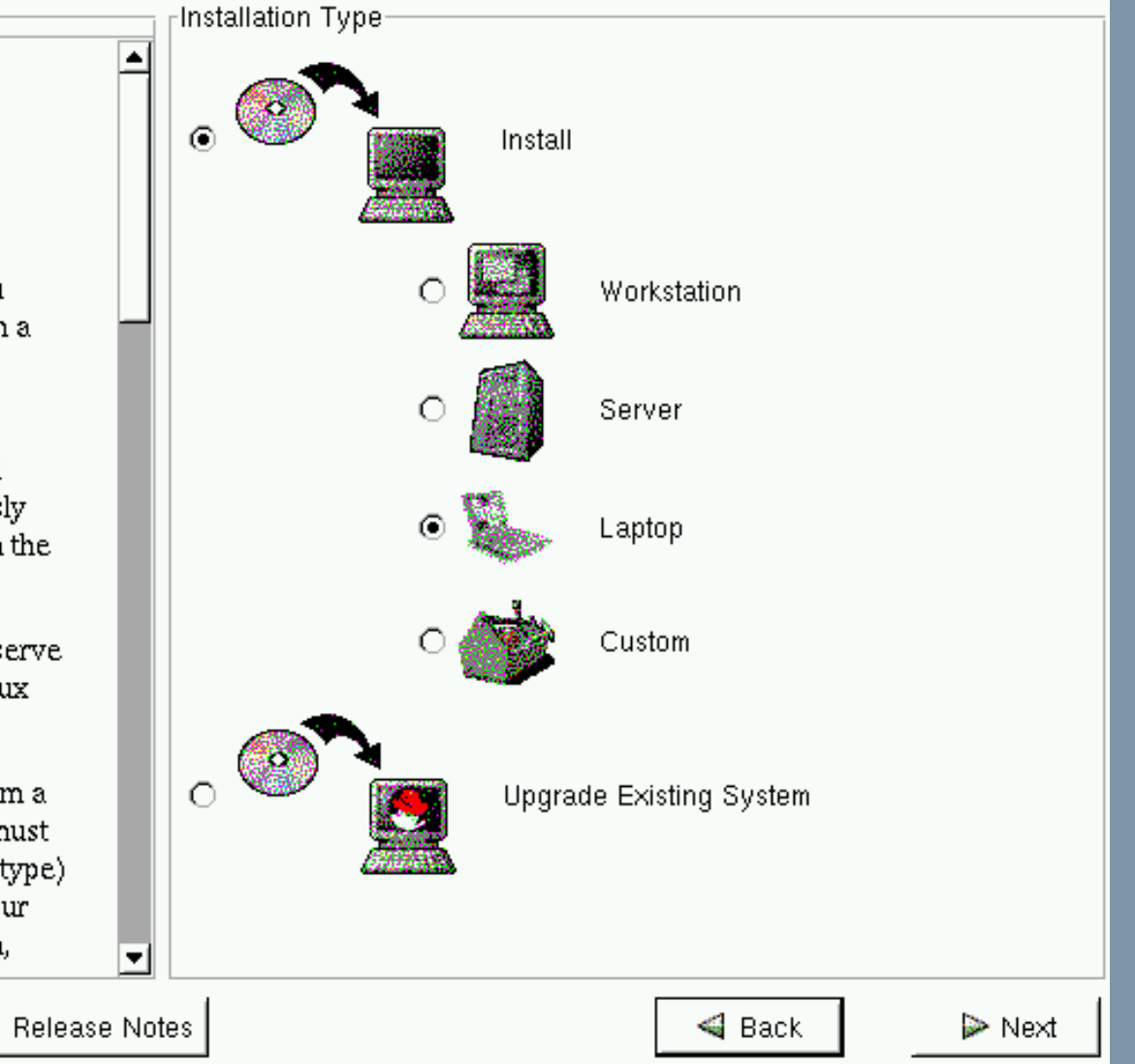

## **Disk Partitioning: Choose Tool**

Disk Partitioning Setup

٠

Online Help

#### Choosing Your Partitioning Strategy

One of the largest obstacles for a new user during a Linux installation is partitioning. Red Hat Linux makes this process much simpler by providing an option for automatic partitioning.

By selecting automatic partitioning, you will not have to use partitioning tools to assign mount points, create partitions, or allocate space for your installation

💡 Hide Help

💡 Release Notes

•

Automatic Partitioning sets up your partitioning based on your installation type. You also can customize the resulting partitions to meet your needs.

The manual disk partitioning tool, Disk Druid, allows you to set up your partitions in an interactive environment. You can set the filesystem types, mount points, size and more in this easy to use, powerful interface.

fdisk is the traditional, text-based partitioning tool offered by Red Hat. Although it is not as easy to use, there are cases where fdisk is preferred.

- Have the installer automatically partition for you
- O Manually partition with Disk Druid
- O Manually partition with fdisk [experts only]

< Back

## **Disk Partitioning: Disk Druid**

Online Help

Your

Choosing

Strategy

One of the largest

much simpler by

Partitioning

obstacles for a new user

during a Linux installation

Linux makes this process

is partitioning. Red Hat

providing an option for

automatic partitioning.

By selecting automatic

partitioning, you will not have to use partitioning tools to assign mount points, create partitions, or allocate space for your

#### Disk Partitioning Setup

٠

Automatic Partitioning sets up your partitioning based on your installation type. You also can customize the resulting partitions to meet your needs.

The manual disk partitioning tool, Disk Druid, allows you to set up your partitions in an interactive environment. You can set the filesystem types, mount points, size and more in this easy to use, powerful interface.

fdisk is the traditional, text-based partitioning tool offered by Red Hat. Although it is not as easy to use, there are cases where fdisk is preferred.

O Have the installer automatically partition for you

📢 Back

Next

- Manually partition with Disk Druid
- O Manually partition with fdisk [experts only]

💡 Hide Help

installation

💡 Release Notes

Ŧ

## **Disk Partitioning: Empty Disk**

| Conline Help                                                                                                    | Disk Setup                                                                          |
|----------------------------------------------------------------------------------------------------|-------------------------------------------------------------------------------------|
| A Partitions<br>Choose where you would<br>like Red Hat Linux to be<br>installed.                                                                                           | Drive /dev/sda (Geom: 510/255/63) (Model: VMware, VMware Virtual<br>Free<br>+000 MB |
| If you do not know how to<br>partition your system,<br>please read the section on<br>partitioning in the <i>Red Hat</i><br><i>Linux Installation Guide</i> .               | <u>N</u> ew <u>E</u> dit <u>D</u> elete <u>R</u> eset Make <u>R</u> AID             |
| If you used automatic<br>partitioning, you can                                                                                                    | Device Start End Size (MB) Type Mount Point Format                                  |
| either accept the current<br>partition settings (click<br><b>Next</b> ), or modify the setup<br>using Disk Druid, the<br>manual partitioning tool.<br>If you just finished | -riee i Jio 4001 riee space                                                         |
| partitioning with fdisk,<br>vou must define <i>mount</i>                                                                                                    |                                                                                     |
| 💡 Hide Help 🦙 Release No                                                                                                    | esBack Next                                                                         |

## **Disk Partitioning: Creating /boot**

| Online Help                                                  | Disk Setup                |                           |                     |
|--------------------------------------------------------------|---------------------------|---------------------------|---------------------|
|                                                              |                           |                           | 1                   |
| Partitions                                                   | Mount Point:              | /boot                     | <b>-</b>            |
|                                                              | Filesystem Type:          | ext3 [ :                  | Muzaro Mintual      |
| Choose where you wc<br>like Red Hat Linux to ł<br>installed. | Allowable Drives:         | sda: VMware, VMware Virtu |                     |
| If you do not know how                                       |                           |                           | ▶ I                 |
| partition your system,                                       | Size (MB):                | 32                        | ÷                   |
| partitioning in the Red                                      | _Additional Size Options— | ·                         | <br>Beest Meke BAID |
| Linux Installation Gui                                       | Fixed size                |                           |                     |
| If you used automatic                                        | O Fill all space up to (N | 1B): 32                   | Mount Point Format  |
| partitioning, you can<br>either accept the curre             | O Fill to maximum allow   | able size                 | ce                  |
| Next), or modify the se                                      | 🗹 Force to be a primary   | partition                 |                     |
| using Disk Druid, the<br>manual partitioning too             | Check for bad blocks      |                           |                     |
| If you just finished                                         |                           |                           |                     |
| partitioning with fdi                                        |                           | OK Cancel                 |                     |
| ? Hide Help ? R                                              | elease Notes              | 4                         | Back 🛛 🕨 Next       |

#### **Disk Partitioning: /boot Created**

Disk Setup

۲

#### Partitions

Online Help

Choose where you would like Red Hat Linux to be installed.

If you do not know how to partition your system, please read the section on partitioning in the *Red Hat Linux Installation Guide*.

If you used automatic partitioning, you can either accept the current partition settings (click **Next**), or modify the setup using Disk Druid, the manual partitioning tool.

If you just finished partitioning with fdisk, you must define *mount* 

💡 Hide Help

🦞 Release Notes

| <b>Drive /dev/sda (</b><br>Free<br>3969 MB    | Geom : :     | 510/28   | 55/63) (Mod    | el: VMwan          | e, VMwan | e Virtual       |
|-----------------------------------------------|--------------|----------|----------------|--------------------|----------|-----------------|
| New                                           | <u>E</u> dit |          | <u>D</u> elete | <u>R</u> eset      | : Ma     | ke <u>R</u> AID |
| Device                                        | Start        | End      | Size (MB)      | Туре               | Mount Pe | oint Fori       |
| <mark>⊨-/dev/sda</mark><br>-/dev/sda1<br>Free | 1<br>5       | 4<br>510 | 31<br>3969     | ext3<br>Free space | /boot    | Yes             |
| es                                            |              |          | _              | Back               | A        | • Next          |

#### **Disk Partitioning: Format Choices**

| Online Help                                                                                                    | Disk Setup                                                                                                    |                               |       |               |                   |
|----------------------------------------------------------------------------------------------------|----------------------------------------------------------------------------------------------------|-------------------------------|-------|---------------|-------------------|
|                                                                                                    |                                                                                                    | ext2                          |       |               |                   |
| Dontitions                                                                                                    | Mount Point:                                                                                                    | ext3                          | ╶╺║   |               |                   |
| rartitions                                                                                                    | Filesystem Type:                                                                                                    | swap                          | ∎.    | L du una una  | Viduces Metual    |
| Choose where you we<br>like Red Hat Linux to ł<br>installed.                                                                                                    | Allowable Drives:                                                                                                    | vfat /Mware Vii               | rtua  | mware,        |                   |
| If you do not know hov<br>partition your system,<br>please read the section                                                                                                    | Size (MB):                                                                                                    | 1                             | Þ     |               |                   |
| partitioning in the <i>Red</i>                                                                                                    | Additional Size Options—                                                                                                    |                               |       | <u>R</u> eset | Make <u>R</u> AID |
| If you used automatic<br>partitioning, you can<br>either accept the curre<br>partition settings (click<br><b>Next</b> ), or modify the se<br>using Disk Druid, the<br>manual partitioning too | <ul> <li>Fixed size</li> <li>Fill all space up to (MI</li> <li>Fill to maximum allowa</li> <li>Force to be a primary p</li> <li>Check for bad blocks</li> </ul> | B): 1<br>ble size<br>artition |       | N<br>space    | fount Point Fori  |
| If you just finished<br>partitioning with fdi<br>vou must define <i>mouni</i>                                                                                                    |                                                                                                    | OK Cancel                     |       |               |                   |
| 🤋 Hide Help 🛛 🦹 R                                                                                                    | elease Notes                                                                                                    |                               | 🛿 Bao | ck            | 🕨 Next            |

## **Disk Partitioning: Swap Created**

| Online Help                                                                                                    | Disk Setup                                                                                                    |                    |
|----------------------------------------------------------------------------------------------------|----------------------------------------------------------------------------------------------------|--------------------|
| Partitions     Choose where you would     like Red Hat Linux to be     installed.     If you do not know how to     partition your system,     please read the section on                                                                                                    | Drive /dev/sda (Geom: 510/255/63) (Model: VMware, VMware V<br>sda2<br>509 MB 3459 MB                                                                                                    | irtual             |
| partitioning in the Red Hat<br>Linux Installation Guide.                                                                                                    | <u>N</u> ew <u>E</u> dit <u>D</u> elete <u>R</u> eset Make                                                                                                    | <u>R</u> AID       |
| If you used automatic<br>partitioning, you can<br>either accept the current<br>partition settings (click<br><b>Next</b> ), or modify the setup<br>using Disk Druid, the<br>manual partitioning tool.<br>If you just finished<br>partitioning with fdisk,<br>you must define <i>mount</i> | Device     Start     End     Size (MB)     Type     Mount Point       -/dev/sda     -/dev/sda1     1     4     31     ext3     /boot       -/dev/sda2     5     69     510     swap       - Free     70     510     3459     Free space | Fori<br>Yes<br>Yes |
| 🔋 Hide Help 🦻 Release No                                                                                                    | es 🔤 🖉 Back 🖉 🕨 No                                                                                                    | ext                |

## **Disk Partitioning: Creating /**

| Online Help                                                  | Disk Setup                            |                     |                |               |                  |      |
|--------------------------------------------------------------|---------------------------------------|---------------------|----------------|---------------|------------------|------|
|                                                              |                                       |                     |                | I             |                  |      |
| Partitions                                                   | Mount Point:                          | /                   |                |               |                  |      |
| 1 ul titions                                                 | Filesystem Type:                      | ext3                | _ [ <b>‡</b> ] | h du una ma   | (h duuqua ) (ind |      |
| Choose where you wc<br>like Red Hat Linux to ł<br>installed. | Allowable Drives:                     | sda: VMware, VMware | Virtua         | mware, v      | Mware vir        |      |
| If you do not know how                                       |                                       |                     | Þ              |               |                  |      |
| partition your system,                                       | Size (MB):                            | 1                   |                |               |                  |      |
| partitioning in the Red                                      | <sub>F</sub> Additional Size Options— |                     |                | Deset         |                  |      |
| Linux Installation Gui                                       | O Fixed size                          |                     |                | <u>R</u> eset |                  |      |
| If you used automatic                                        | ○ Fill all space up to (№             | 1B):                | ÷              | м             | ount Point       | Fori |
| either accept the curre                                      | Fill to maximum allow:                | able size           |                | /b            | oot              | Yes  |
| partition settings (click<br><b>Next</b> ), or modify the st | □ Force to be a primary               | partition           |                | ,<br>space    |                  | res  |
| using Disk Druid, the<br>manual partitioning toc             | Check for bad blocks                  |                     |                |               |                  |      |
| If you just finished                                         |                                       |                     | . 1            |               |                  |      |
| partitioning with fdi<br>vou must define <i>mouni</i>        |                                       | OK Can              | cel            |               |                  |      |
| 💡 Hide Help 🛛 🦻 R                                            | elease Notes                          | _                   | Ba             | ck            | Nex              | t    |

echnical computing – invent design. deliver.

## **Disk Partitioning: Final Configuration**

| Conline Help                                                                                                    | EDisk Setup                                                                                              |
|----------------------------------------------------------------------------------------------------|----------------------------------------------------------------------------------------------------|
| <ul> <li>Partitions</li> <li>Choose where you would like Red Hat Linux to be installed.</li> <li>If you do not know how to partition your system, please read the section on</li> </ul> | Drive /dev/sda (Geom: 510/255/63) (Model: VMware, VMware Virtual<br>sda2<br>s09 MB<br>s459 MB<br>s459 MB |
| partitioning in the Red Hat<br>Linux Installation Guide.                                                                                                    | <u>New E</u> dit <u>D</u> elete <u>R</u> eset Make <u>R</u> AID                                          |
| If you used automatic                                                                                                    | Device Start End Size (MB) Type Mount Point Format                                                       |
| either accept the current                                                                                                    | -/dev/sda1 1 4 31 ext3 /boot Yes<br>-/dev/sda2 5 69 510 swap Yes                                         |
| Next), or modify the setup<br>using Disk Druid, the<br>manual partitioning tool.                                                                                                    | └/dev/sda3 70 510 3459 ext3 / Yes                                                                        |
| If you just finished partitioning with fdisk, vou must define <i>mount</i>                                                                                                    |                                                                                                    |
| 🦻 Hide Help 🦙 Release No                                                                                                    | tes Back Next                                                                                            |
### **Boot Loader Selection and Installation**

-Boot Loader Configuration-

Online Help-

#### Boot Loader Installation

New to Red Hat Linux 7.2, GRUB is a software boot loader that can be used to start Red Hat Linux on your computer. It can also start other operating systems, such as Windows 9x. Here, you'll be asked how (or whether) you want to configure a boot loader and which one (GRUB or LILO).

Choose which boot loader you want to install. If you would rather use the legacy boot loader, LILO, make sure it is selected

💡 Hide Help

💡 Release Notes

|     | boor Educit Configuration                                                                                                    |  |  |  |  |  |
|-----|----------------------------------------------------------------------------------------------------|--|--|--|--|--|
|     | Please select the boot loader that the computer will use. GRUB is the<br>default boot loader. However, if you do not wish to overwrite your<br>current boot loader, select "Do not install a boot loader." |  |  |  |  |  |
|     | • Use GRUB as the boot loader                                                                                                    |  |  |  |  |  |
|     | O Use LILO as the boot loader                                                                                                    |  |  |  |  |  |
|     | O Do not install a boot loader                                                                                                    |  |  |  |  |  |
|     | Install Boot Loader record on:                                                                                                    |  |  |  |  |  |
|     | Ø /dev/sda Master Boot Record (MBR)                                                                                                    |  |  |  |  |  |
|     | O /dev/sda1 First sector of boot partition                                                                                                    |  |  |  |  |  |
|     | Kernel Parameters:                                                                                                    |  |  |  |  |  |
|     | Force use of LBA32 (not normally required)                                                                                                    |  |  |  |  |  |
|     | Partition: /dev/sda3 Type:ext3                                                                                                    |  |  |  |  |  |
|     | 🗹 Default boot image                                                                                                    |  |  |  |  |  |
|     | Boot label: Red Hat Linux                                                                                                    |  |  |  |  |  |
|     | Default Device Partition type Boot label                                                                                                    |  |  |  |  |  |
|     | ✓ /dev/sda3 ext3 Red Hat Linux                                                                                                    |  |  |  |  |  |
| •   |                                                                                                    |  |  |  |  |  |
| Not | es 🛛 🔍 🖉 Next                                                                                                    |  |  |  |  |  |

### **GRUB** Password Initialization

Online Help-

#### GRUB Password

Now that you have chosen to install GRUB as your boot loader, you should create a password to protect your system. Users can pass options to the kernel which can compromise your system security.

To enhance your system security, you should select Use a Grub Password.

Once selected, enter in a password and then confirm it.

💡 Hide Help

💡 Release Notes

Boot Loader Password Configuration-

A boot loader password prevents users from passing arbitrary options to the kernel. For highest security, we recommend setting a password, but this is not necessary for more casual users.

Use a GRUB Password?

| Password:             |      |        |
|-----------------------|------|--------|
| Confirm:              |      |        |
| Please enter password |      |        |
|                       |      |        |
|                       |      |        |
|                       |      |        |
|                       |      |        |
|                       |      |        |
|                       |      |        |
|                       |      |        |
|                       |      | . ►    |
|                       |      |        |
|                       |      |        |
| e Notes               | Back | ► Next |

(hp

### **Network Parameter Configuration**

Online Help

#### Network Configuration

Choose your network card and whether you would like to configure using DHCP. If you have multiple Ethernet devices, each device will have its own configuration screen. You can switch between device screens, (for example ethO and eth1); the information you give will be specific to each screen. If you select Activate on boot, your network card will be started when you boot.

If you do not have DHCP client access or are

💡 Hide Help

💡 Release Note

| etmask:              |                                                                                      |                                                                                      |                                                                                      |                                                                                      |                                                                                      |
|----------------------|--------------------------------------------------------------------------------------|--------------------------------------------------------------------------------------|--------------------------------------------------------------------------------------|--------------------------------------------------------------------------------------|--------------------------------------------------------------------------------------|
| etwork:<br>roadcast: |                                                                                      |                                                                                      |                                                                                      |                                                                                      |                                                                                      |
| ostname:             |                                                                                      |                                                                                      |                                                                                      |                                                                                      |                                                                                      |
| ateway:              |                                                                                      |                                                                                      |                                                                                      |                                                                                      |                                                                                      |
| imary DNS:           | -                                                                                    |                                                                                      |                                                                                      |                                                                                      |                                                                                      |
| mary DNS:            | 5.                                                                                   |                                                                                      |                                                                                      |                                                                                      |                                                                                      |
|                      | etwork:<br>oadcast:<br>ostname:<br>teway:<br>mary DNS:<br>condary DNS:<br>rnary DNS: | etwork:<br>oadcast:<br>ostname:<br>teway:<br>mary DNS:<br>condary DNS:<br>rnary DNS: | etwork:<br>oadcast:<br>ostname:<br>teway:<br>mary DNS:<br>condary DNS:<br>rnary DNS: | etwork:<br>oadcast:<br>ostname:<br>teway:<br>mary DNS:<br>condary DNS:<br>rnary DNS: | etwork:<br>oadcast:<br>ostname:<br>teway:<br>mary DNS:<br>condary DNS:<br>rnary DNS: |

### **Firewall Installation and Configuration**

| Online Help                                                                                                    | <sub>[</sub> Firewall Configurat                                                                           | lion                                              |                 |
|----------------------------------------------------------------------------------------------------|----------------------------------------------------------------------------------------------------|---------------------------------------------------|-----------------|
| Madium Security -                                                                                                    | Please choose yo                                                                                           | ur security level:                                |                 |
| Choosing Medium                                                                                                    | O High                                                                                                    | n 💿 Mediu                                         | m O No firewall |
| Security will not allow<br>your system to have<br>access to certain<br>resources. By default,<br>access to the following<br>resources are not<br>allowed:                                                                                     | <ul> <li>Use default fire</li> <li>Customize</li> <li>Trusted devices:</li> <li>Allow incoming:</li> </ul> | wall rules                                        |                 |
| <ul> <li>ports lower than<br/>1023 - these are<br/>the standard<br/>reserved ports,<br/>used by most<br/>system services,<br/>such as FTP,<br/>SSH, telnet,<br/>and HTTP.</li> <li>NFS server port<br/>(2049)</li> <li>the local X</li> </ul> | Other ports:                                                                                               | SSH<br>Telnet<br>WWW (HTTP)<br>Mail (SMTP)<br>FTP |                 |
| Window System 👤                                                                                                    |                                                                                                    |                                                   |                 |
| 🔋 Hide Help 🦙 Release Not                                                                                                    | es                                                                                                    |                                                   | 🚭 Back 🛛 🔊 Next |

- (

### **Additional Language Installation**

Online Help-

#### Language Support Selection

Select a language to use as the default language. The default language will be the language used on your Red Hat Linux system once installation is complete. If you choose to install other languages, it is possible to change the default language after the installation.

Red Hat Linux can alternately install and support several languages. To use more than one language on

💡 Hide Help

💡 Release Note:

| Additional Language Support             |                               |
|-----------------------------------------|-------------------------------|
| Choose the default language for this sy | stem: English (USA)           |
|                                         |                               |
| Choose additional languages you woul    | d like to use on this system: |
| English (Botswana)                      | Select all                    |
| English (Canada)                        | Poset                         |
| English (Denmark)                       | Neset                         |
| English (Great Britain)                 |                               |
| English (reland)                        |                               |
| English (New Zealand)                   |                               |
| English (Philippines)                   |                               |
| English (Singapore)                     |                               |
| English (South Africa)                  |                               |
| English (USA)                           |                               |
| English (Zimbabwe)                      |                               |
| Estonian<br>Estoase (Estoa Islands)     |                               |
|                                         |                               |
| French (Belgium)                        |                               |
| French (Canada)                         |                               |
| French (France)                         |                               |
| French (Luxemburg)                      |                               |
| French (Switzerland)                    |                               |
| ■  □ Galician (Spain)                   | <b>_</b>                      |
| e Notes                                 | 🛾 Back 🛛 🕞 Next               |
|                                         |                               |

(bp)

## Setting the Time Zone

Online Help

#### Time Zone Selection

You can set your time zone either by selecting your computer's physical location, or by your time zone's offset from Universal Coordinated Time (also known as UTC).

Notice the two tabs at the top of the screen. The first tab offers you the ability to configure by location. With this option, you can choose your view. In choosing **View**, your options are: World, North America, South America, Pacific Rim, Europe,

💡 Hide Help

💡 Release Notes

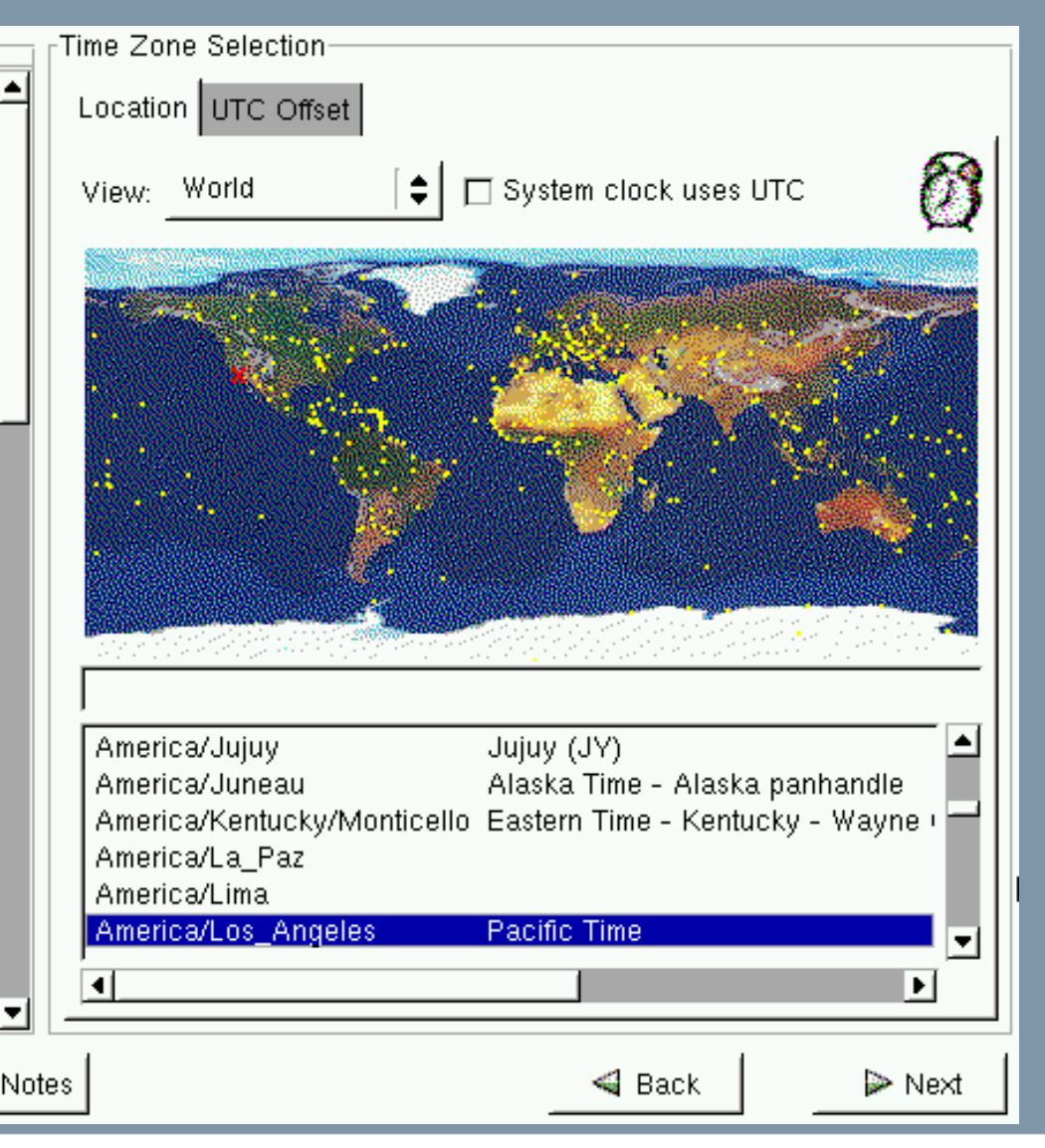

## **Setting Initial Accounts**

| Online Help                                                                                                    | Account Config                                 | uration                                                           |                                                                      |
|----------------------------------------------------------------------------------------------------|------------------------------------------------|-------------------------------------------------------------------|----------------------------------------------------------------------|
| Account<br>Configuration                                                                                                    | Enter ti<br>system<br>Root Passwor<br>Confirm: | he password for the root user (a<br><br>rd: *********<br>******** | administrator) of this                                               |
| Note: Setting up a root                                                                                                    |                                                | Root password accept                                              | ea.                                                                  |
| account and passwor                                                                                                    | d a New User                                   |                                                                   | _ pther users of this                                                |
| one of the most impor                                                                                                    | User Name:                                     | rlucke                                                            | <ul> <li>ersonal login account,</li> <li>need to use this</li> </ul> |
| installation. Your root                                                                                                    | Full Name:                                     | Rob Lucke                                                         | dditional user                                                       |
| account enables you                                                                                                    | Password:                                      | *****                                                             | -                                                                    |
| install packages, upgr                                                                                                    | Capting                                        | *****                                                             | - bbA                                                                |
| RPMs and do most                                                                                                    | Uninim:<br>Hear nacesy                         | ard is too short                                                  |                                                                      |
| system maintenance. 🖳                                                                                                    | 0301 2003                                      |                                                                   | Edit                                                                 |
| Logging in as root giv                                                                                                    |                                                |                                                                   |                                                                      |
| you complete control                                                                                                    |                                                | 🥔 OK 📔 💥 Cancel                                                   | Delete                                                               |
| powerful.                                                                                                    |                                                | · · · · · · · · · · · · · · · · · · ·                             |                                                                      |
| Use the root account <i>only</i><br>for administration. Create<br>a non-root account for<br>your general use and <b>su</b> -<br>to gain root access when | ▼                                              |                                                                   |                                                                      |
| 💡 Hide Help 🦙 Rele                                                                                                    | ase Notes                                      | 🚭 B                                                               | ack 🛛 🕞 Next                                                         |

echnical computing – invent design. deliver.

## **Setting Initial Accounts Completed**

Online Help-

#### Account Configuration

Note: Setting up a root account and password is one of the most important steps during your installation. Your root account enables you to install packages, upgrade RPMs and do most system maintenance. Logging in as root gives you complete control over your system and is very powerful.

Use the root account *only* for administration. Create a non-root account for your general use and **su** to gain root access when

💡 Hide Help

💡 Release Notes

**•**|

٠

| ccount Configuration                                                                                                    |        |  |  |  |  |
|----------------------------------------------------------------------------------------------------|--------|--|--|--|--|
| Enter the password for the root user (administrator) of this system.                                                                                                    |        |  |  |  |  |
| Root Password: ********                                                                                                    |        |  |  |  |  |
| Confirm:                                                                                                    |        |  |  |  |  |
| Root password accepted.                                                                                                    |        |  |  |  |  |
| Additional accounts can be created for other users of this system. Such accounts could be for a personal login account, or for other non-administrative users who need to use this system. Use the <add> button to enter additional user accounts.</add> |        |  |  |  |  |
| Account Name Full Name Add                                                                                                    |        |  |  |  |  |
| rlucke Rob Lucke                                                                                                    |        |  |  |  |  |
| ▶                                                                                                    | Edit   |  |  |  |  |
|                                                                                                    | Delete |  |  |  |  |
|                                                                                                    |        |  |  |  |  |
|                                                                                                    |        |  |  |  |  |
|                                                                                                    |        |  |  |  |  |
|                                                                                                    |        |  |  |  |  |
|                                                                                                    |        |  |  |  |  |

🝕 Back

⋗ Next

### **Choosing Package Groups**

Online Help-

#### Selecting Package Groups

Select the package (application) groups that you want to install. To select a package group, click on the check box beside it.

To select individual packages, check the *Select Individual Packages* box at the bottom of the screen.

💡 Hide Help

|                                                         | Package Group Selection      |                              |
|---------------------------------------------------------|------------------------------|------------------------------|
| 1g                                                      | E 👸 GNOME                    |                              |
| e                                                       |                              |                              |
| ckage<br>groups that                                    | D 🏹 Software Development     |                              |
| istall. To<br>age group,<br>heck box                    | 🗆 🎝 Games and Entertainment  |                              |
| vidual<br>eck the<br><i>lual</i><br>a at the<br>screen. |                              |                              |
|                                                         | 🗹 Select individual packages | Total install size: 869M 🛛 🕅 |
| 💡 Release Not                                           | es                           | 🚭 Back 🛛 🕞 Next              |

chnical computing – invent design. deliver.

(p)

## **Choosing the Video Interface**

Online Help-

#### Video Configuration

▲|

Although, the installation program probes to determine the best video card for your system, you can choose another video card if needed.

Once you have selected your video card, choose the amount of video RAM present on your card.

If you decide that the values you have selected are incorrect, use the **Restore original values** button to return to the suggested probed settings.

💡 Hide Help

Graphical Interface (X) Configuration

In most cases your video hardware can be probed to automatically determine the best settings for your display.

If the probed settings do not match your hardware, select the correct hardware settings below:

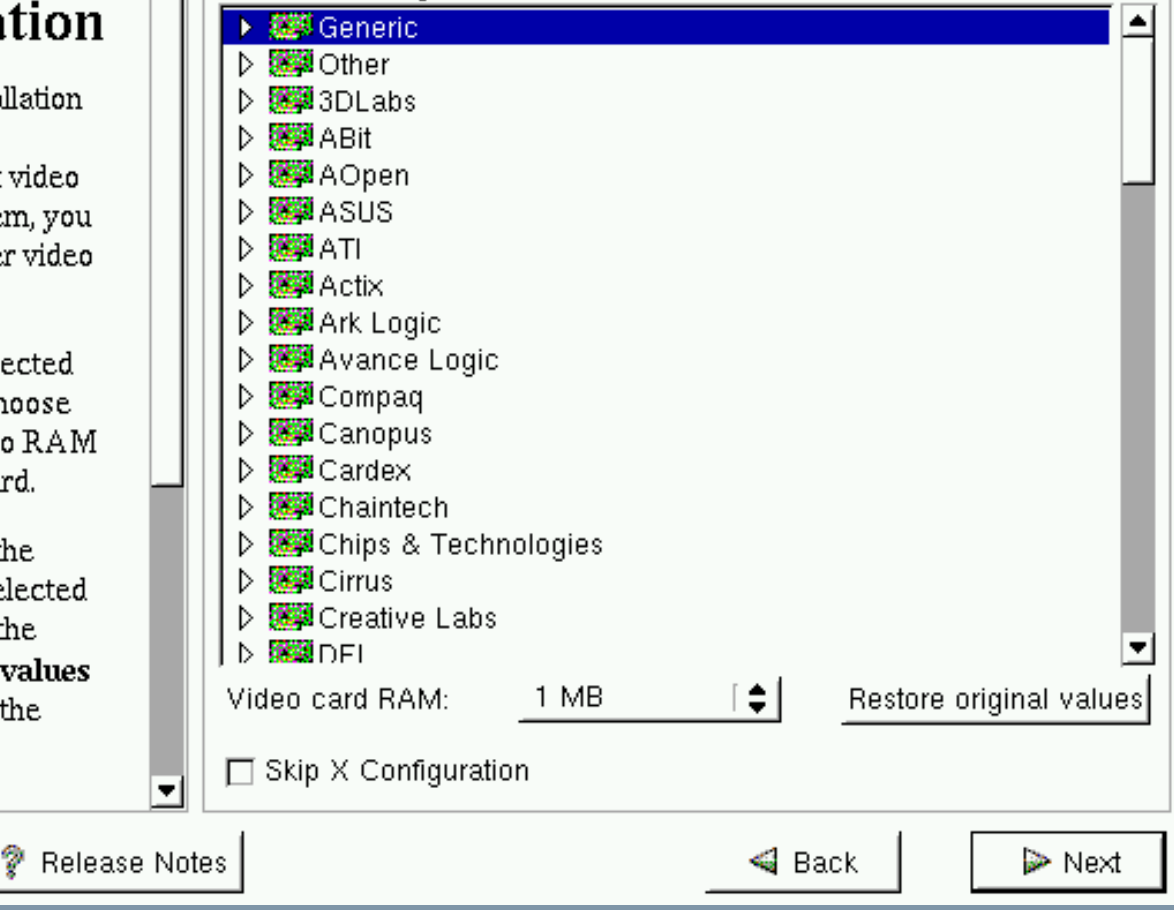

### **Video Card Selected**

Online Help-

#### Video Configuration

٠

Although, the installation program probes to determine the best video card for your system, you can choose another video card if needed.

Once you have selected your video card, choose the amount of video RAM present on your card.

If you decide that the values you have selected are incorrect, use the **Restore original values** button to return to the suggested probed settings.

💡 Hide Help

💡 Release Notes

•

|    | -Graphical Interface ()                                                                                                    | <) Configuratio                    | n                      |               |                |
|----|----------------------------------------------------------------------------------------------------|------------------------------------|------------------------|---------------|----------------|
|    | In most cases your v<br>determine the best se                                                                                                    | ideo hardware<br>ettings for your  | can be pro<br>display. | bed to autor  | matically      |
|    | If the probed settings hardware settings be                                                                                                    | do not match<br>low:               | your hardwa            | are, select t | he correct     |
|    | ✓ Seneric<br>Generic 3DLa<br>Generic 3DLa<br>Generic 8514<br>Generic 1128<br>Generic Mac<br>Generic Mac<br>Generic Mac<br>Generic P900<br>Generic S3                                                                                                    | abs<br>,<br>h32<br>h64<br>h8<br>J0 |                        |               |                |
|    | Generic S3V<br>Generic SVG                                                                                                    | A                                  |                        |               | _              |
|    | D Seneric W32<br>D Seneric W32<br>D |                                    |                        |               |                |
|    | Video card RAM:<br>□ Skip X Configura                                                                                                    | _32 MB                             | [\$]                   | Restore o     | riginal values |
| te | es                                                                                                    |                                    | Ba                     | ack           | ► Next         |

### **Installation Point of No Return**

About to Install-

٠

Online Help

#### About to Install

**Caution:** Once you click **Next**, the installation program will begin writing the Red Hat Linux operating system to your hard drive. This process cannot be undone. If you have decided not to install Red Hat Linux, this is the last point at which you can abort the installation process.

To abort this installation, remove all Red Hat Linux media, and press your computer's **Reset** button or reset using **Control-Alt-Delete**.

💡 Hide Help

💡 Release Notes

 $\mathbf{T}$ 

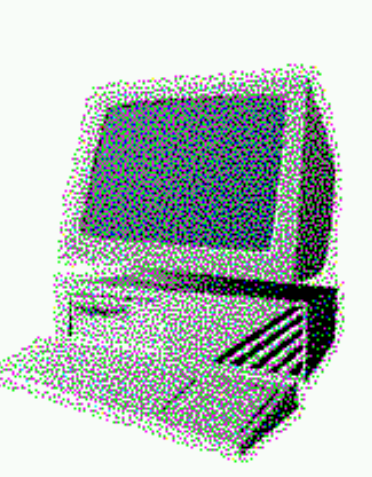

Click next to begin installation of Red Hat Linux.

A complete log of your installation will be in /tmp/install.log after rebooting your system. You may want to keep this file for later reference. A kickstart file representing the choices you have made will be in /root/anaconda-ks.cfg.

 Back 🕨 🕨 Next

(pp

### File System Formatting

Online Help-

💡 Hide Help

#### Installing Packages

We have gathered all the information needed to install Red Hat Linux on your system. It may take a while to install everything, depending on how many packages need to be installed.

|                    | <sub>E</sub> Installing Package                   | es       |            |                    |
|--------------------|---------------------------------------------------|----------|------------|--------------------|
|                    | Package:<br>Size:<br>Summary:<br>Package Progres: | s:       |            |                    |
| l all the          | Total Progress:                                   |          |            |                    |
| d to<br>iux on     | Status                                            | Packages | Size       | Time               |
| y take             | Total<br>Completed                                | 0        | 0 M<br>0 M | 0:00:00<br>0:00:00 |
| ding on<br>es need | Formatting / fi                                   | lesystem | 0 M        | 0:00:00            |
|                    |                                                   |          | red        | hat                |
| 💡 Release Not      | tes                                               |          | < Back     | > Next             |

### **Transfer Installation Image**

Online Help

😤 Hide Help

#### Installing Packages

We have gathered all the information needed to install Red Hat Linux on your system. It may take a while to install everything, depending on how many packages need to be installed.

|                                                                     | <sub>E</sub> Installing Package                   | S        |      |         |
|---------------------------------------------------------------------|---------------------------------------------------|----------|------|---------|
|                                                                     | Package:<br>Size:<br>Summary:<br>Package Progres: | S:       |      |         |
| l all the                                                           | Total Progress:                                   |          |      |         |
| d to<br>nux on                                                      | Status                                            | Packages | Size | Time    |
| ay take                                                             | Total                                             | 0        | 0 M  | 0:00:00 |
|                                                                     | Completed                                         | 0        | 0 M  | 0:00:00 |
| ting on U:00:00<br>es need Transferring install image to hard drive |                                                   |          |      | 0:00:00 |
| ,                                                                   |                                                   |          | redh | at      |
| 💡 Release Not                                                       | ies                                               |          | Back | > Next  |

### **Install Packages: Start**

Online Help

(bp)

#### Installing Packages

We have gathered all the information needed to install Red Hat Linux on your system. It may take a while to install everything, depending on how many packages need to be installed.

Installing Packages

Package: glibc-common-2.2.4-13 125,096 KBytes Size: Summary: Common binaries and locale data for glibc.

Package Progress:

Total Progress:

| Status    | Packages | Size  | Time    |
|-----------|----------|-------|---------|
| Total     | 397      | 873 M | 0:00:00 |
| Completed | 0        | 0 M   | 0:00:00 |
| Remaining | 0        | 0 M   | 0:00:00 |

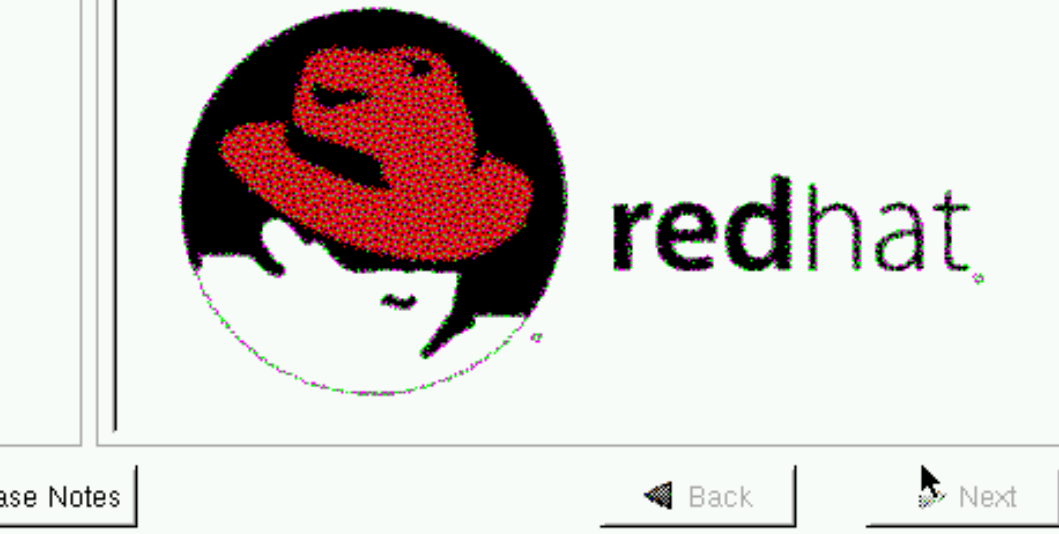

💡 Hide Help

💡 Release Notes

## **Install Packages: Continuing**

Online Help-

😵 Hide Help

(bp)

#### Installing Packages

We have gathered all the information needed to install Red Hat Linux on your system. It may take a while to install everything, depending on how many packages need to be installed. Installing Packages Package: perl-5.6.0-17 Size: 27,040 KBytes Summary: The Perl programming language.

Package Progress: Total Progress:

| Status    | Packages | Size  | Time    |
|-----------|----------|-------|---------|
| Total     | 397      | 873 M | 0:50:04 |
| Completed | 31       | 149 M | 0:08:35 |
| Remaining | 366      | 724 M | 0:41:28 |

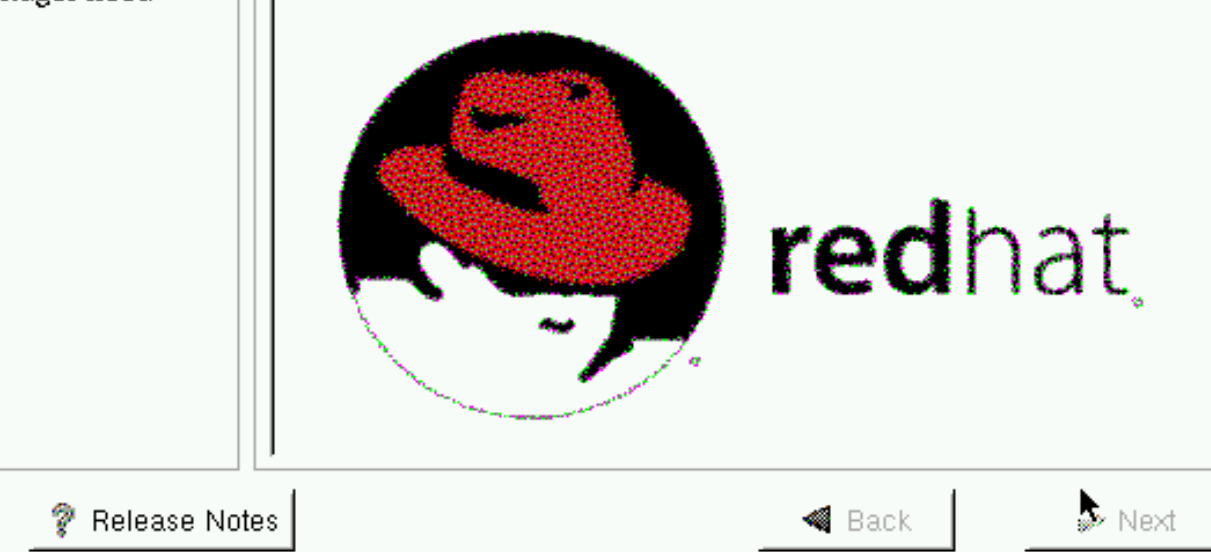

### Install Packages: CDROM Swap

Online Help-

😤 Hide Help

#### Installing Packages

We have gathered all the information needed to install Red Hat Linux on your system. It may take a while to install everything, depending on how many packages need to be installed.

|               | Installing Packages                                                                                                 |                |                    |  |  |
|---------------|----------------------------------------------------------------------------------------------------|----------------|--------------------|--|--|
|               | Package: tetex-fonts-1.0.7-30<br>Size: 28,600 KBytes<br>Summary: The font files for the TeX text formatting system. |                |                    |  |  |
|               | Package Progress:                                                                                                   |                |                    |  |  |
| d all the     | Total Progress:                                                                                                    |                |                    |  |  |
| uto<br>nux on | Status Packages                                                                                                    | Size           | Time               |  |  |
| ay take       |                                                                                                    | 873 M          | 1:31:10            |  |  |
| ding on       | Please insert disc 2 to continue.                                                                                   | 703 M<br>170 M | 1:13:24<br>0:17:46 |  |  |
| _             | ОК                                                                                                    |                |                    |  |  |
|               |                                                                                                    | <b>ed</b> h    | at                 |  |  |
| 💡 Release     | Notes                                                                                                    | Back           | ⊳ Next             |  |  |

### **Create Boot Floppy**

Online Help-

**Boot Disk** 

Insert a blank, formatted

Creation

Boot Disk Creation

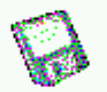

The boot disk allows you to boot your Red Hat Linux system from a floppy diskette.

Please remove any diskettes from the floppy drive and insert a blank diskette. All data will be ERASED during creation of the boot disk.

diskette into your floppy drive, and click Next to continue.

💡 Hide Help

💡 Release Notes

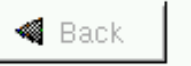

⋗ Next

### **Choose Video Display Parameters**

Online Help

#### Monitor Selection

The installation program will now attempt to detect your monitor to determine your machine's best display settings. If the monitor cannot be detected, choose the monitor that best matches the model attached to this computer from the monitors listed.

You may also enter the horizontal and vertical synchronization ranges for your monitor. These values can be found in the documentation for your display. Be careful when

💡 Hide Help

|                 | Monitor Configuration                                                                                          |  |  |  |  |
|-----------------|----------------------------------------------------------------------------------------------------|--|--|--|--|
|                 | 🗢 👹 Unprobed Monitor 📃                                                                                         |  |  |  |  |
|                 | Unprobed Monitor                                                                                               |  |  |  |  |
|                 | 🗢 👹 Generic                                                                                                    |  |  |  |  |
|                 | Generic 8514 Compatible, 1024x768 @ 87 Hz interlaced (no 80                                                    |  |  |  |  |
|                 | Generic Extended Super VGA, 800x600 @ 60 Hz, 640x480 @ 📕                                                       |  |  |  |  |
|                 | Generic High Frequency SVGA, 1024x768 @ 70 Hz                                                                  |  |  |  |  |
|                 | Generic Laptop Display Panel 1024x768                                                                          |  |  |  |  |
| ogram<br>detect | Generic Laptop Display Panel 1280x1024                                                                         |  |  |  |  |
|                 | Generic Laptop Display Panel 1400x1050                                                                         |  |  |  |  |
| termine         | Generic Laptop Display Panel 1600x1200                                                                         |  |  |  |  |
| st              | Generic Laptop Display Panel 640x480                                                                           |  |  |  |  |
| the             | Generic Laptop Display Panel 800x600                                                                           |  |  |  |  |
| _               | Generic Monitor, 1280x1024 @ 60 Hz                                                                             |  |  |  |  |
| he              | Generic Monitor, 1280×1024 @ 74 Hz<br>Generic Monitor, 1280×1024 @ 76 Hz<br>Generic Monitor, 1600×1200 @ 70 Hz |  |  |  |  |
| natches         |                                                                                                    |  |  |  |  |
| d to this       |                                                                                                    |  |  |  |  |
| :               | Generic Monitor, 1600×1200 @ 76 Hz                                                                             |  |  |  |  |
|                 | Generic Non-Interlaced SVGA, 1024×768 @ 60 Hz, 800×600 @                                                       |  |  |  |  |
|                 | Generic Standard VGA, 640×480 @ 60 Hz                                                                          |  |  |  |  |
| r the           | Generic Super VGA, 1024x768 @ 87 Hz interlaced, 800x600 @                                                      |  |  |  |  |
| ical            | Generic Super VGA, 800x600 @ 56 Hz                                                                             |  |  |  |  |
| nges            | D 👹 ADI                                                                                                    |  |  |  |  |
| 'hese           | D 👹 AOC 📃                                                                                                    |  |  |  |  |
| id in the       |                                                                                                    |  |  |  |  |
| vour            | Hunzuniai Sync: 131.5-57.0 KHz                                                                                 |  |  |  |  |
| when <b>T</b>   | Vertical Sync: 50-70 Hz Restore original values                                                                |  |  |  |  |
|                 |                                                                                                    |  |  |  |  |
| 💡 Release Not   | es 🛛 🗬 Back 🛛 🏳 Next                                                                                           |  |  |  |  |

technical computing – invent design. deliver.

(bp)

### **X-Windows Server Configuration**

Online Help-

#### Custom X Configuration

Choose the correct color depth and resolution for your X configuration. Click **Test Setting** to try out this configuration. If you do not like what you are presented with while testing, click **No** to choose another resolution.

*Color Depth* is the number of distinct colors that can be represented by a piece of hardware or software.

Screen Resolution is the the number of dots

💡 Hide Help

💡 Release Notes

-

٠

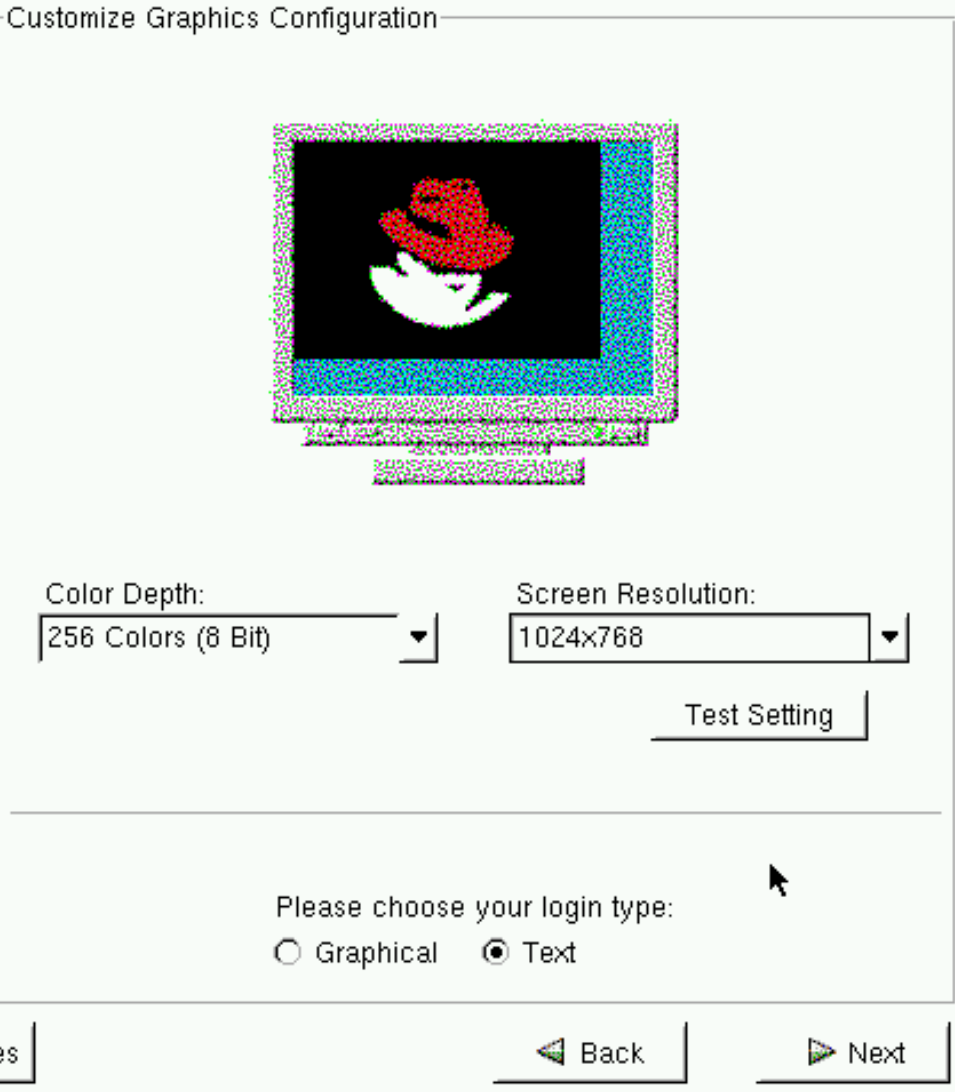

### Install Complete, Reboot

#### Congratulations

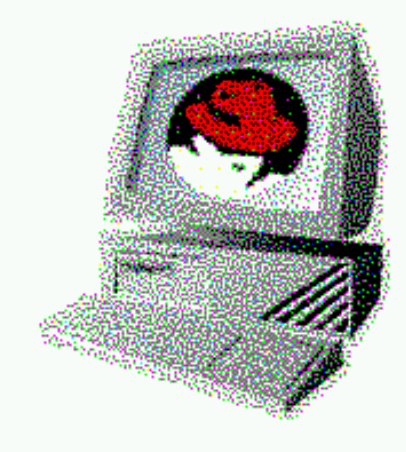

Congratulations, your Red Hat Linux installation is complete.

Remove any floppy diskettes you used during the installation process and press <Enter> to reboot your system.

If you created a boot disk to use to boot your Red Hat Linux system, insert it before you press <Enter> to reboot.

For information on errata (updates and bug fixes), visit http://www.redhat.com/errata.

Information on using and configuring your system is available in the Red Hat Linux manuals at http://www.redhat.com/support/manuals.

(bp)

😵 Show Help

💡 Release Notes

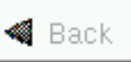

k

### Lessons Learned about Installation and Booting

• Always make a boot disk!

(hp)

- GRUB is a good boot manager and replaces LILO ...
- GRUB understands file systems structure and is not dependent on offset like LILO (don't have to re-run it every change you make)
- Make a GRUB boot/installation disk, too!
- Always make a boot disk!
- You can place the /boot partition into a small partition on the first IDE/SCSI drive and still mount the Linux root partition from elsewhere
- Note that SCSI disk 0 has the LOWEST priority in the SCSI chain, so the PC BIOS has things a little backwards ...
- ALWAYS MAKE A BOOT DISK!

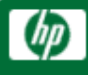

# **Boot Loaders**

LILO GRUB

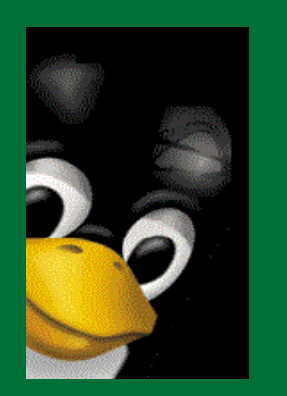

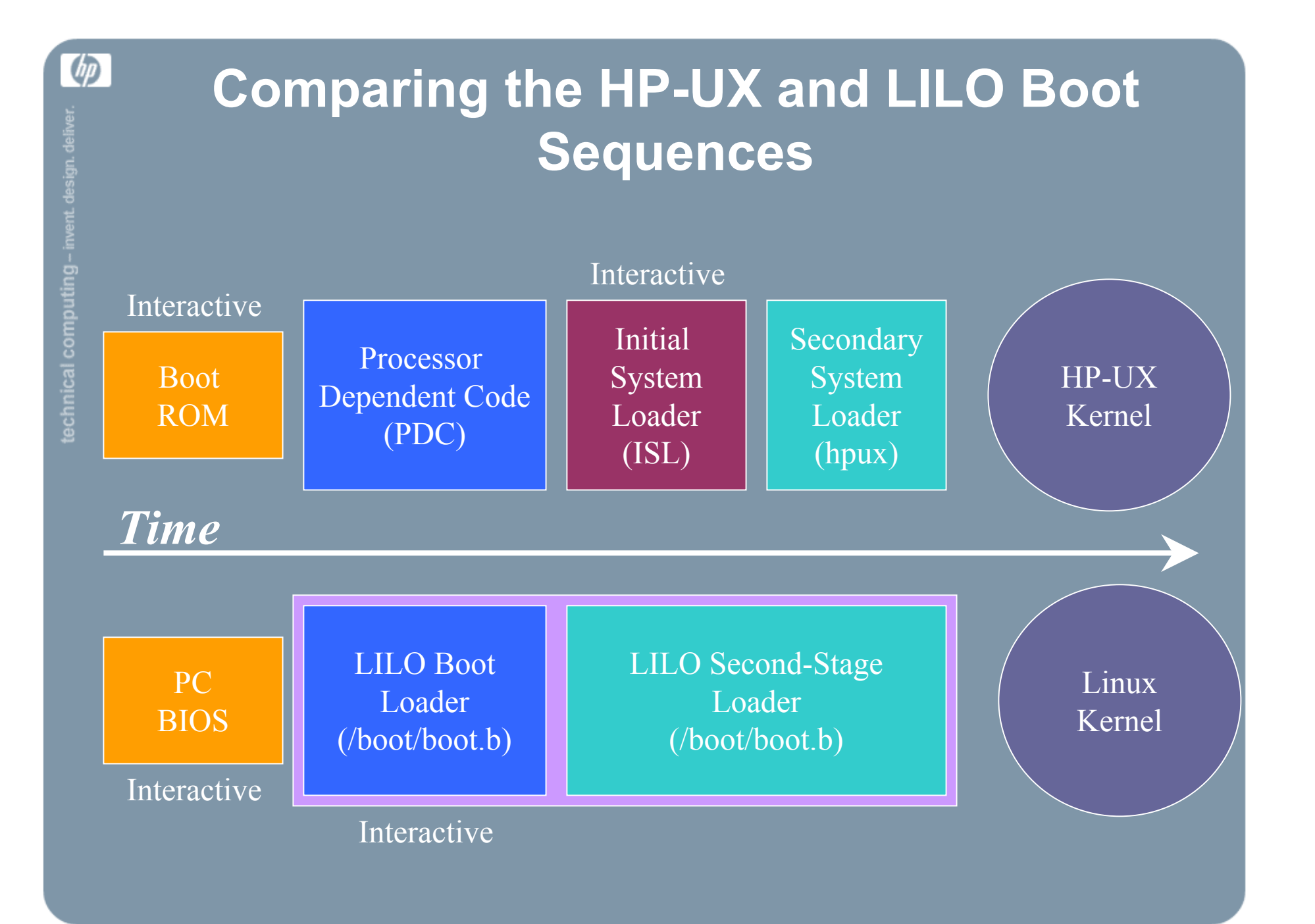

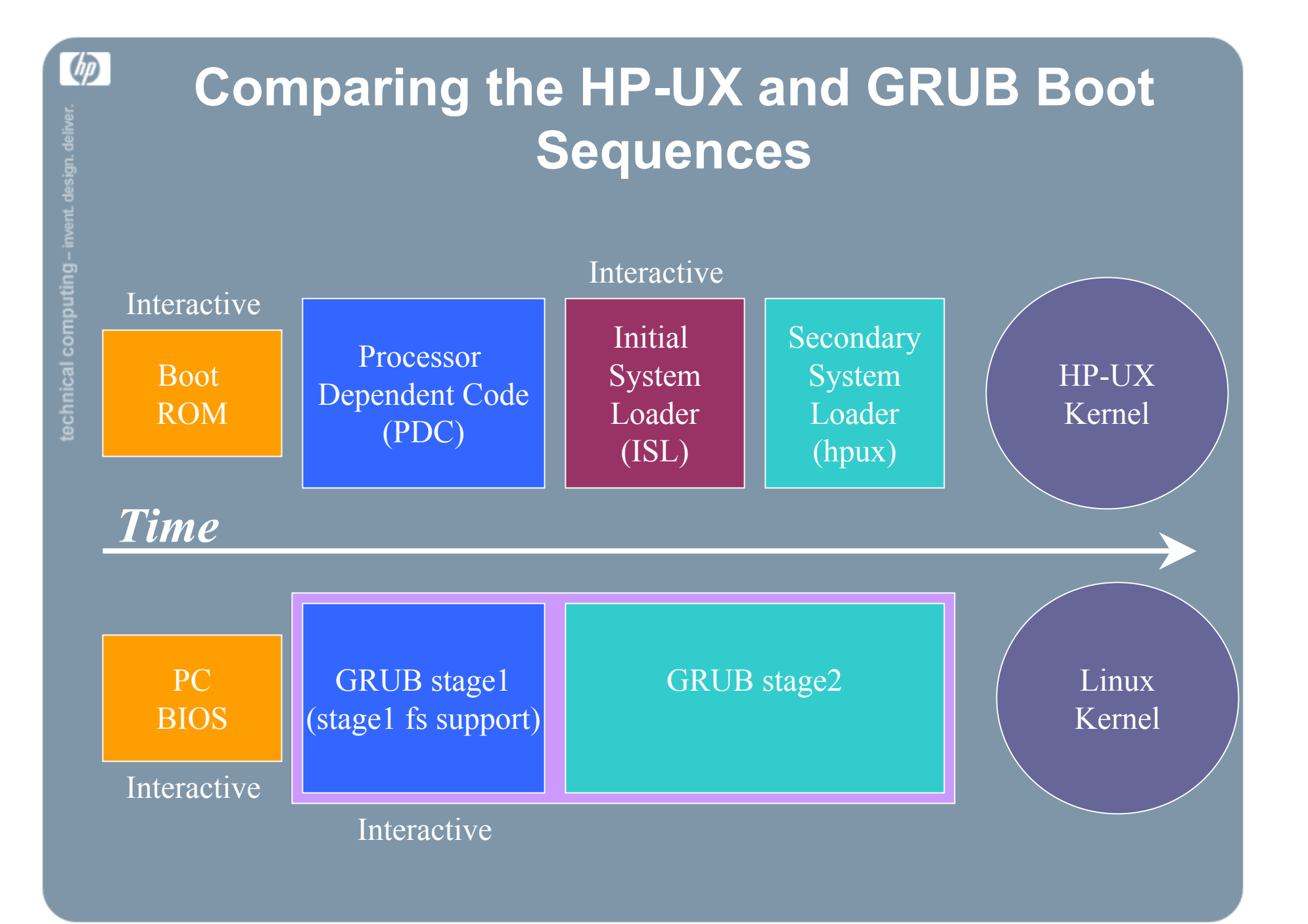

# Linux LILO Tips

- LILO is not the only way to boot a Linux system (thank goodness)
  - Other Linux boot managers (GRUB, bootactv, loadlin, etc.)
  - Commercially available boot managers (i.e. BootMagic, System Commander, etc.)
  - Windows NT/XP boot manager
    - "dd if=/dev/hda of=/tmp/linux.bs bs=512 count=1"
    - Move "linux.bs" to Windows NT "root" and configure into "boot.ini" file
- The important thing to remember: whatever boot manager is in control must be able to find and access the boot sector containing LILO's loader
- If your system's hard drive configuration does not meet the Linux booting requirements, then you can boot from a floppy disk
- If your system is ONLY Linux, then things are much simpler!

# **GRand Unified Bootloader (GRUB) Tips**

- /usr/share/grub/i386-redhat contains the "raw" GRUB installation files
- /boot/grub contains grub boot files, including grub.conf:

default=0 timeout=10 splashimage=(hd0,0)/grub/splash.xpm.gz title Red Hat Linux (2.4.18-3) root (hd0,0) kernel /vmlinuz-2.4.18-3 ro root=/dev/hda3 initrd /initrd-2.4.18-3.img

• > "info grub"

will invoke documentation for grub, including installation instructions and examples (info takes some getting used to)

- More on GRUB later (boot examples)
- GRUB supports ext2, ext3, xfs, reiserfs, fat, minix, jfs, vstafs, ffs

### Example LILO Configuration File /boot/lilo.conf

| <pre>boot =/dev/fd0 delay = 10 message = bootmessage read-only</pre>                                             | <pre># Specify boot device # Wait 10 seconds # Text prompt # Mount root RO</pre> |
|----------------------------------------------------------------------------------------------------|----------------------------------------------------------------------------------|
| <pre>label = linux_up<br/>image = vmlinuz-2.2.12-20<br/>initrd = initrd-2.2.12-20.img<br/>root = /dev/hda5</pre> | # Uniprocessor                                                                   |
| <pre>label = linux_smp</pre>                                                                                     | # Multi-processor                                                                |
| <pre>label = linux_old<br/>image = vmlinuz_old<br/>initrd = initrd-2.2.12-20old.img<br/>root = /dev/hda5</pre>   | # Last week's kernel                                                             |

### Example GRUB Configuration File /boot/grub/grub.conf

- # grub.conf generated by anaconda
- #
- # Note that you do not have to rerun grub after making changes to this file
- **# NOTICE:** You have a /boot partition. This means that
- # all kernel and initrd paths are relative to /boot/, eg.
- # root (hd0,0)
- # kernel /vmlinuz-version ro root=/dev/hda3
- # initrd /initrd-version.img
- #boot=/dev/hda
- default=0
- timeout=10
- splashimage=(hd0,0)/grub/splash.xpm.gz
- title Red Hat Linux (2.4.18-3)
  - root (hd0,0)
  - kernel /vmlinuz-2.4.18-3 ro root=/dev/hda3
  - initrd /initrd-2.4.18-3.img

## **Booting the Kernel**

- If properly configured, LILO will present you with a menu of kernels to boot
- Type Ctrl-X to get a text-mode boot prompt
- In text-mode, the TAB key will display possible boot targets
- LILO can boot Windows systems as well as Linux systems
- Run LILO "lilo –v –v –t " to see all output and TEST the configuration, if something is wrong your system may not boot (time for the boot floppy you made...)
- Be CAREFUL when running LILO, you can inadvertently overwrite the MBR on multi-boot systems when all you want to do is change the BR in the /boot partition!

### **More Lessons About LILO**

- When you update a kernel, you must re-run LILO
- You should uninstall LILO before "decomissioning" a system, especially if LILO is installed in the MBR
- The default configuration file for LILO is /etc/lilo.conf
- You can build a "mini" boot partition on a floppy, either by hand or using the "/sbin/mkbootdisk" command
- The LILO command may be run on a mounted disk by specifying the "-r <directory>" option, which will do a "chroot" to that directory
- Examine the "mkbootdisk" script for examples of what is needed to build a bootable floppy disk
- With the proper symbolic links and naming conventions, you can have a very flexible way to try new kernel configurations

(bp)

### **GRUB Boot Menu**

GRUB version 0.90 (636K lower / 162816K upper memory)

#### Red Hat Linux (2.4.7-10)

Use the  $\uparrow$  and  $\downarrow$  keys to select which entry is highlighted. Press enter to boot the selected OS, 'e' to edit the commands before booting, or 'c' for a command-line.

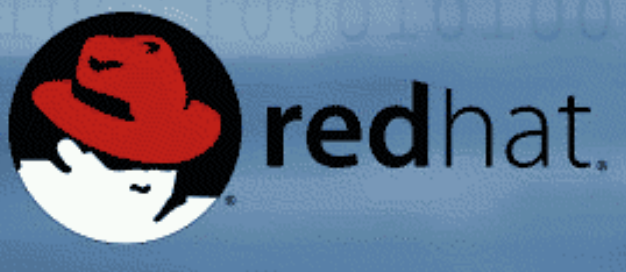

### **GRUB Boot Entries for Linux**

GRUB version 0.90 (638K lower / 162816K upper memory)

root (hd0,0)

kernel /umlinuz-2.4.7-10 ro root=/deu/sda3 initrd /initrd-2.4.7-10.img

Use the  $\uparrow$  and  $\downarrow$  keys to select which entry is highlighted. Press 'b' to boot, 'e' to edit the selected command in the boot sequence, 'c' for a command-line, 'o' to open a new line after ('0' for before) the selected line, 'd' to remove the selected line, or escape to go back to the main menu.

redhat.

(p)

### GRUB Editing (boot single user mode)

I Minimal BASH-like line editing is supported. For the first word, TAB lists possible command completions. Anywhere else TAB lists the possible completions of a device/filename. ESC at any time exits. 1

grub edit> kernel /umlinuz-2.4.7-10 ro root=/deu/sda3 single

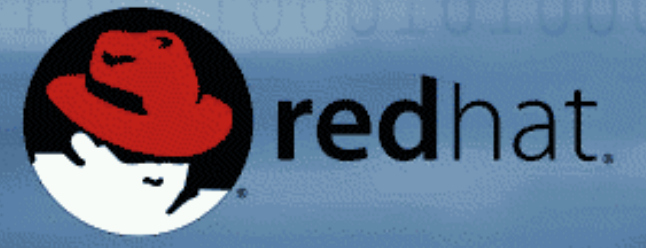

### **GRUB Ready to Boot Single User**

GRUB version 0.90 (638K lower / 162816K upper memory)

root (hd0,0)

kernel /umlinuz-2.4.7-10 ro root=/dev/sda3 single initrd /initrd-2.4.7-10.img

Use the  $\uparrow$  and  $\downarrow$  keys to select which entry is highlighted. Press 'b' to boot, 'e' to edit the selected command in the boot sequence, 'c' for a command-line, 'o' to open a new line after ('D' for before) the selected line, 'd' to remove the selected line, or escape to go back to the main menu.

redhat.

# **Creating/Using GRUB Boot Floppy**

- Being able to boot grub independently of the OS can sometimes save your system (especially multi-boot)
- To create a GRUB boot disk (will destroy floppy data!):
  - Insert floppy disk
  - "cd /usr/share/grub/i386-redhat"
  - "dd if=stage1 of=/dev/fd0 bs=512 count=1"
  - "dd if=stage2 of=/dev/fd0 bs=512 seek=1"
- You can then boot grub from the floppy and guess at the root device:
  - "root (hd0,0)"
  - "find /grub/grub.conf"
- GRUB will return the device it finds the file on, so you know that is /boot set it to the root device
- "configfile /grub/grub.conf" will grab the menu from /boot/grub (and you may be off and running ...)
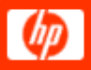

# System Booting and Startup

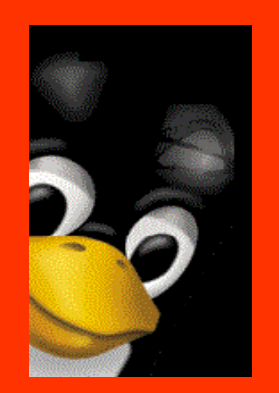

### **Passing Parameters to the Linux Kernel**

- The Linux kernel (and modules), just like HP-UX, may be passed "command-line" parameters when they are started (remember the "hpux -is disk(;0)vmunix" command?)
- LILO or GRUB can pass the following parameters (and many more):
  - read-only
  - vga=mode
  - ramdisk=<size>
  - root=<root\_device>
  - append=<string>
  - literal=<string>

mount the root read-only

normal(80x25), extended(80x50), ask

- set size of initial RAM disk
- device name or "current"
  - append <string> to options
  - override ALL options with <string>
- LILO input: "<name> single" will boot into single-user mode
- See /usr/src/linux-2.4/Documentation/kernel-parameters.txt for a list of all (most?) kernel parameters

### **Modifying Kernel Parameters at Run Time**

- The "sysctl" command may be used to set or examine the parameters that affect system behavior, either at boot or "real-time"
- "sysctl –a"
- "sysctl –w <parameter>=<value>"
- "sysctl –p [<file>]"

List all parameters

Set a parameter

Load from file or /etc/sysctl.conf

• Many drivers and modules also allow setting values through the /proc file system:

echo "213458" > /proc/sys/net/core/rmem\_default

echo "546789" > /proc/sys/net/core/rmem\_max

changes the default socket buffer memory pool size and maximum size, respectively, for all sockets on the system.

### Listing Kernel Parameters with "sysctl"

> sysctl –a

[...] net.core.rmem default = 65535 net.core.wmem\_default = 65535 net.core.rmem\_max = 65535 net.core.wmem max = 65535vm.max-readahead = 127 vm.min-readahead = 3vm.max\_map\_count = 65536 vm.page-cluster = 3 vm.pagetable\_cache = 25 50 vm.kswapd = 5128 32 vm.overcommit memory = 0vm.bdflush = 4000 500 3000 0 60  $\left( \right)$ vm.freepages = 1055 2304 3072 kernel.overflowgid = 65534 kernel.overflowuid = 65534

 $\mathbf{0}$ 

[...]

### **Contents of the /boot Directory**

| <mark>System.map</mark><br>System.map-2.4.18-3 | $\rightarrow$ | System        | .map-2.4.18-3        |
|------------------------------------------------|---------------|---------------|----------------------|
| <mark>vmlinuz</mark><br>vmlinuz-2.4.18-3       |               | $\rightarrow$ | vmlinuz-2.4.18-3     |
| kernel.h                                       |               |               |                      |
| initrd.img<br>initrd-2.4.18-3.img              | $\rightarrow$ | initrd-2.     | 418-3.img            |
| module-info<br>module-info-2.4.18-3            |               | $\rightarrow$ | module-info-2.4.18-3 |
|                                                |               |               |                      |

### Comparison of HP-UX and Linux SYSVR4 System Startup

### for the Enterprise

- The world starts with "init"
- /etc/rc.config.d contains startup data
- /etc/rc script performs system startup
- /etc contains startup directories init.d and rc\*.d
- /sbin/init.d contains scripts that are linked into /sbin/rc\*.d
- Each run level has an associated directory that contains startup and shutdown links for each subsystem
- The directory for each intervening run-level is "executed" on run-level change

- The world starts with "init"
- /etc/sysconfig and scripts contain startup data
- /etc/rc, /etc/rc.local, and /etc/rc.sysinit perform startup
- /etc/init.d and /etc/rc\*.d are linked into /etc/rc.d/
- /etc/rc.d/init.d contains scripts that are linked into /etc/rc\*.d
- Each run level has an associated directory that contains startup and shutdown links for each subsystem
- Only the directory for the current run-level is "executed" when run-levels are changed

(bp)

### Inittab and Run-Level Comparison

| HP-UX Init run leve | HP-UX:<br>Is for the Enterprise |
|---------------------|---------------------------------|
| • 0                 | halt                            |
| • 1                 | Single-user mode                |
| • 2                 | Full multi-user                 |
| • 3                 | X11                             |
| • 4                 | Used?                           |
|                     |                                 |

- The "init:3:initdefault:" line in /etc/inittab controls the default level
- The "who –r" command returns the current value of init's run level
- No shell information about run-level is available by default
- "init <level" will change the run level

| • | Inux | Init run | lovole. |
|---|------|----------|---------|
|   | спил |          |         |

• 0

• 1

• 6

- halt
- Single-user mode
- 2 Multi-user without NFS
- 3 Full multi-user
- 4 Unused (really?)
- 5 X11
  - Reboot
- The "id:5:initdefault:" line in /etc/inittab controls default level
- The "runlevel" command returns previous level and current level (N=none) "N 5"
- Run-level information is available in two shell environment variables: \${RUNLEVEL} and \${PREVLEVEL}
- "init <level>" will change the run level

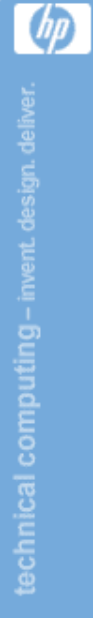

### Ø

technical computing – invent. design. deliv

### **Enabling Linux Boot-Time Services**

- Each file in /etc/init.d contains a special comment line that resembles: # chkconfig: 2345 80 30
   from the /etc/init.d/sendmail file.
- This comment tells the "chkconfig" command how to enable the associated service.
- "chkconfig" will create links in runlevels 2, 3, 4, and 5 with S80sendmail and K30sendmail (Start and Kill)
- "chkconfig sendmail on" will create the links but not start the service
- "chkconfig sendmail off" will remove the links but not stop the service
- "chkconfig –list" will show all services and their status, including services handled by xinetd
- "chkconfig –list sendmail" will show a status line like (on, off):

| sendmail | 0:off | 1:off | 2:on | 3:off | 4:off | 5:off | 6:off |
|----------|-------|-------|------|-------|-------|-------|-------|
| sendmail | 0:off | 1:off | 2:on | 3:on  | 4:on  | 5:on  | 6:off |

### Starting, Stopping, and Restarting Services

- The "service" command will start, stop, or restart a service.
- "service –status-all" will return the current status of all services (may take a while ...)
- "service <service> stop" will stop the service
- "service <service> start" will start the service (Note: /var/run has files containing PIDs for running processes)
- "service <service> restart" will stop and then start the service
- Neat, huh? Wish that HP-UX did this? 8^)

# Hardware Configuration Troubleshooting

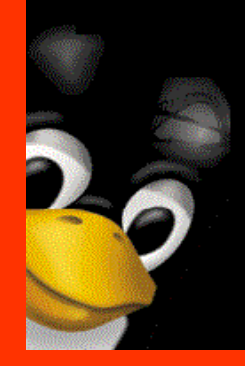

Output From Dmesg Kudzu and Hardware Detection Listing PCI Devices The /proc Filesystem XFree86 Logs Network Interface Status

### **Determining Hardware Configuration**

- Linux supports quite a bit of common hardware, but not everything is -always- supported
- Whenever something does not get detected, the first step is to find out what is there
- For PCI cards and adapters, "Ispci" will display devices
- For ISA cards, "pnpdump" will display plug-and-play devices on the system
- The "dmesg" command and /var/log/messages will display the hardware discovery process during boot
- The "kudzu" command is used at boot to discover new devices, you can also run it interactively (see /etc/sysconfig/hwconf)
- The /proc file system can also be a help in determining what Linux has and has not discovered (CPU, RAM, SCSI, USB, etc.)

### Output From /var/log/dmesg (my laptop)

### [...]

Serial driver version 5.05c (2001-07-08) with MANY PORTS MULTIPORT SHARE IRQ SERIAL PCI ISAPNP enabled ttyS00 at 0x03f8 (irq = 4) is a 16550A Real Time Clock Driver v1.10e block: 736 slots per queue, batch=184 Uniform Multi-Platform E-IDE driver Revision: 6.31 ide: Assuming 33MHz system bus speed for PIO modes; override with idebus=xx PIIX4: IDE controller on PCI bus 00 dev 39 PIIX4: chipset revision 1 PIIX4: not 100% native mode: will probe irgs later ide0: BM-DMA at 0xfcf0-0xfcf7, BIOS settings: hda:DMA, hdb:pio ide1: BM-DMA at 0xfcf8-0xfcff, BIOS settings: hdc:DMA, hdd:pio hda: IBM-DARA-212000, ATA DISK drive hdc: TOSHIBA DVD-ROM SD-C2302, ATAPI CD/DVD-ROM drive ide0 at 0x1f0-0x1f7,0x3f6 on irq 14 ide1 at 0x170-0x177,0x376 on irg 15 blk: queue c035e6a4, I/O limit 4095Mb (mask 0xfffffff) hda: 23579136 sectors (12073 MB) w/418KiB Cache, CHS=1559/240/63, UDMA(33) ide-floppy driver 0.99.newide Partition check: hda: hda1 hda2 hda3 Floppy drive(s): fd0 is 1.44M FDC 0 is a post-1991 82077 [...]

(p)

### Output From Kudzu: /etc/sysconfig/hwconf (my laptop)

class: MOUSE bus: PSAUX detached: 0 device: psaux driver: genericps/2 desc: "Generic Mouse (PS/2)"

class: AUDIO bus: PCI detached: 0 driver: maestro desc: "ESS Technology|ES1978 Maestro 2E" vendorld: 125d deviceId: 1978 subVendorld: 103c subDeviceId: 000a pciType: 1 class: CDROM bus: IDE detached: 0 device: hdc driver: ignore desc: "TOSHIBA DVD-ROM SD-C2302" class: VIDEO bus: PCI detached: 0 driver: Card:ATI Rage Mobility desc: "ATI|Rage Mobility P/M AGP 2x" vendorld: 1002 deviceId: 4c4d subVendorld: 103c subDeviceId: 000a pciType: 1

(p)

### Output From "Ispci" (my laptop)

00:00.0 Host bridge: Intel Corporation 440BX/ZX - 82443BX/ZX Host bridge (rev 03)

00:01.0 PCI bridge: Intel Corporation 440BX/ZX - 82443BX/ZX AGP bridge (rev 03)

00:04.0 CardBus bridge: Texas Instruments PCI1225 (rev 01)

00:04.1 CardBus bridge: Texas Instruments PCI1225 (rev 01)

00:07.0 Bridge: Intel Corporation 82371AB PIIX4 ISA (rev 02)

00:07.1 IDE interface: Intel Corporation 82371AB PIIX4 IDE (rev 01)

00:07.2 USB Controller: Intel Corporation 82371AB PIIX4 USB (rev 01)

00:07.3 Bridge: Intel Corporation 82371AB PIIX4 ACPI (rev 03)

00:08.0 Multimedia audio controller: ESS Technology ES1978 Maestro 2E (rev 10)

00:11.0 PCI bridge: Intel Corporation 82380FB (rev 01)

01:00.0 VGA compatible controller: ATI Technologies Inc Rage Mobility P/M AGP 2x (rev 64)

02:07.0 Ethernet controller: 3Com Corporation 3cSOHO100-TX Hurricane (rev 30)

02:08.0 CardBus bridge: Texas Instruments PCI1220 (rev 02)

02:08.1 CardBus bridge: Texas Instruments PCI1220 (rev 02)

02:0c.0 IDE interface: CMD Technology Inc PCI0646 (rev 07)

02:0d.0 SCSI storage controller: Symbios Logic Inc. (formerly NCR) 53c810 (rev 23)

| The /proc Filesystem<br>(my laptop)                                                                                                    |
|----------------------------------------------------------------------------------------------------|
| \$ cat /proc/meminfo                                                                                                    |
| total: used: free: shared: buffers: cached:<br>Mem: 394321920 382668800 11653120 0 6033408 285745152<br>Swap: 805101568 5754880 799346688<br>MemTotal: 385080 kB<br>[…]                                                                                                    |
| \$ cat /proc/interrupts                                                                                                    |
| CPU0         0:       3033373       XT-PIC timer         1:       33173       XT-PIC keyboard         2:       0       XT-PIC cascade         3:       2       XT-PIC serial         4:       6       XT-PIC serial         8:       4530290       XT-PIC rtc         10:       47720       XT-PIC usb-uhci, Texas Instruments PCI1225, Texas Instruments PCI1225 (#2)         eth0, ESS Maestro 2E       12:       222483         12:       222483       XT-PIC PS/2 Mouse         14:       124376       XT-PIC ide0         15:       236857       XT-PIC ide1         NMI:       0       ERR:         8:       0       ERR: |

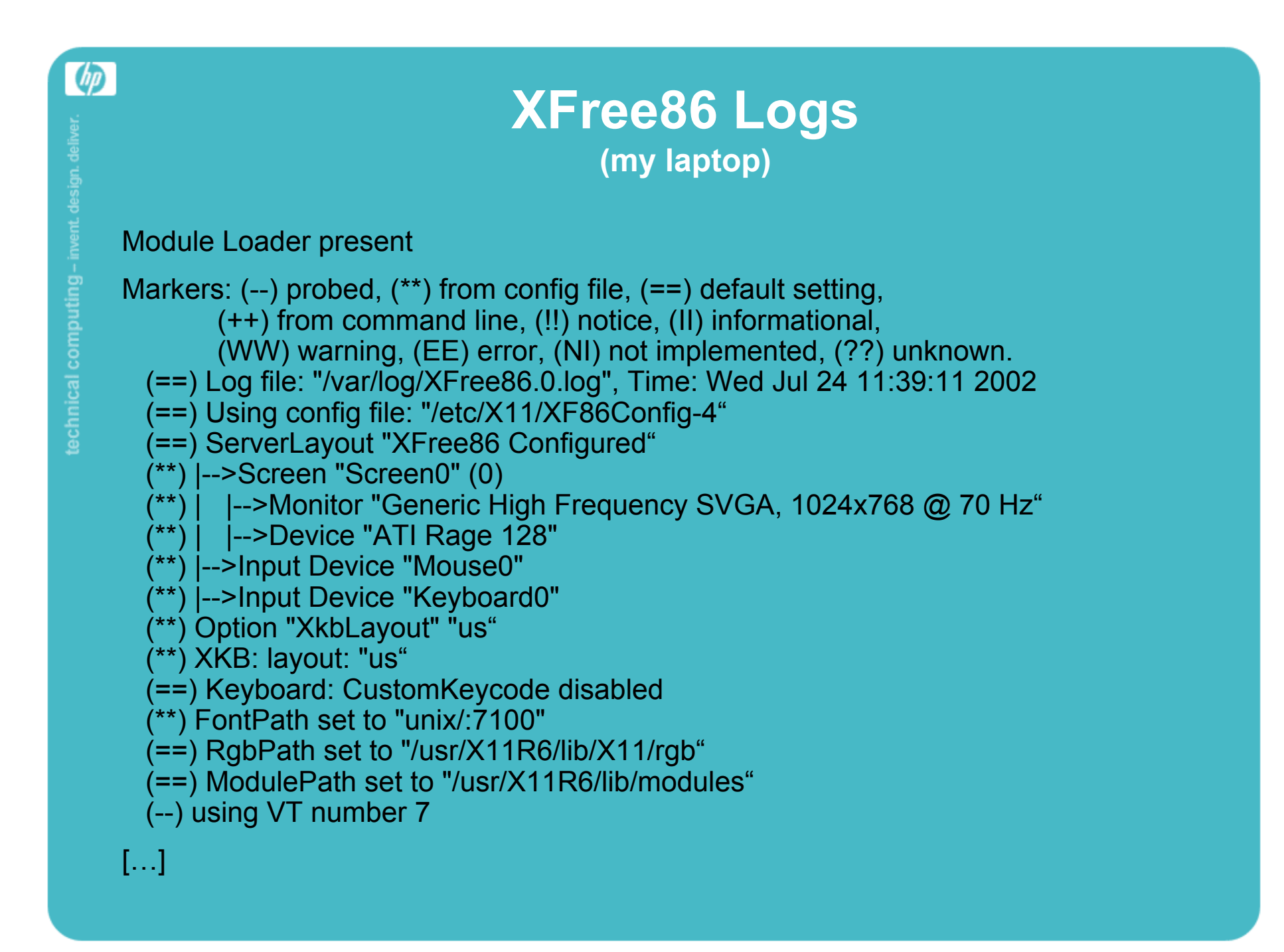

## **Network Interface Status**

(my laptop)

### # mii-tool -v eth0

eth0: negotiated 100baseTx-FD, link ok product info: TDK 78Q2120 rev 3 basic mode: autonegotiation enabled basic status: autonegotiation complete, link ok capabilities: 100baseTx-FD 100baseTx-HD 10baseT-FD 10baseT-HD advertising: 100baseTx-FD 100baseTx-HD 10baseT-FD 10baseT-HD link partner: 100baseTx-FD 100baseTx-HD 10baseT-FD 10baseT-HD flow-control

# cat /etc/sysconfig/network

NETWORKING=yes GATEWAYDEV="eth0" DHCPCDARGS="-H -D -d -c /etc/firewall/gShield.rc" FORWARD\_IPV4="no" HOSTNAME="gandolf.nsr.hp.com"

# cat /etc/sysconfig/network-scripts/ifcfg-eth0 DEVICE="eth0" ONBOOT="yes" BOOTPROTO="dhcp" IPADDR=""

NETMASK=""

technical computing – invent design. deliver.

(hp)

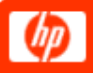

# File System Layout

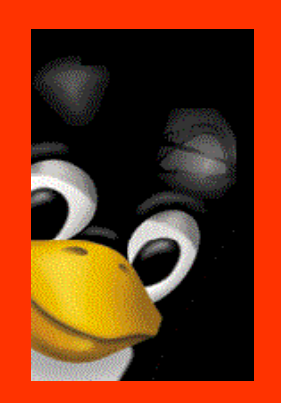

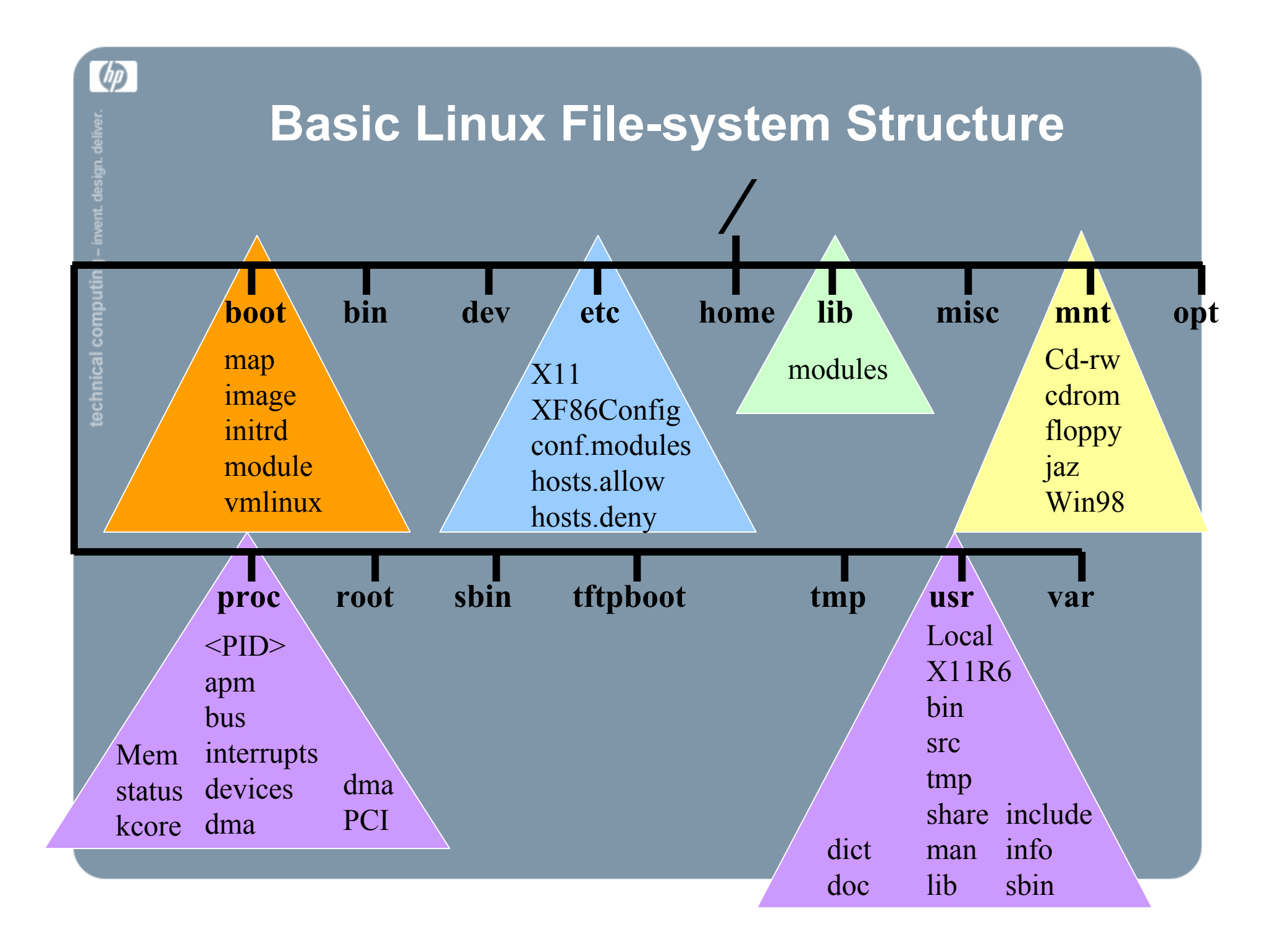

### **Example Device Files**

(My home server system)

| Description        | Use         | Device Name |
|--------------------|-------------|-------------|
| <b>IDE Drive 1</b> | Win98/Linux | /dev/hda    |
| Windows partition  | Windows 98  | /dev/hda1   |
| Linux partition    | /boot       | /dev/hda2   |
| NEC CD-ROM stack   | er          | /dev/hdc    |
| HP R/W CD-ROM      |             | /dev/hdd    |
| Floppy drive       |             | /dev/fd0    |
| SCSI address 0     | swap        | /dev/sda1   |
| SCSI address 0     | Linux /     | /dev/sda5   |
| SCSI address 1     | Linux /aux  | /dev/sdb1   |
| SCSI address 1     | swap        | /dev/sdb5   |

technical computing – invent design. deliver.

# Example Device Files (Continued)

| Description    | Use                     | Device Name |
|----------------|-------------------------|-------------|
| SCSI address 2 | Linux /vmdata1          | /dev/sdc1   |
| SCSI address 2 | swap                    | /dev/sdc5   |
| SCSI address 3 | Linux /vmdata2          | /dev/sdd1   |
| SCSI address 3 | swap                    | /dev/sdd5   |
| SCSI address 4 | <b>HP</b> Photo scanner | /dev/sge    |
| SCSI address 5 | HP 6200C scanner        | /dev/sgf    |
| SCSI address 6 | JAZ 1 GB drive          | /dev/sde4   |
| COM1           | V.90 modem              | /dev/ttyS0  |
| Parallel port  | HP P1000 printer        | /dev/lp0    |

### Example /etc/fstab File for Example Hardware

| /dev/sda5  | /           | ext2    | defaults        | 1 | 1 |
|------------|-------------|---------|-----------------|---|---|
| /dev/hda2  | /boot       | ext2    | defaults        | 1 | 2 |
| /dev/sdb1  | /aux1       | ext2    | defaults        | 1 | 2 |
| /dev/sdc1  | /vmdata1    | ext2    | defaults        | 1 | 2 |
| /dev/sdd1  | /vmdata2    | ext2    | defaults        | 1 | 2 |
| /dev/sda1  | swap        | swap    | pri=1           | 0 | 0 |
| /dev/sdb5  | swap        | swap    | pri=1           | 0 | 0 |
| /dev/sdc5  | swap        | swap    | pri=1           | 0 | 0 |
| /dev/sdd5  | swap        | swap    | pri=1           | 0 | 0 |
| /dev/fd0   | /mnt/floppy | ext2    | owner,noauto    | 0 | 0 |
| /dev/cdrom | /mnt/cdrom  | iso9660 | owner,noauto,ro | 0 | 0 |
| /dev/hdd   | /mnt/cd-rw  | iso9660 | noauto,ro       | 0 | 0 |
| /dev/sde4  | /mnt/jaz    | vfat    | fat=16          | 0 | 0 |
| /dev/hda1  | /mnt/Win98  | vfat    | fat=32          | 0 | 0 |
| none       | /proc       | proc    | defaults        | 0 | 0 |
| none       | /dev/pts    | devpts  | gid=5,mode=620  | 0 | 0 |

### Interesting File-system Side Trips

- /etc/pam.d directory containing PAM config
- /etc/profile.d directory containing shell profiles
- /etc/logrotate.d directory controlling log rotation
  - /usr/sbin/logrotate command
  - /etc/logrotate.conf
- /etc/rc.d directory containing startup scripts
- /proc

directory containing system/process information

- /proc/bus/usb
- /proc/bus/pci

directory containing usb device information

directory containing pci device information

### Example /proc File System Contents

| 1/    | 1402/ | 1475/ | 1587/ | 1756/ | 1781/ | 1792/ | 4/   | 763/ | bus/        | ide/       | mdstat     | slabinfo |
|-------|-------|-------|-------|-------|-------|-------|------|------|-------------|------------|------------|----------|
| 1014/ | 1438/ | 1488/ | 1589/ | 1757/ | 1782/ | 1793/ | 5/   | 8/   | cmdline     | interrupts | meminfo    | stat     |
| 1056/ | 1461/ | 1543/ | 1591/ | 1758/ | 1783/ | 1794/ | 536/ | 846/ | cpuinfo     | iomem      | misc       | swaps    |
| 1078/ | 1462/ | 1557/ | 1592/ | 1760/ | 1784/ | 1825/ | 541/ | 879/ | devices     | ioports    | modules    | sys/     |
| 1099/ | 1463/ | 1569/ | 1594/ | 1762/ | 1785/ | 1828/ | 561/ | 90/  | dma         | irq/       | mounts@    | sysvipc/ |
| 1167/ | 1464/ | 1571/ | 1595/ | 1764/ | 1786/ | 183/  | 590/ | 900/ | driver/     | kcore      | mtrr       | tty/     |
| 12/   | 1465/ | 1579/ | 1598/ | 1766/ | 1787/ | 1971/ | 6/   | 950/ | execdomains | kmsg       | net/       | uptime   |
| 1241/ | 1466/ | 1581/ | 1599/ | 1768/ | 1789/ | 2/    | 7/   | 968/ | fb          | ksyms      | partitions | version  |
| 1354/ | 1467/ | 1583/ | 1749/ | 1770/ | 1790/ | 2014/ | 702/ | 986/ | filesystems | loadavg    | pci        | vmnet/   |
| 1371/ | 1474/ | 1585/ | 1755/ | 1772/ | 1791/ | 3/    | 722/ | apm  | fs/         | locks      | self@      |          |

PROC (5)

Linux Programmer's Manual

PROC(5)

### NAME

(hp

proc - process information pseudo-filesystem

### DESCRIPTION

/proc is a pseudo-filesystem which is used as an interface to kernel data structures rather than reading and interpreting /dev/kmem. Most of it is read-only, but some files allow kernel variables to be changed.

### Example /proc/1 (PID 1) File System Contents

| -rr        | 1 root | root |
|------------|--------|------|
| lrwxrwxrwx | 1 root | root |
| -r         | 1 root | root |
| lrwxrwxrwx | 1 root | root |
| dr-x       | 2 root | root |
| -rr        | 1 root | root |
| -rw        | 1 root | root |
| -rr        | 1 root | root |
| lrwxrwxrwx | 1 root | root |
| -rr        | 1 root | root |
| -rr        | 1 root | root |
| -rr        | 1 root | root |

| 0 | Jul | 29 | 22:46 | cmdline                         |
|---|-----|----|-------|---------------------------------|
| 0 | Jul | 29 | 22:46 | cwd -> /                        |
| 0 | Jul | 29 | 22:46 | environ                         |
| 0 | Jul | 29 | 22:46 | <pre>exe -&gt; /sbin/init</pre> |
| 0 | Jul | 29 | 22:46 | fd                              |
| 0 | Jul | 29 | 22:46 | maps                            |
| 0 | Jul | 29 | 22:46 | mem                             |
| 0 | Jul | 29 | 22:46 | mounts                          |
| 0 | Jul | 29 | 22:46 | root -> /                       |
| 0 | Jul | 29 | 22:46 | stat                            |
| 0 | Jul | 29 | 22:46 | statm                           |
| 0 | Jul | 29 | 22:46 | status                          |

### **An Interesting Redhat-ism**

/etc/pam.d
 /etc/profile.d
 /etc/logrotate.d
 /etc/rc.d
 /etc/init.d
 /etc/xinetd.d

(p)

directory containing PAM config directory containing shell profiles directory controlling log rotation directory containing runlevel definitions directory containing service scripts directory containing inetd service definitions

- These directories make it easy for packages to install and remove themselves from the system without affecting other packages
- Typical service installation might:
  - Add service script to /etc/init.d
  - Run chkconfig to create links in /etc/rc\*.d
  - Add service information to /etc/xinetd.d
  - Add log processing to /etc/logrotate.d

• This is \*very\* manageable once you catch the paradigm!

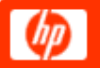

# The second of the second of th

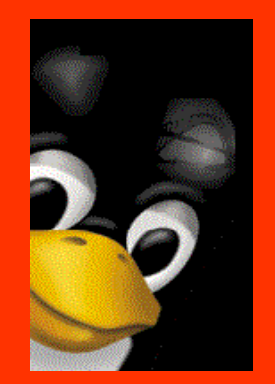

### The RedHat Package Manager (RPM)

- Installation and update of software on Linux (at least the RedHat distributions) is done via the "rpm" command
- Packages contain binaries, configuration information and scripts, and PGP signatures for verification
- The system keeps a database of all installed packages, their revisions, and their dependencies
- To find out what packages are installed, "rpm -qa"
- To install and/or update a package, "rpm –Uvh <package>"
- The kernel, libraries, and applications may be updated LIVE! (including glibc)

# technical computing – invent. design. deliver.

### The RedHat Package Manager (RPM)

# rpm -q --whatprovides /bin/ls
fileutils-4.1-10

- # rpm -qa | grep real ethereal-0.9.4-0.7.3.0 ethereal-gnome-0.9.4-0.7.3.0
- # rpm --checksig RealPlayer-8.0-1.i386.rpm RealPlayer-8.0-1.i386.rpm: md5 OK

### # rpm -q --filesbypkg ethtool

| ethtool | /usr/sbin/ethtool                    |
|---------|--------------------------------------|
| ethtool | /usr/share/doc/ethtool-1.5           |
| ethtool | /usr/share/doc/ethtool-1.5/AUTHORS   |
| ethtool | /usr/share/doc/ethtool-1.5/COPYING   |
| ethtool | /usr/share/doc/ethtool-1.5/ChangeLog |
| ethtool | /usr/share/doc/ethtool-1.5/INSTALL   |
| ethtool | /usr/share/doc/ethtool-1.5/NEWS      |
| ethtool | /usr/share/doc/ethtool-1.5/README    |
| ethtool | /usr/share/man/man8/ethtool.8.gz     |

### The GNOME Interface to RPM, "gnorpm"

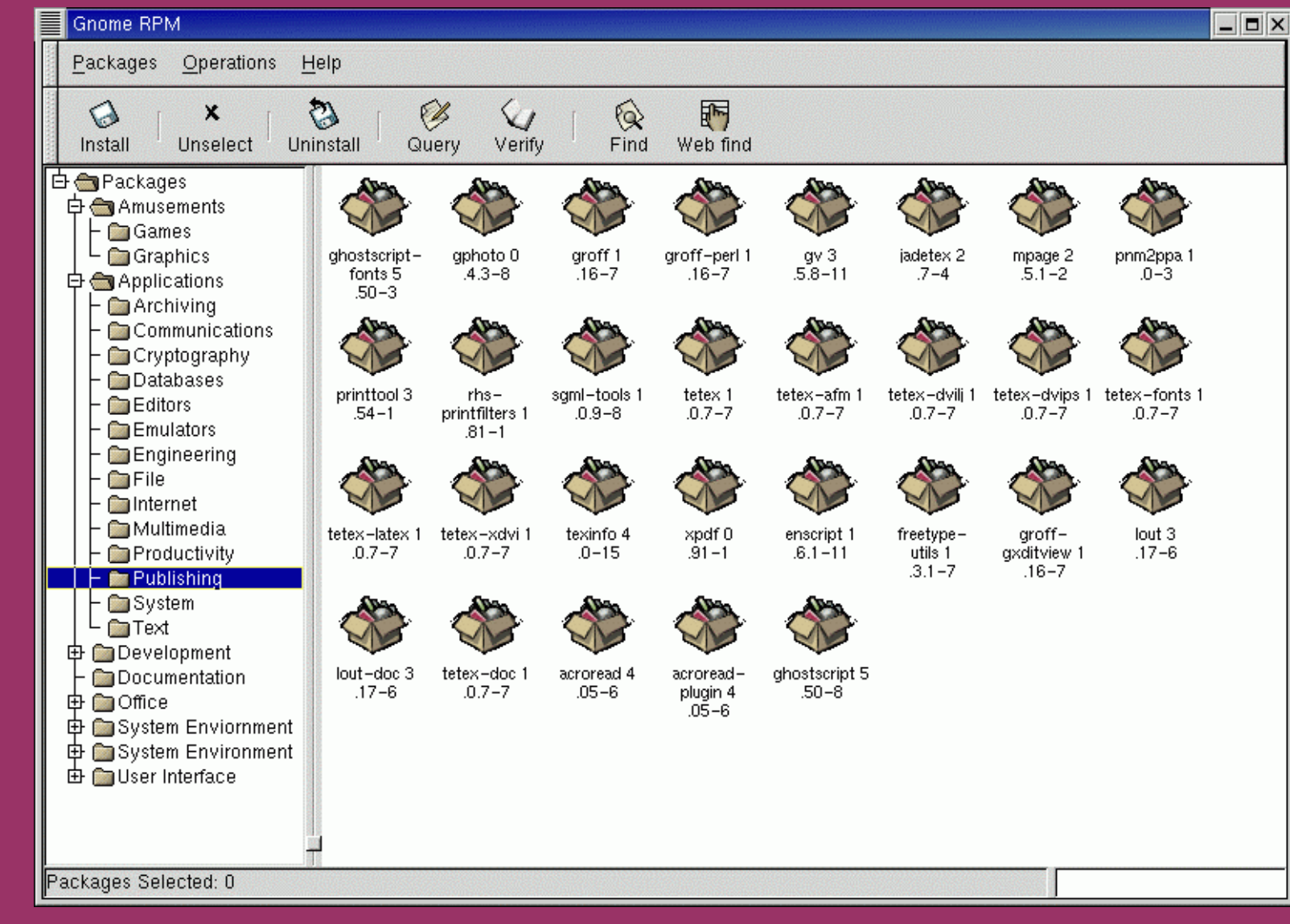

technical computing – invent. design. deliver.

### Installation With "gnorpm"

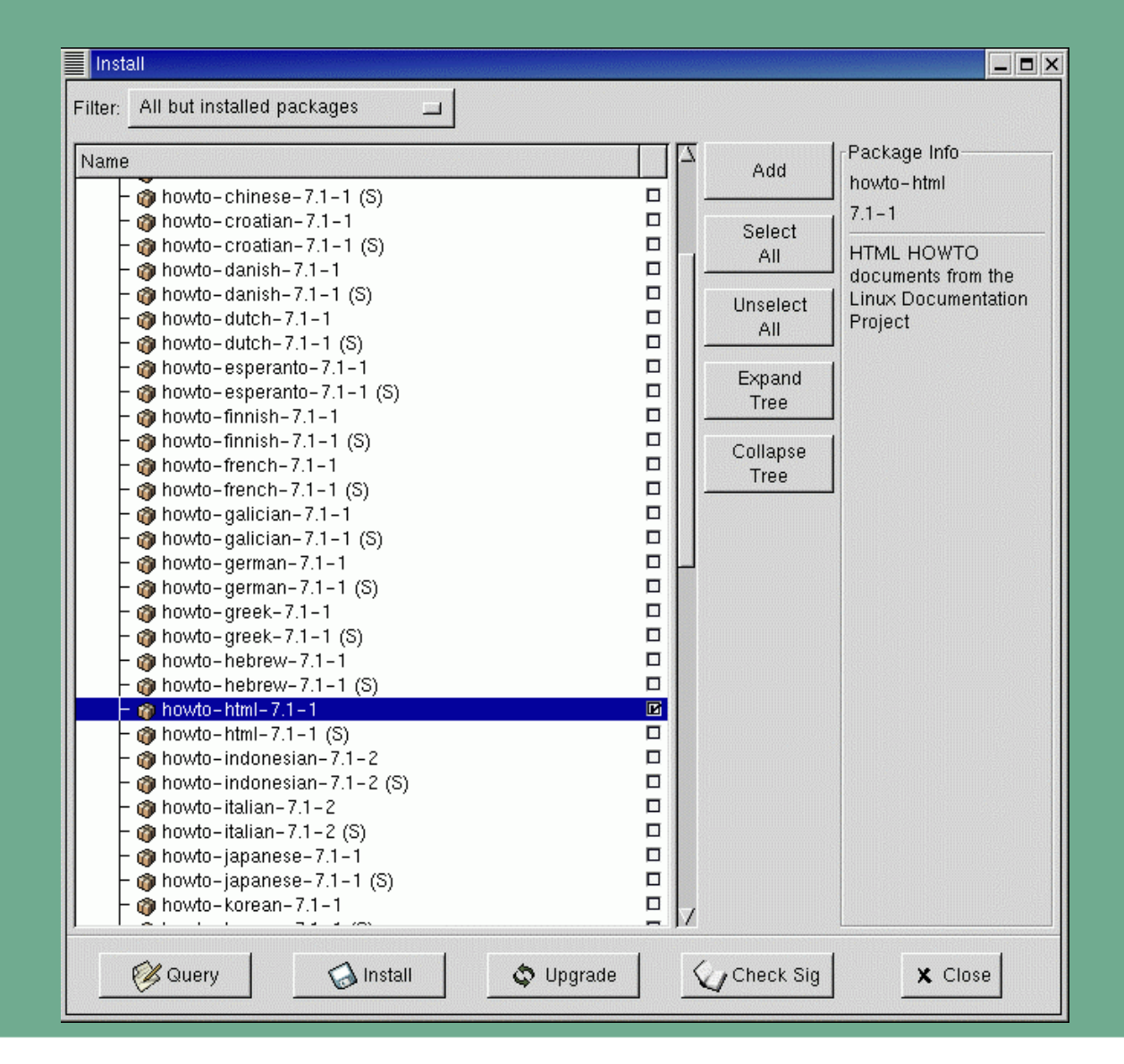

(hp

### Update With "gnorpm"

| Install                                                                                                    |                                                                               | _                                                                                         |
|----------------------------------------------------------------------------------------------------|-------------------------------------------------------------------------------|-------------------------------------------------------------------------------------------|
| Filter: All but installed packages                                                                            |                                                                               |                                                                                           |
| Name<br>Packages<br>Applications<br>Pachages<br>Packages<br>Archiving<br>Patabases<br>Patabases<br>Publishing | Add<br>Select<br>All<br>Unselect<br>All<br>Expand<br>Tree<br>Collapse<br>Tree | Package Info<br>StarOffice<br>5.2_34_569a20-2<br>StarOffice 5.2 for<br>Linux, OEM version |
| 🖉 Query 🐼 Install 🔯 Upgrade                                                                                   | Check Sig                                                                     | X Close                                                                                   |

### RedHat Update Manager, "up2date"

- RedHat provides an automated way of keeping your system packages up to date, the "up2date" command
- For 90 days after purchase, or if you buy support, you may connect to the RedHat FTP server with this tool
- All updated packages are presented in a graphical interface, and you may select the ones you want
- The packages are downloaded and installed
- Packages are stored in /var/spool/up2date if you select the "keep after installation" option and are removed otherwise
- "up2date –update" will download all matching packages and update your system

### **Interesting Software for Linux**

- JAVA at <u>http://www.blackdown.org</u>
- StarOffice from Sun Microsystems on RedHat Deluxe
   Workstation CD-ROM
- Real Player on RedHat Deluxe Workstation CD-ROM
- Vmware at <u>http://www.vmware.com</u>
- Netscape (4.76 and 6.0) at <u>http://www.netscape.com/netscape</u>
- Iomega drivers at <u>http://www.iomega.com</u>
- XV X-windows image viewer at <a href="http://www.trilon.com/xv/xv.html">http://www.trilon.com/xv/xv.html</a>
- Other applications at <u>http://freshmeat.net</u>

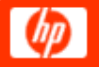

# Tasks

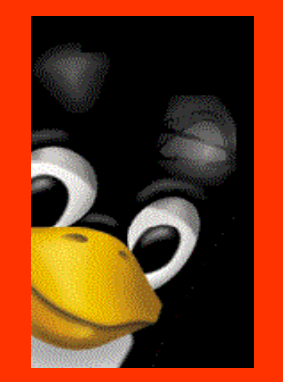

### **Linux Password Management**

- Shadow password file is the default, no passwords are available to casual users
  - Too much password data kept to go into here ...
  - rob:x:1000:100:/home/rob:/bin/bash
  - chage
  - pwck
  - grpck
- /etc/passwd /etc/passwd-
- /etc/shadow
- /etc/gshadow
- passwd -> pwconv -> shadow
- shadow -> pwunconv -> passwd
- group -> grconv -> gshadow
- gshadow -> grunconv -> group

Change user expiration information Check password integrity Check group integrity /etc/group /etc/group-(mode 400, root:root) (mode 400, root:root)

(p)
### **Linux Security**

- Linux, by default is set up with more security features enabled than HP-UX "out of the box"
- You will not be able to log in as "root" except at the console
- Telnet in as a "normal" user, then "su -" to "root", but you must HAVE a user configured besides "root" ... Remember this at system installation time!
- Check out /etc/hosts.allow and /etc/hosts.deny to configure machines that can access your Linux box
- Check out /etc/xinetd.d for configuration files for FTP, telnet, and other services
- For NFS to function, any firewall must permit access to the portmap service
- FTP is disabled by default

### **Linux Security Ipchains/Iptables**

- Linux has two TCP/IP firewall services, lptables and lpchains, named after the commands that control the rule sets
- The installation process allows you to choose a firewall configuration, but uses the older lpchains
- Iptables is much more flexible
- I use a firewall generation tool named "gShield" that builds rule sets for lptables – answer some questions and you're off and dropping
- The gShield firewall is updated each time the DHCP client daemon, "dhcpcd" is run
- Note that you must use either lptables or lpchains, but not both -they are mutually exclusive (and you will get error messages)
- The "Linux Firewalls" book explains the operation of both services, with a concentration on the newer lptables

### **Linux Security Ipchains/Iptables**

- "service ipchains stop"
- "chkconfig ipchains off"
- "chkconfig iptables on"
- "service iptables start"
- You are now ready to define firewall rules with the "ipchains" command
- See next slide for example fragment.

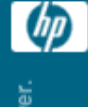

### **Linux Iptables Command Example**

#!/bin/bash

IPTABLES=\$( which iptables ) # Create a new rule chain to handle key rotation requests that # come in on port 500 udp/tcp (isakmp) from the VPN system # Log any packets that are either accepted or rejected. \${IPTABLES} -N ISAKMP \${IPTABLES} -F ISAKMP \${IPTABLES} -A ISAKMP --source \${NAIATLGW1} -j ACCEPTnLOG \${IPTABLES} -A ISAKMP --source \${NAIATLGW2} -j ACCEPTnLOG \${IPTABLES} - A ISAKMP -j DROPnLOG \${IPTABLES} -N IPSEC **\${IPTABLES} -F IPSEC** \${IPTABLES} -A IPSEC --source \${NAIATLGW1} -j ACCEPTnLOG \${IPTABLES} -A IPSEC --source \${NAIATLGW2} -j ACCEPTnLOG **\${IPTABLES} - A IPSEC** -j DROPnLOG # Insert rules in the INPUT chain to intercept port 500 (isakmp) # key rotation packets and port 50/51 IPSEC packets \${IPTABLES} -I INPUT 21 --protocol tcp --dport isakmp -j ISAKMP \${IPTABLES} -I INPUT 21 --protocol udp --dport isakmp -j ISAKMP \${IPTABLES} -I INPUT 21 --protocol tcp --dport 50 -j ISAKMP \${IPTABLES} -I INPUT 21 --protocol tcp --dport 51 -j ISAKMP \${IPTABLES} -I INPUT 21 --protocol udp --dport 50 -j ISAKMP \${IPTABLES} -I INPUT 21 --protocol udp --dport 51 -j ISAKMP ### ###

### **Linux Security**

- The "inetd" process is replaced by "xinetd"
- The configuration file for xinetd is in /etc/xinetd.conf
- The /etc/xinetd.d directory (specified in xinetd.conf) contains individual files that enable or disable services.

### # default: on

{

}

# description: The telnet server serves telnet sessions; it uses# unencrypted username/password pairs for authentication.service telnet

### Making Boot Disks Manually (if you foolishly skipped the install step)

- Boot floppies can save your system if something goes wrong.
- Use the "mkbootdisk" command to create a bootable floppy from your kernel and modules.
- The boot floppy will enable you to mount the root directory in single use mode and possibly repair problems.
- An example command to make a boot floppy for my laptop is:

mkbootdisk –device /dev/fd0 2.4.18-3

### Examining the "initrd.img" File

- The initrd.img file contains a file system image with modules needed by the kernel to access the root file system (this solves a chicken and egg problem)
- The initrd.img file might contain SCSI modules, RAID modules, ext3 journaling modules, or any other module essential to booting (I.e. not built into the kernel)
- The initrd.img file also contains a linuxrc file to load modules for the kernel
- The initrd.img may be examined by:
  - -"zcat /boot/initrd-2.4.18-3.img > /tmp/myimg"
  - -"mkdir /tmp/image"
  - -- "mount -- o loop /tmp/myimg /tmp/image"
  - -"cd /tmp/image"

## Examining the "initrd.img" File

• The initrd.img file system contains:

### bin/ dev/ etc/ lib/ linuxrc\* loopfs/ proc/ sbin@ sysroot/

- Under the lib directory, my initrd.img contains the "jbd.o" and "ext3.o" modules
- The "linuxrc" script contains:

#!/bin/nash
echo "Loading jbd module"
insmod /lib/jbd.o
echo "Loading ext3 module"
insmod /lib/ext3.o
echo Mounting /proc filesystem
mount -t proc /proc /proc
echo Creating root device
mkrootdev /dev/root
echo 0x0100 > /proc/sys/kernel/real-root-dev
echo Mounting root filesystem
mount --ro -t ext3 /dev/root /sysroot
umount /proc
pivot\_root /sysroot /sysroot/initrd

### **Building Device Files**

- Linux comes pre-configured with "standard" device files, but sometimes more are needed
- To build device files, use "/dev/MAKEDEV", which will handle major and minor numbers properly
- ttys{0-63}
- fd{0-7}
- loop
- sd[a-z]
- sg[a-h], sg[0-7]
- Etc.

TTY devices

- Floppy disks
- Loopback devices
- SCSI disks
- Generic SCSI devices
- See man page for MAKEDEV

### Miscellaneous System Administration Tasks

- Make initial RAM-disk images for your system with the "mkinitrd –fv initrd-<kernel\_version>.img <kernel\_version>" command
- Examine DHCP parameters in the /etc/dhcpcd directory /etc/dhcpcd/dhcpcd-eth0.info
- Using "Is –color=auto" in a shell alias will cause the Is command to display files in color, based on their mode and type
- You can cut and paste from text-mode and VGA graphics windows
- Disk striping is easy with configuration data in /etc/raidtab and the "mkraid" command. You can select a number of RAID modes and behaviors that are automatically enabled at system boot. The "raidstart" and "raidstop" commands enable and disable the multiple disk (MD) device. Once the devices are configured, you may build the file system of your choice.
- Don't forget SAMBA and SWAT for exporting SMB/CIFS file systems!
- Linux can mount lots of different file systems and even has LVM!

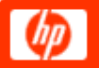

# Puter condution - Incert design during - Incert design during - Incert during - Incert during - In

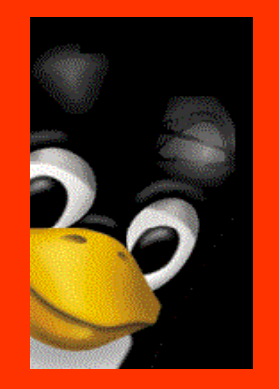

### **Building The Linux Kernel**

- Note: Redhat Linux is compiled for maximum compatibility, for an i386 processor! Later distributions \*may\* have CPU optimizations available
- To build the kernel:
  - cd /usr/src/linux2.4
     (a link to the current version)
  - Build the configurator:
    - make xconfig (X-windows configurator tool)
    - make menuconfig (VGA mode configurator tool)
  - Save the current configuration to a file!
    - The current configuration is kept in /usr/src/linux2.4/.config
    - The default Redhat configurations are kept in /usr/src/linux/configs
  - Make changes using the configurator
  - Save new configuration to a file!
  - Build the kernel (Be prepared for a wait ...)
     make deps (build dependencies)
     make bzImage (a compressed kernel)
     make modules (if you are using them)

# Building the Linux Kernel

- Back up the current module information!
- Backup the current kernel and system files!
- Always make a boot disk! (/sbin/mkbootdisk)
- make modules\_install (install new modules)
- Move kernel and other system files from /usr/src/linux/arch/i386/boot, this will be called "bzImage"
  - Can use /sbin/installkernel or /sbin/new-kernel-package
- Run LILO to update map information (offset into partition for kernel file) in boot record (not necessary with GRUB, just modify the /boot/grub/grub.conf file)
- Reboot and test
- Naming conventions are important
  - Add a "test" label to the boot configuration file?
  - With links and "generic" boot configuration labels, you can implement a relatively fail-safe way of installing new kernels

# Building The Linux Kernel (continued)

• **Tip**: The /usr/src/linux2.4/Makefile contains lines like the following:

VERSION = 2 PATCHLEVEL = 4 SUBLEVEL = 18 EXTRAVERSION = -3

 To keep from screwing up your current installation when building a new kernel and associated modules, change the EXTRAVERSION variable to something like

"EXTRAVERSION=-3custom"

- This will allow you to keep your modules, initrd, and kernel separate from your working version (/usr/lib/modules-2.4.18-3custom, /boot/vmlinux-2.4.18-3custom, /boot/initrd-2.4.18-3custom, etc.)
- <u>Tip</u>: If you have more than one CPU, you can type "make –j <N> bzimage modules" to run N simultaneous compile jobs

### **Linux Kernel Configuration Tool**

• "cd /usr/src/linux2.4"; make xconfig

bp

technical computing – invent design. delive

 Remember to load/save the configuration changes if you want to keep them across rebuilds

| Linux Kernel Configuration  |                                        |                              |
|-----------------------------|----------------------------------------|------------------------------|
| Code maturity level options | I2O device support                     | Console drivers              |
| Processor type and features | Network device support                 | Sound                        |
| Loadable module support     | Amateur Radio support                  | Kernel hacking               |
| General setup               | IrDA (infrared) support                |                              |
| Plug and Play support       | ISDN subsystem                         |                              |
| Block devices               | Old CD-ROM drivers (not SCSI, not IDE) | Save and Exit                |
| Networking options          | Character devices                      | Quit Without Saving          |
| Telephony Support           | USB support                            | Load Configuration from File |
| SCSI support                | Filesystems                            | Store Configuration to File  |
|                             |                                        |                              |

## **Linux Kernel Configuration Tool**

| ◇ у        | <b>\$</b> - | 🔶 n        | Quota support                                                    | Help |
|------------|-------------|------------|------------------------------------------------------------------|------|
| ♦ у        | 💠 m         | 💠 n        | Kernel automounter support                                       | Help |
| 🔷 у        | <b>今</b> m  | <b>◇</b> n | ADFS filesystem support (read only) (EXPERIMENTAL)               | Help |
| \$ у       | 🔷 m         | 🔶 n        | Amiga FFS filesystem support                                     | Help |
| ≎ у        | 🔷 m         | 🔶 n        | Apple Macintosh filesystem support (experimental)                | Help |
| ≎ у        | 🗇 m         | 🔶 n        | DOS FAT fs support                                               | Help |
| \$у        | 🔷 m         | <b>◇</b> n | MSDOS fs support                                                 | Help |
| \$у        | <b>◇</b> m  | <b>◇</b> n | UMSDOS: Unix-like filesystem on top of standard MSDOS filesystem | Help |
| \$у        | <b>◇</b> m  | <b>◇</b> n | VFAT (Windows-95) fs support                                     | Help |
| <b>+</b> у | 💠 m         | 💠 n        | ISO 9660 CDROM filesystem support                                | Help |
| ∲ у        | <b>\$</b> - | 🔶 n        | Microsoft Joliet CDROM extensions                                | Help |
| ≎ у        | 🔷 m         | 🔶 n        | Minix fs support                                                 | Help |
| \$у        | 🗇 m         | 🔶 n        | NTFS filesystem support (read only)                              | Help |
| ∲ у        | <b>\$</b> - | <b>◇</b> n | NTFS read-write support (DANGEROUS)                              | Help |
| ∲ у        | 🔷 m         | 🔶 n        | OS/2 HPFS filesystem support (read only)                         | Help |
| <b>♦</b> у | <b>\$</b> - | 💠 n        | /proc filesystem support                                         |      |
| <b>♦</b> у | <b>\$</b> - | 💠 n        | /dev/pts filesystem for Unix98 PTYs                              | Help |
| \$у        | <b>◇</b> m  | <b>◇</b> n | QNX4 filesystem support (read only) (EXPERIMENTAL)               | Help |
| ≎ y        | ↓ -         | 🔷 n        | QNX4FS write support (DANGEROUS)                                 | Help |

Ø

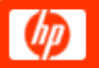

# <text>

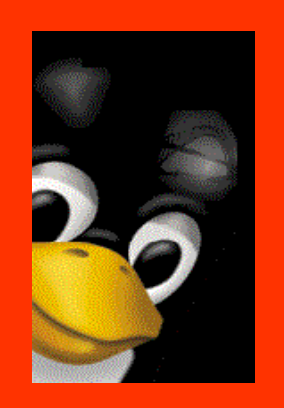

### **Linux Dynamic Kernel Modules**

- When configuring a kernel, you have the choice to build things in (monolithic) or to dynamically load modules (slower) but much easier ...
- The "Ismod" command lists all loaded modules and their current state
- The startup operation (kudzu) will detect hardware and load the proper module (usually) for any *supported* hardware
- At boot time, the startup process runs "depmod -a", which builds a dependency list for all modules
- The /etc/modules.conf file contains commands for the module commands "insmod" and "modprobe"
- Unused modules are unloaded by a cron job which executes "rmmod -a"
- Modules are located under "/lib/modules/<kernel\_rev>"
- Modules are generally \*not\* compatible across kernel revisions!
- The kernel is smart enough to locate the proper modules to match its version, provided they are in the standard location (/lib/modules)

### Ø

## Linux Dynamic Kernel Modules Commands

# \*

| Ismod          |                                                                                                    |
|----------------|----------------------------------------------------------------------------------------------------|
| Module         | Size Used by Tainted: PF                                                                            |
| maestro        | 30144 1 (autoclean)                                                                                 |
| soundcore      | 6692 2 (autoclean) [maestro]                                                                        |
| vmnet          | 23616 8                                                                                             |
| parport_pc     | 18724 0                                                                                             |
| parport        | 34208 0 [parport_pc]                                                                                |
| vmmon          | 22836 6                                                                                             |
| ipt_TOS        | 1952 17 (autoclean)                                                                                 |
| ipt_state      | 1536 2 (autoclean)                                                                                  |
| ipt_REJECT     | 4096 8 (autoclean)                                                                                  |
| ipt_LOG        | 4736 9 (autoclean)                                                                                  |
| ipt_limit      | 1952 3 (autoclean)                                                                                  |
| iptable_nat    | 21012 0 (autoclean) (unused)                                                                        |
| ip_conntrack   | 21164 2 (autoclean) [ipt_state iptable_nat]                                                         |
| iptable_mangle | 3136 1 (autoclean)                                                                                  |
| iptable_filter | 2752 1 (autoclean)                                                                                  |
| ip_tables      | 13984 10 [ipt_TOS ipt_state ipt_REJECT ipt_LOG ipt_limit iptable_nat iptable_mangle iptable_filter] |
| serial_cs      | 5344 0 (unused)                                                                                     |
| 3c59x          |                                                                                                    |
| as             | 8608 2 [serial_cs]                                                                                  |
| yenta_socket   | 12384 - 2<br>58759 - 2 Frankel, and a safe and all                                                  |
| pcmcia_core    | 50/52 U [serial_cs ds yenta_socket]                                                                 |
| lae-ca         | 30272 1 (autoclean)                                                                                 |
| carom          | 32192 U (autoclean) [ide-cd]                                                                        |
|                | 24484 U (UNUSED)                                                                                    |
| uspcore        |                                                                                                    |
| exio           | $0/130 \ Z$                                                                                         |
| jbu            | 49400 2 [exis]                                                                                      |

### /etc/modules.conf

### # cat /etc/modules.conf

| alias        | parport_lowlevel | parport_pc                                                  |
|--------------|------------------|-------------------------------------------------------------|
| alias        | sound-slot-0     | maestro                                                     |
| post-install | sound-slot-0     | /bin/aumix-minimal -f /etc/.aumixrc -L >/dev/null 2>&1    : |
| pre-remove   | sound-slot-0     | /bin/aumix-minimal -f /etc/.aumixrc -S >/dev/null 2>&1    : |
| alias        | usb-controller   | usb-uhci                                                    |
| alias        | eth0             | 3c59x                                                       |
|              |                  |                                                             |

### # ls -- al /lib/modules/2.4.18-3

total 300

Ø

| drwxr-xr-x | 5 root | root | 4096 Jul 29 17:02 .                               |
|------------|--------|------|---------------------------------------------------|
| drwxr-xr-x | 3 root | root | 4096 Jul 29 16:58                                 |
| Irwxrwxrwx | 1 root | root | 31 May 19 23:25 build ->///usr/src/linux-2.4.18-3 |
| drwxr-xr-x | 8 root | root | 4096 May 19 23:25 kernel                          |
| drwxr-xr-x | 2 root | root | 4096 Jun 27 04:51 misc                            |
| -rw-rr     | 1 root | root | 89026 Jul 15 09:15 modules.dep                    |
| -rw-rr     | 1 root | root | 31 Jul 15 09:15 modules.generic_string            |
| -rw-rr     | 1 root | root | 147 Jul 15 09:15 modules.ieee1394map              |
| -rw-rr     | 1 root | root | 8257 Jul 15 09:15 modules.isapnpmap               |
| -rw-rr     | 1 root | root | 29 Jul 15 09:15 modules.parportmap                |
| -rw-rr     | 1 root | root | 60859 Jul 15 09:15 modules.pcimap                 |
| -rw-rr     | 1 root | root | 24 Jul 15 09:15 modules.pnpbiosmap                |
| -rw-rr     | 1 root | root | 91181 Jul 15 09:15 modules.usbmap                 |
| drwxr-xr-x | 2 root | root | 4096 May 19 23:25 pcmcia                          |
|            |        |      |                                                   |

### **Other Dynamic Module Commands**

- "ksyms" List exported module symbols
- "insmod" install module (low level)
- "modprobe" install module and dependencies (high level)
- "rmmod" remove module

(p)

- "depmod" create module dependencies
- "Ismod" list installed modules

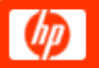

# HP-UX and Liner terior terior

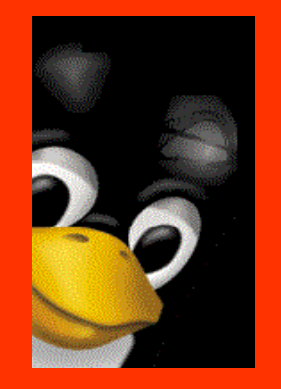

### Basic HP-UX and Linux Command Differences

# HP-UX: for the Enterprise

- swapinfo
- chown root:root /root\_home
- rm
- ||
- bdf
- lanscan

swapon -s chown root.root /dev/fd0 rm -f (defaults to "safe") alias II='Is -al' df ifconfig

 Note: Many Linux commands support both the "-v" option style and the GNU "--verbose" option style. Check the man page for the command for details

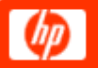

# Juical computing - invert despin despin despined to the testin despined to the testine of the testine of testine of testine of testine o

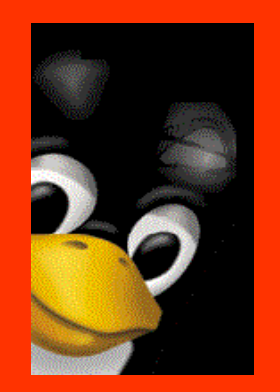

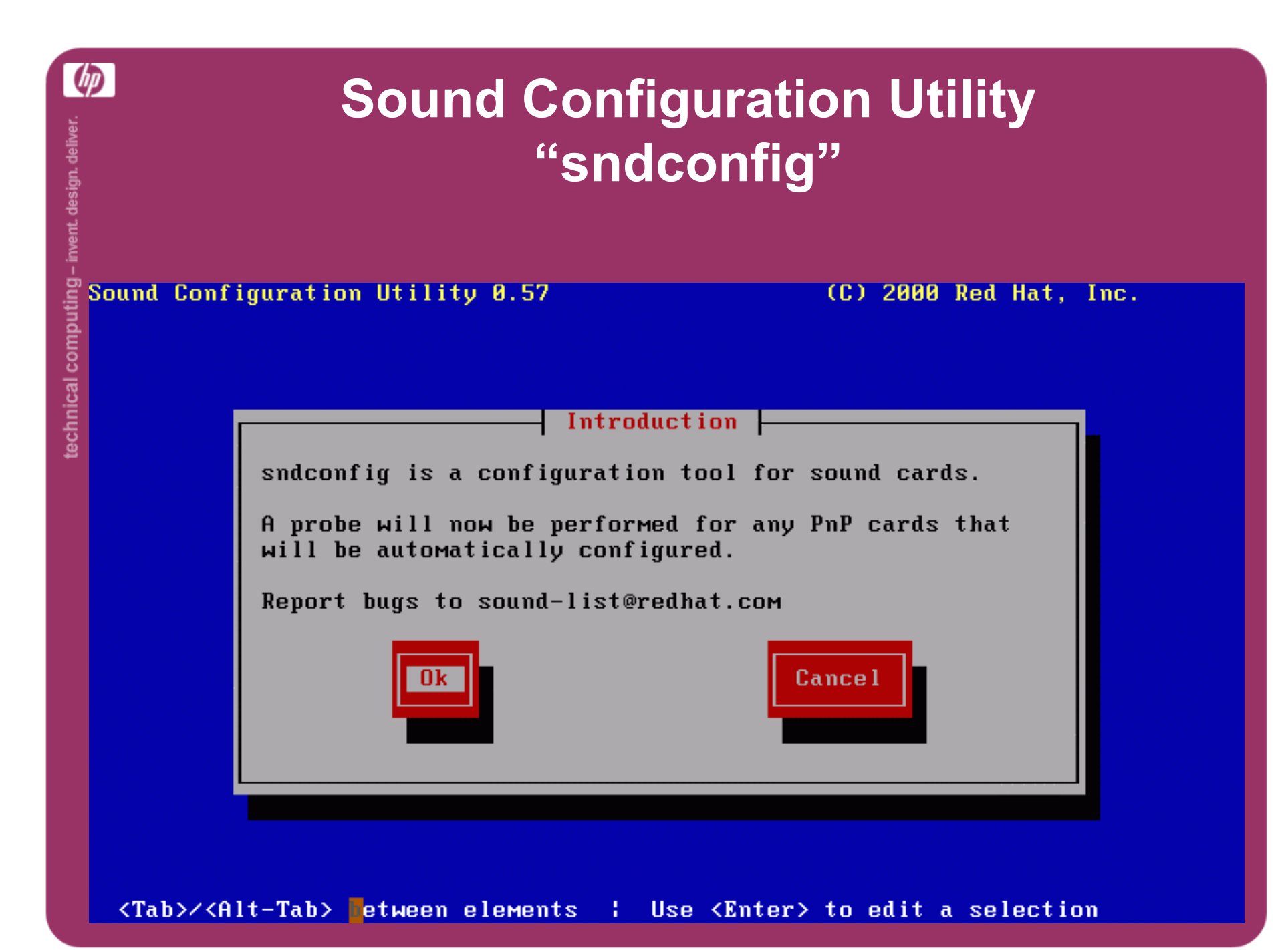

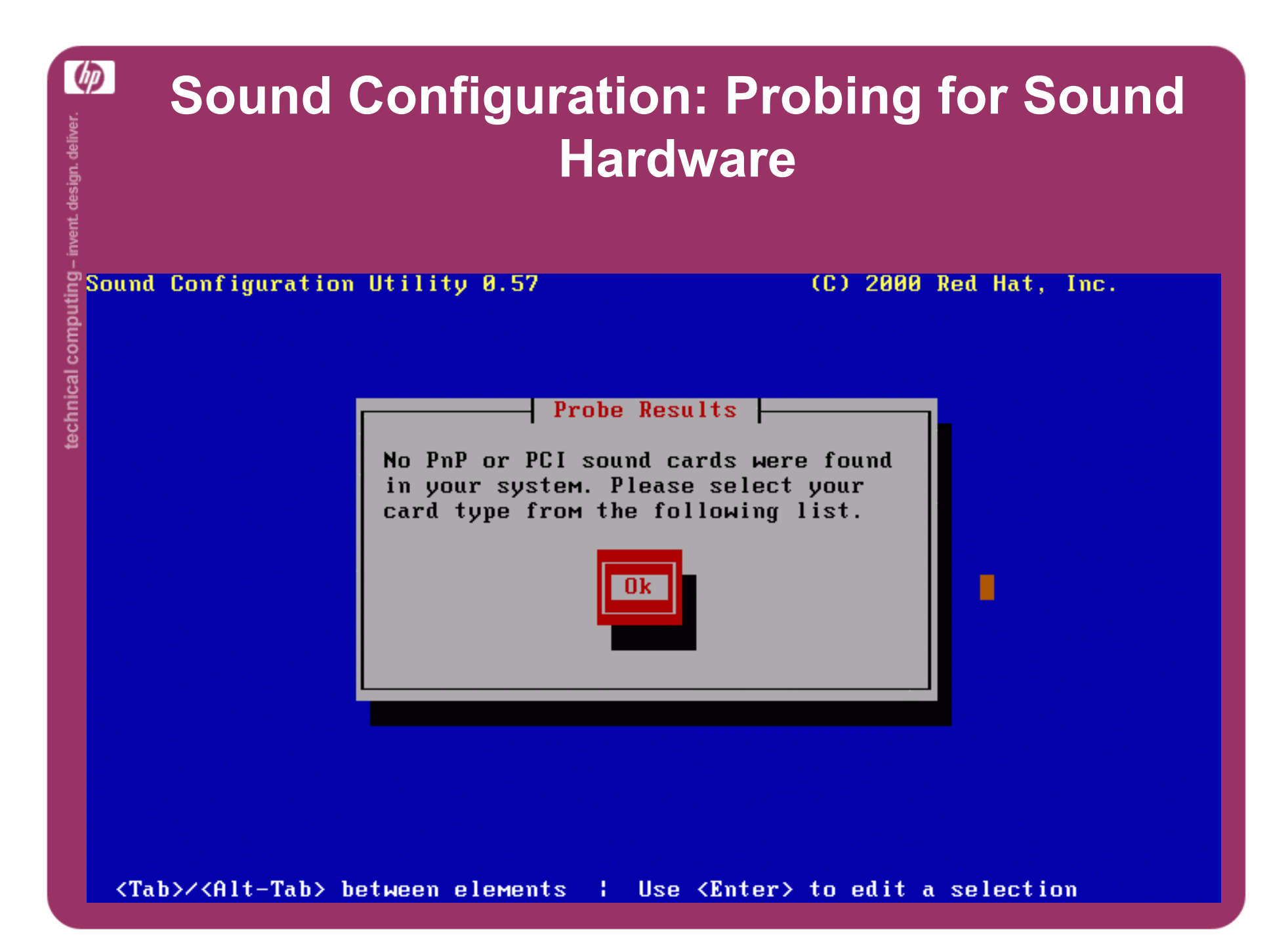

| Sound Configuration: Se<br>Type                                                                                                    | electing the Card      |
|----------------------------------------------------------------------------------------------------|------------------------|
| und Configuration Utility 0.57                                                                                                    | (C) 2000 Red Hat, Inc. |
| Card Type<br>Please select your card:<br>PSS (Orchid SW32, Cardinal DSP16)<br>S3 SonicVibes<br>Sound Blaster<br>Sound Blaster Pro<br>Sound Blaster 16<br>Sound Blaster 16<br>Sound Blaster AWE32/64<br>Sound Blaster Live!<br>Trident 4D-Wave NX/DX<br>Cancel |                        |

## **Sound Configuration: Device Parameters**

| Card Settings                                                                         |
|---------------------------------------------------------------------------------------|
| Please adjust the settings below to match the dip switch settings on your sound card. |
| IZO PORT IRQ DMA                                                                      |
| 0x220<br>0x240 5 1                                                                    |
| Ok Cancel                                                                             |
|                                                                                       |

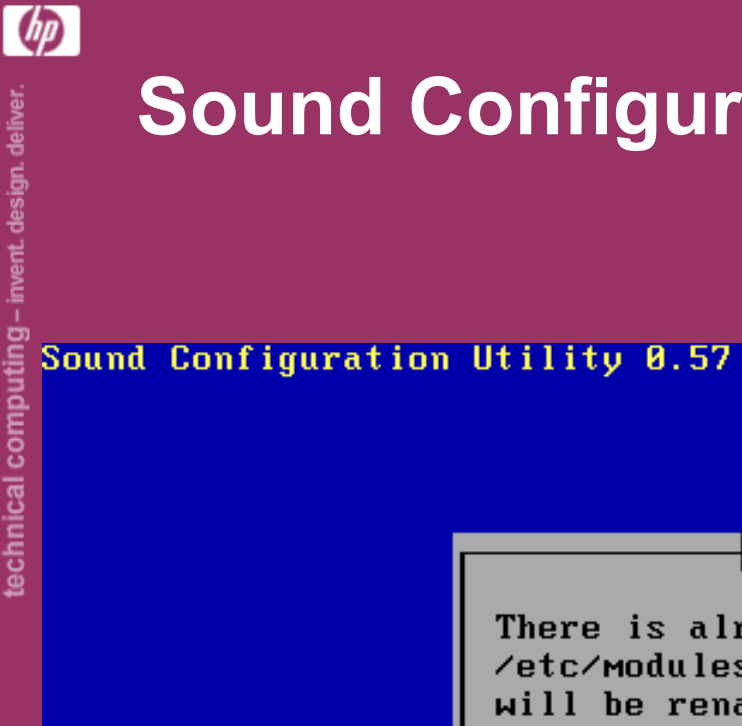

technical computing – invent design. deliver.

### **Sound Configuration: Loading the Module**

(C) 2000 Red Hat, Inc.

File Exists

There is already a file called /etc/modules.conf. The existing file will be renamed /etc/modules.conf.bak and a new file will be written.

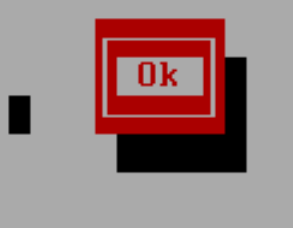

<Tab>/<Alt-Tab> between elements | Use <Enter> to edit a selection

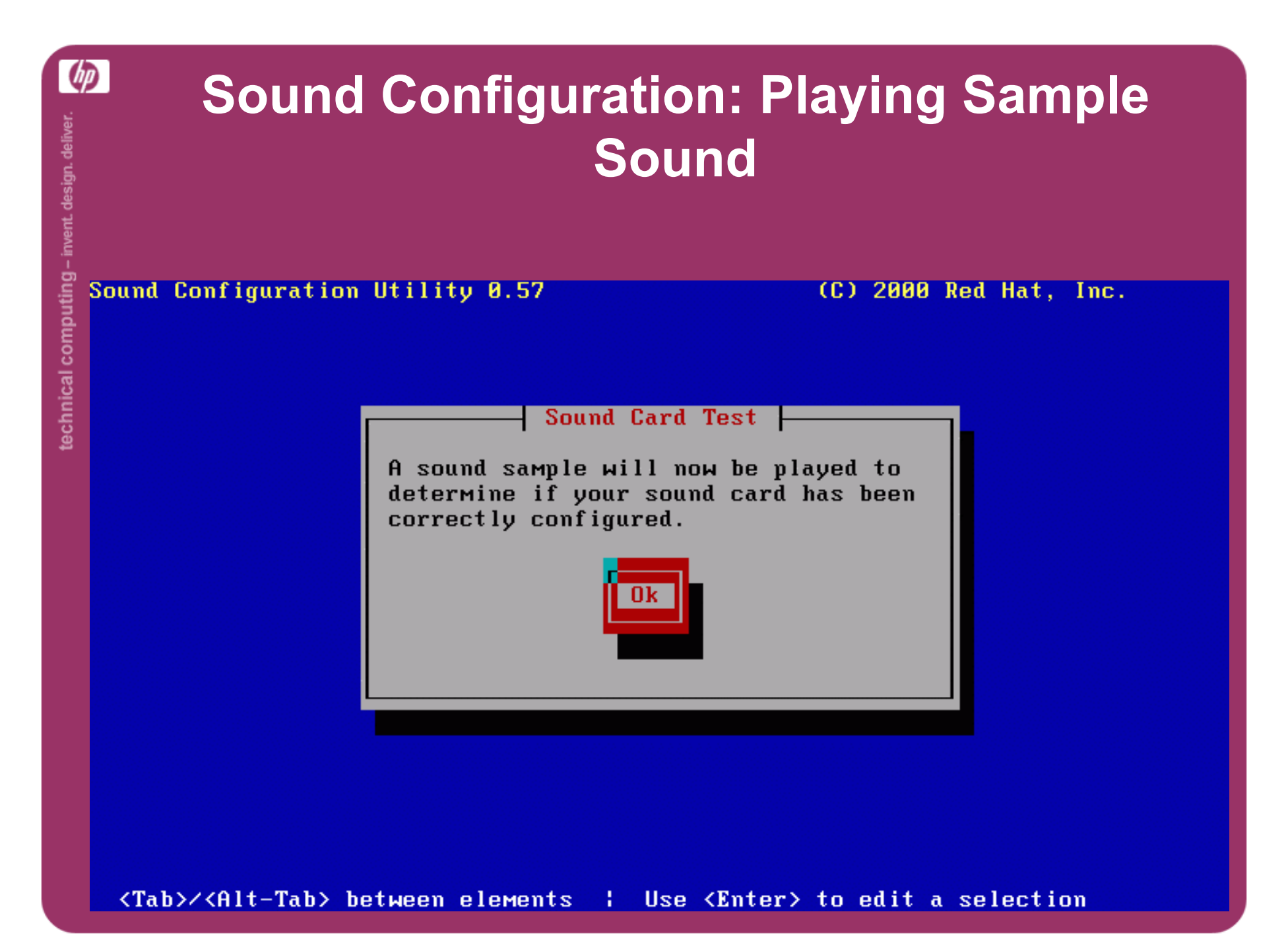

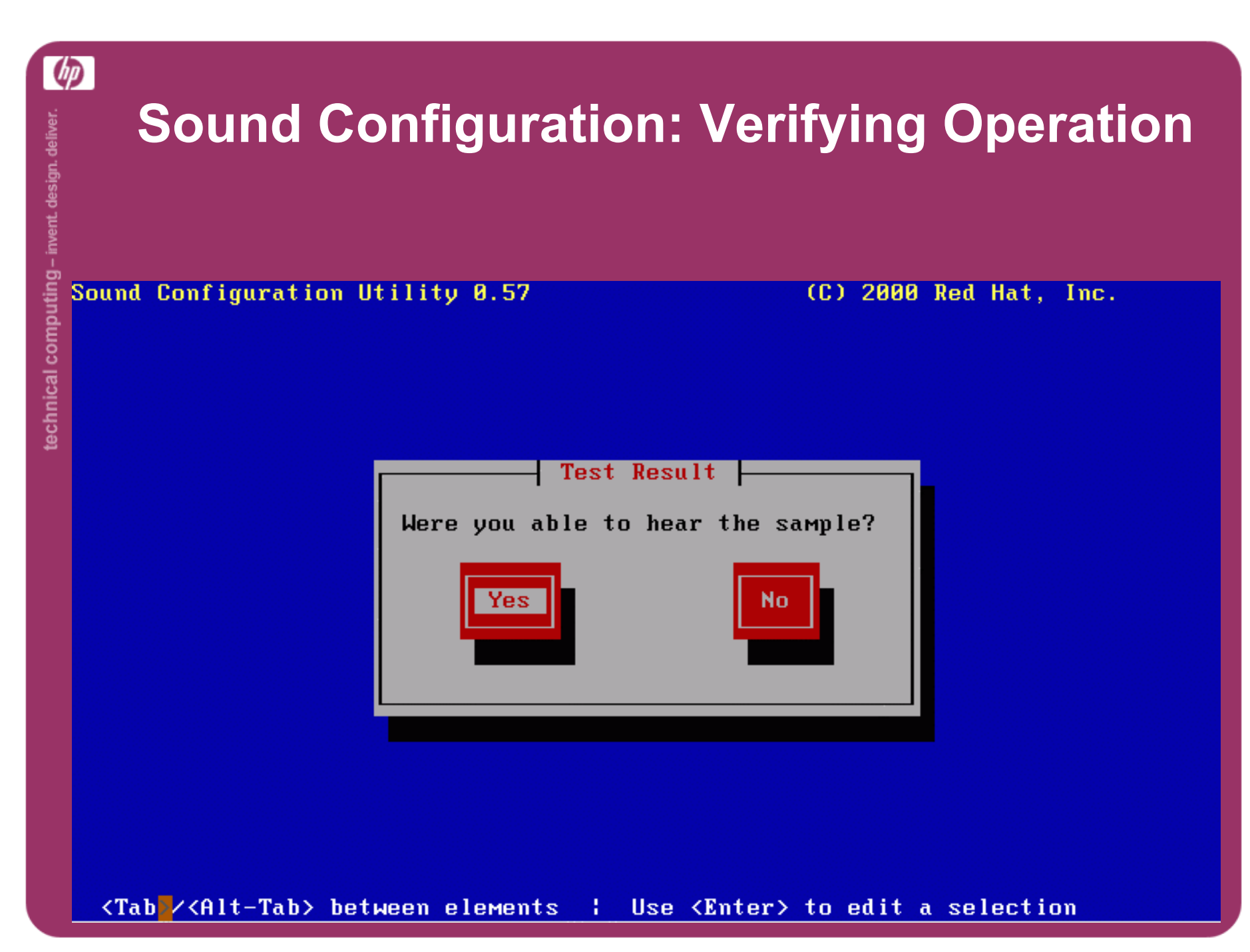

| Sound Configuration: Verifying the MIDI<br>Interface |                                                                                                    |                        |  |  |  |
|------------------------------------------------------|----------------------------------------------------------------------------------------------------|------------------------|--|--|--|
| Sound Configuration                                  | Utility 0.57<br>Sound Car<br>A MIDI sample will no<br>determine if your so<br>has been correctly c | (C) 2000 Red Hat, Inc. |  |  |  |

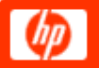

# uter condution to the term of the term of term of term of term

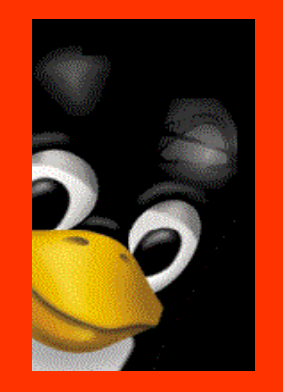

### X Configuration: The "Xconfigurator" Utility

### Xconfigurator 4.4.3 - (C) 2000 Red Hat Software and others

This program will create a basic XF86Config file, based on menu selections you make.

The XF86Config file usually resides in /usr/X11R6/lib/X11 or /etc/X11. A sample XF86Config file is supplied with XFree86; it is configured for a standard VGA card and monitor with 640×480 resolution.

You can either take the sample XF86Config as a base and edit it for your configuration, or let this program produce a base XF86Config file for your configuration and fine-tune it. Refer to /usr/X11R6/lib/X11/doc/README.Config for a detailed

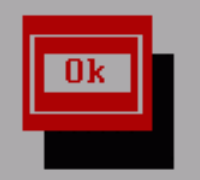

(hp

echnical comp

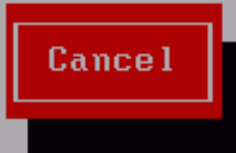

<Tab>/<Alt-Tab> between elements | <Space> selects | <F12> next screen

## **X** Configuration: Select Adapter Type

(bp)

nical computing-

| configurator 4.4.3 - (C) 2000 Red Hat Software                                            | and others                                     |
|-------------------------------------------------------------------------------------------|------------------------------------------------|
| Choose a Card                                                                             |                                                |
| Pick a Card from the list below (Or choose<br>at the bottom of the list if your card isn' | "Unlisted Card"<br>t listed):                  |
| HII Rage MODILITY                                                                         | HII-Machb4 T                                   |
| HTI Rage Mobility P                                                                       | HTI-Machb4 #                                   |
| ATI Ultra Plus                                                                            | ATI-Mach32                                     |
| ATI Video Boost                                                                           | ATI-Mach64                                     |
| ATI Video Charger                                                                         | ATI-Mach64                                     |
| ATI Video Xpression                                                                       | ATI-Mach64                                     |
| ATI Video Xpression+                                                                      | ATI-Mach64                                     |
| ATI WinBoost                                                                              | ATI-Mach64                                     |
| ATI WinBoost with AT&T 20C408 RAMDAC                                                      | ATI-Mach64 ↓                                   |
| Ok                                                                                        | Back                                           |
|                                                                                           |                                                |
| <tab>/<alt-tab> between elements   <space></space></alt-tab></tab>                        | selects : <f12 next="" screen<="" th=""></f12> |

| <b>(</b>                                                                                                    | X Configuration: Select Monitor Ty                                                                                                    | )e   |
|----------------------------------------------------------------------------------------------------|----------------------------------------------------------------------------------------------------|------|
| Xcon                                                                                                    | figurator 4.4.3 - (C) 2000 Red Hat Software and others                                                                                                    |      |
|                                                                                                    | Monitor Setup<br>What type of monitor do you have? If you would rather specify the<br>sync frequencies of your monitor, choose "Custom" from the list.<br>HP A1295A 24-inch Display<br>HP A4033A 21-inch Display<br>HP A4331A 20-inch Display<br>HP A4576A (P1100) 21-inch Display<br>HP D1187A 20-inch Display<br>HP D1188A 20-inch Display<br>HP D1192A VGA Monochrome 14-inch Display | ↑    |
| <t< th=""><th>Ok     Back       Back     Back       Back     Space       Space     selects</th><th>reen</th></t<> | Ok     Back       Back     Back       Back     Space       Space     selects                                                                                                    | reen |
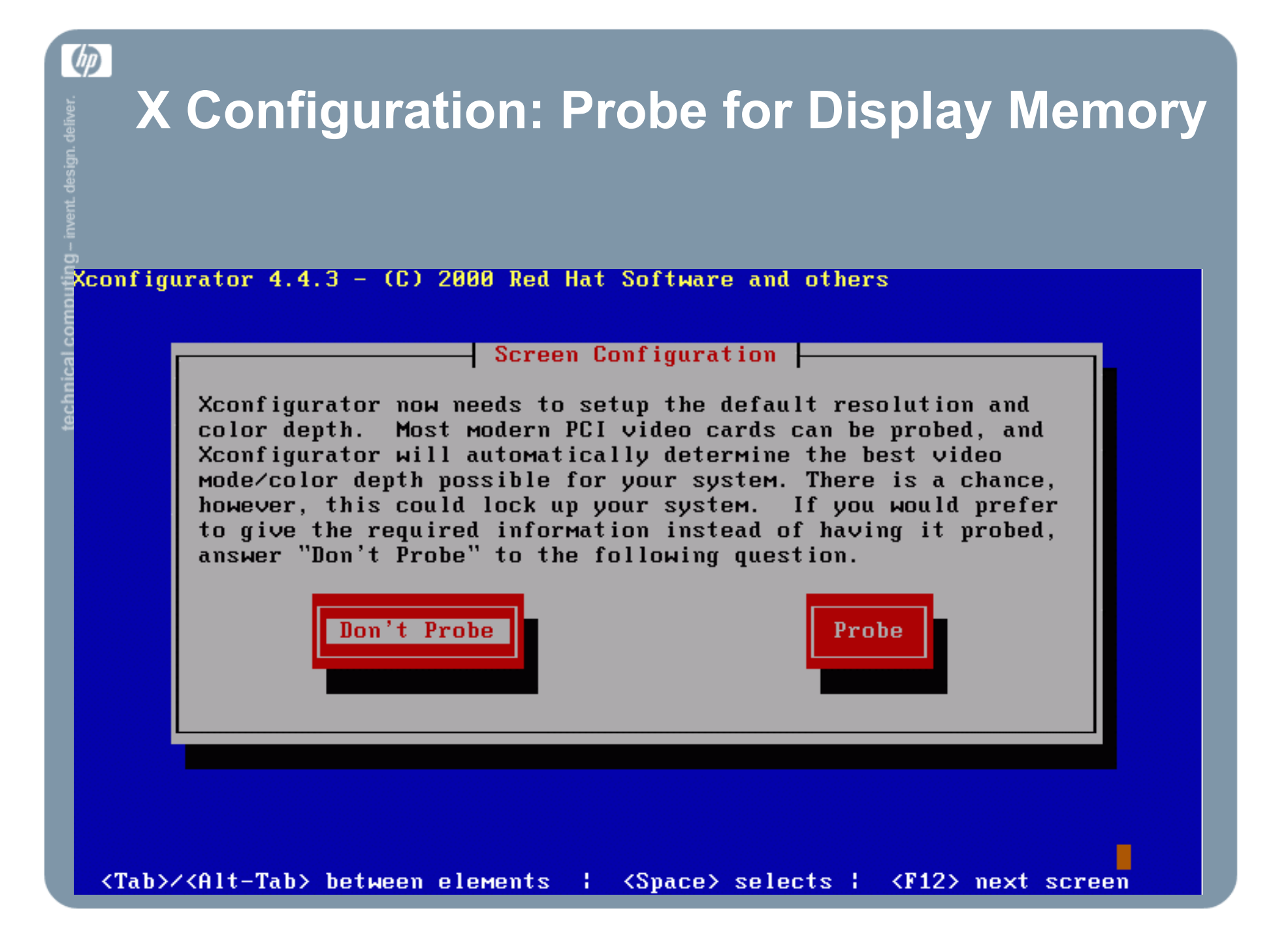

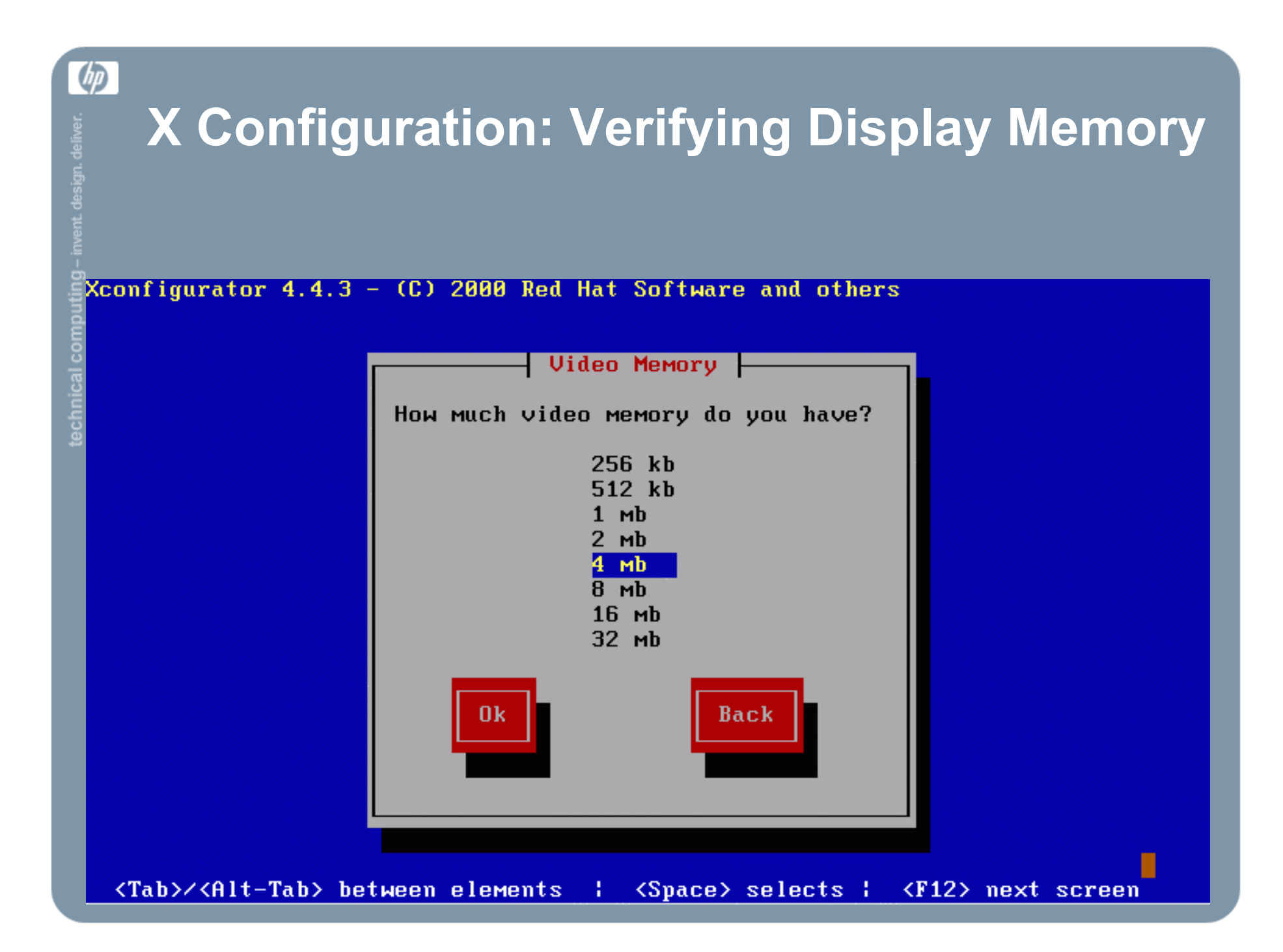

| X | Con | figura | tion: | Select | t Clock | Chip |
|---|-----|--------|-------|--------|---------|------|
|   |     |        |       |        |         |      |

Xconfigurator 4.4.3 - (C) 2000 Red Hat Software and others

- Clockchip Configuration -

Which Clockchip do you have?

No Clockchip Setting (recommended)

Chrontel 8391

ICD2061A and compatibles (ICS9161A, DCS2824)
ICS2595
ICS5342 (similar to SDAC, but not completely compatible)
ICS5341
S3 GenDAC (86C708) and ICS5300 (autodetected)
S3 SDAC (86C716)

Back

<Tab>/<Alt-Tab> between elements | <Space> selects | <F12> next screen

(p)

| mfi | gurator 4.4.3 - (C) 2000 Red Hat Software and others                                                                                                    |
|-----|----------------------------------------------------------------------------------------------------|
|     | Probe for Clocks Do you want to run 'X -probeonly' now? It is possible that the hardware detection routines in the server somehow cause the system to crash and the screen to remain blank. If this is the case, skip this step the next time. The server may need a Ramdac, ClockChip or special option (e.g. "nolinear" for S3) to probe and start-up correctly.  Probe Skip |

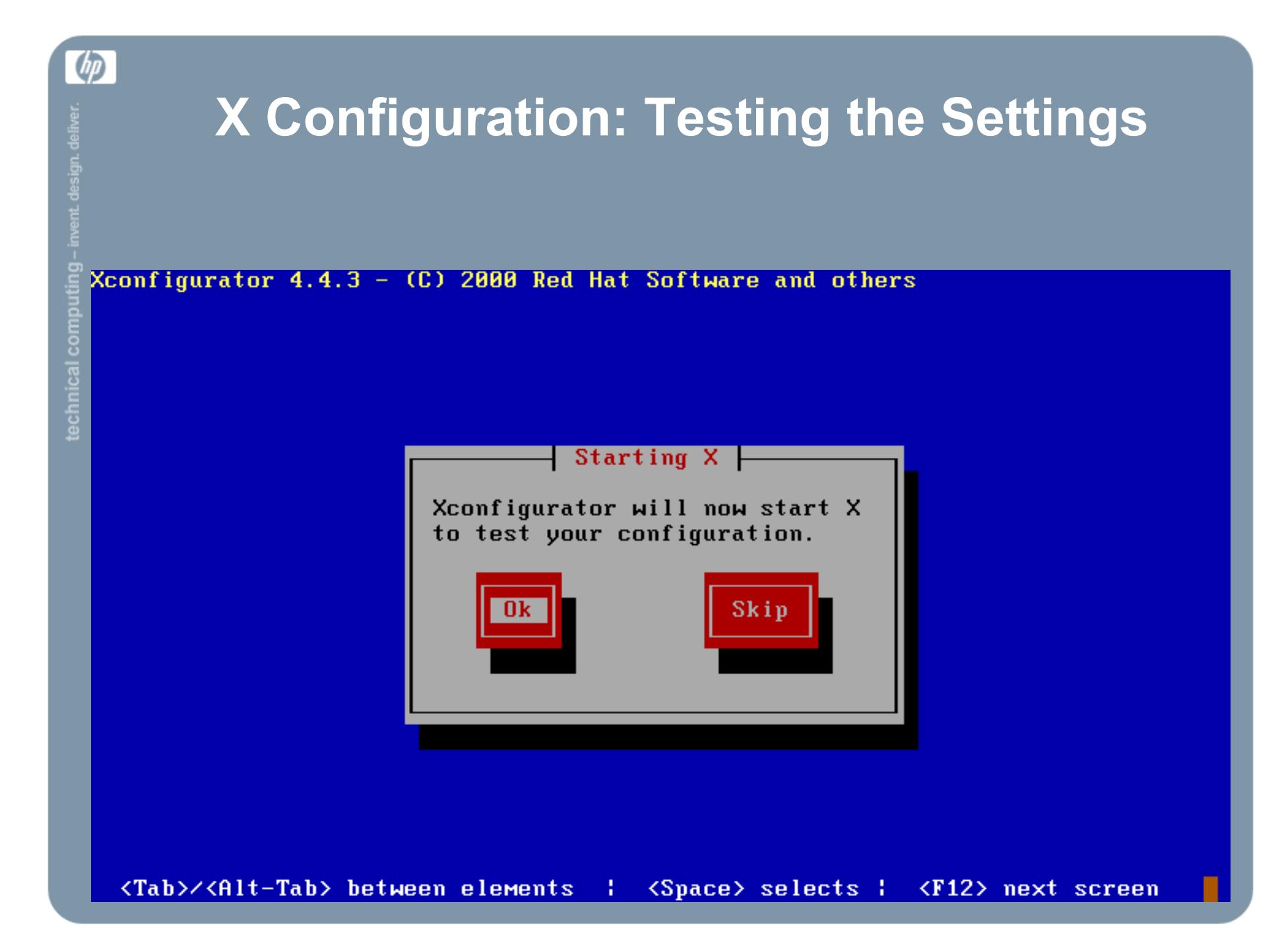

# **X Configuration: Successful Startup**

| Can you see this message?      |
|--------------------------------|
| Automatic timeo帿 in: 6 seconds |
| Yes <u>N</u> o                 |
|                                |

(p)

# **X** Configuration: Automatic X Startup?

Xconfigurator can set up your computer to automatically start X upon booting. Would you like X to start when you reboot?

No

R

<u>Y</u>es

# **X** Configuration: Configuration File Written

Configuration file has been written. Take a look at it before running 'startx'. Note that the XF86Config file must be in one of the directories searched by the server (e.g. /etc/X11/XF86Config) in order to be used. Within the server press ctrl, alt and '+' simultaneously to cycle video resolutions. Pressing ctrl, alt and backspace simultaneously immediately exits the server (use if the monitor doesn't sync for a particular mode).

For further configuration, refer to /usr/X11R6/lib/X11/doc/README.Config.

<u>0</u>K

R

# **X** Configuration Tips

- Find out as much as you can about your display and monitor hardware before starting the configuration
- Wait until \*after\* you have successfully verified X-Windows operation to make graphical login the default
- Boot in run-level 3, then use "startx" to test your configuration
- Modify /etc/inittab to make the X run-level the default after verification
- To kill the X-server, Ctrl-Alt-Backspace
- If you selected more than one display depth, you can cycle between them with Ctrl-Alt-+
- There are more than one virtual displays on the X-server, you can get to them with Ctrl-Alt-F[1-8]
- The configuration file is /etc/X11/XF86Config (version 3.3.6) or /etc/X11/XF86Config-4 (version 4.X.X)

### up2date

### **Register with Red Hat Network**

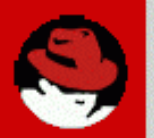

Now for the first time ever, information, updates, and services that enhance the security and reliability of your Red Hat Linux systems are available to you in one place-- Red Hat Network. Check out these benefits:

- Red Hat Linux information, updates, and services specific to your systems
- Fast access and proactive delivery of updates (security errata, bug fixes, enhancements)
- -- The latest news from Red Hat when new products and services are available

Joining is easy-- just follow this three step process:

- Step 1: Review the Red Hat privacy policy
- Step 2: Register a user account with Red Hat.
  - a. This registration program can take care of that for you
  - b. You can also register an account by going to https://rhn.redhat.com/newlogin.pxt
- Step 3: Register a system profile on Red Hat Network

Click on the "Next" button to register now, or click "Cancel" to banish this program forever.

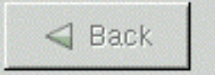

> Next

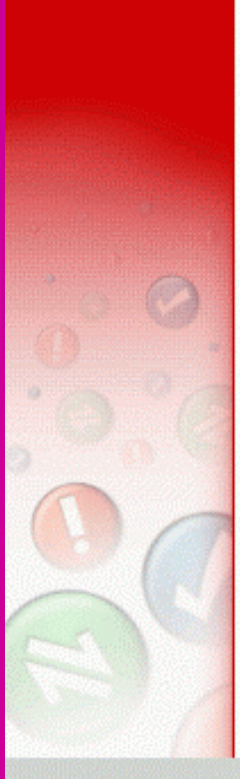

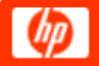

# una production design deliver. All the seriest design deliver. The seriest design deliver. **Redhat Linux** Configuration Tools

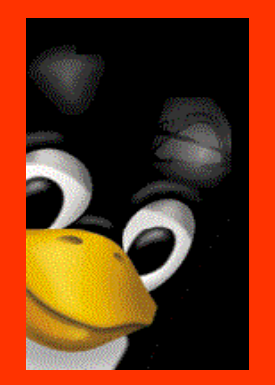

| tconfig 0.8.11 | (C) 1999 Red Hat, Inc.                                                                                                    |  |
|----------------|----------------------------------------------------------------------------------------------------|--|
|                | Configure TCP/IP<br>Please enter the IP configuration for this machine. Each<br>item should be entered as an IP address in dotted-decimal<br>notation (for example, 1.2.3.4).<br>Use dynamic IP configuration (BOUIP/DHOP)<br>IP address:<br>Netmask:<br>Default gateway (IP):<br>Primary nameserver:<br>OK<br>Back |  |
|                |                                                                                                    |  |

# "authconfig"

authconfig 4.2.8 - (c) 1999-2001 Red Hat, Inc.

|                                         | l            | User Information        | Configuration           |
|-----------------------------------------|--------------|-------------------------|-------------------------|
|                                         | Cache Inf    | ormation                |                         |
|                                         | Use NIS      | Domain:<br>Server:      |                         |
|                                         | Use LDAP     | Server:<br>Base DN:     | [ ] Use TLS<br>         |
|                                         | [] Use Hesic | LHS:<br>RHS:            |                         |
|                                         | Ne           | ext                     | Cancel                  |
|                                         |              |                         |                         |
|                                         |              |                         |                         |
| <tab>/<alt-tab> between</alt-tab></tab> | elements     | <space> selects</space> | <f12> next screen</f12> |

technical computing – invent. design. deliver.

| 6           |     |            |     |                             |
|-------------|-----|------------|-----|-----------------------------|
| <b>'</b> ai | JTh | <b>0.0</b> | nti | $\mathbf{O}^{\prime\prime}$ |
|             |     |            |     | S                           |

| uthconfig 4.2.8 - | (C) | ) 1999-2001 Red Hat, In | c, |
|-------------------|-----|-------------------------|----|
|-------------------|-----|-------------------------|----|

Ø

E

|                                          | Authentication Configuration                                             | ]  |
|------------------------------------------|--------------------------------------------------------------------------|----|
|                                          | Use Shadov Passvords                                                     |    |
|                                          | [*] Use MD5 Passwords                                                    |    |
|                                          | []Use LDAP Authentication []Use TLS<br>Server:<br>Base DN:               |    |
|                                          | Use Kerberos 5       Realm:<br>KDC:         KDC:          Admin Server:  |    |
|                                          | Use SMB Authentication Workgroup:                                        |    |
|                                          | Ok Back Can                                                              |    |
|                                          |                                                                          |    |
|                                          |                                                                          |    |
| <tab>/<alt-ta<u>b&gt; b</alt-ta<u></tab> | etween elements   <space> selects   <u><f12> next scre</f12></u></space> | en |

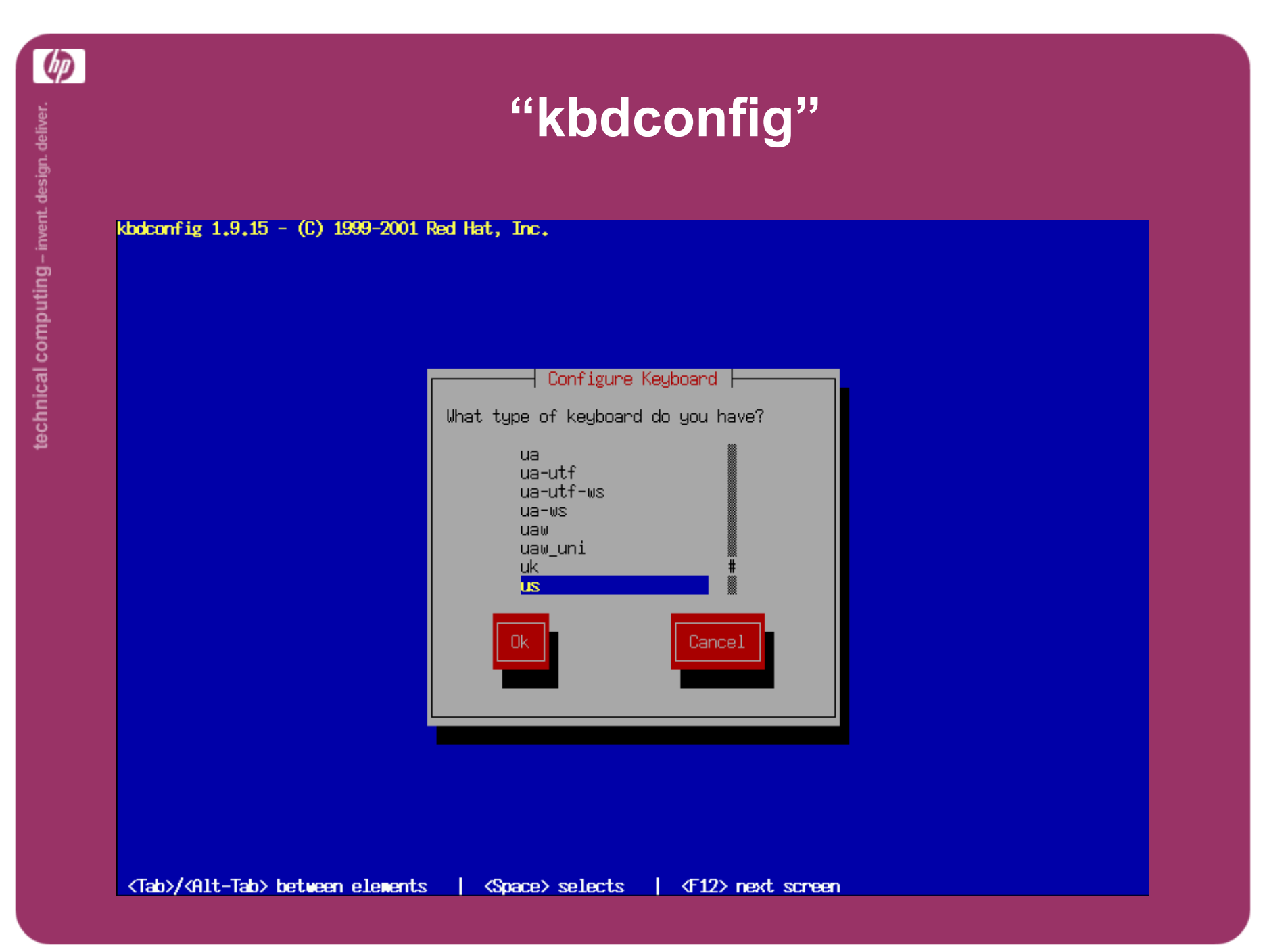

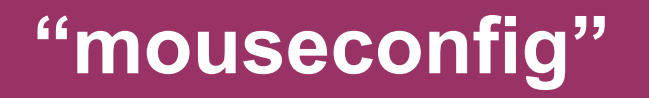

(p)

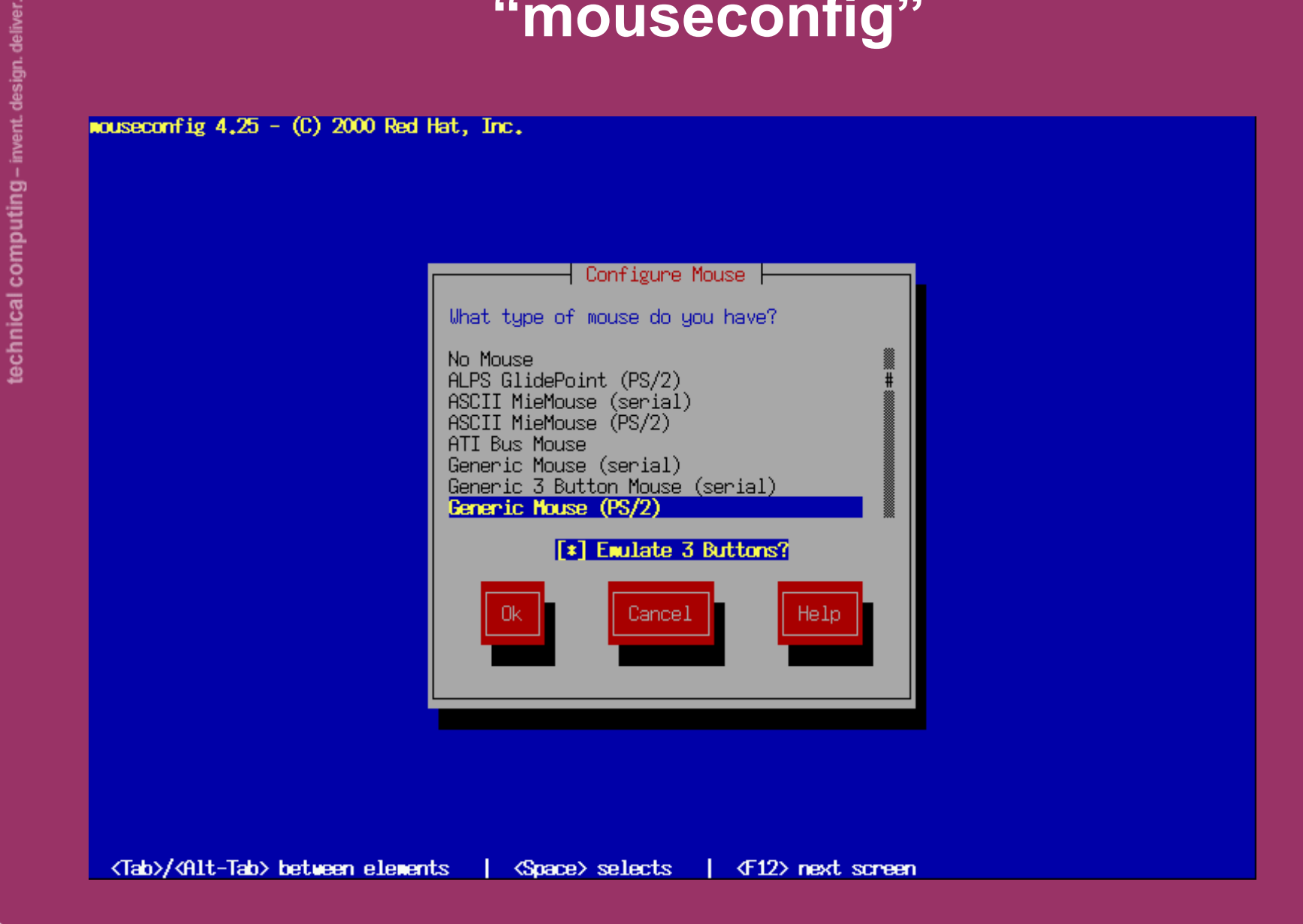

# "timeconfig"

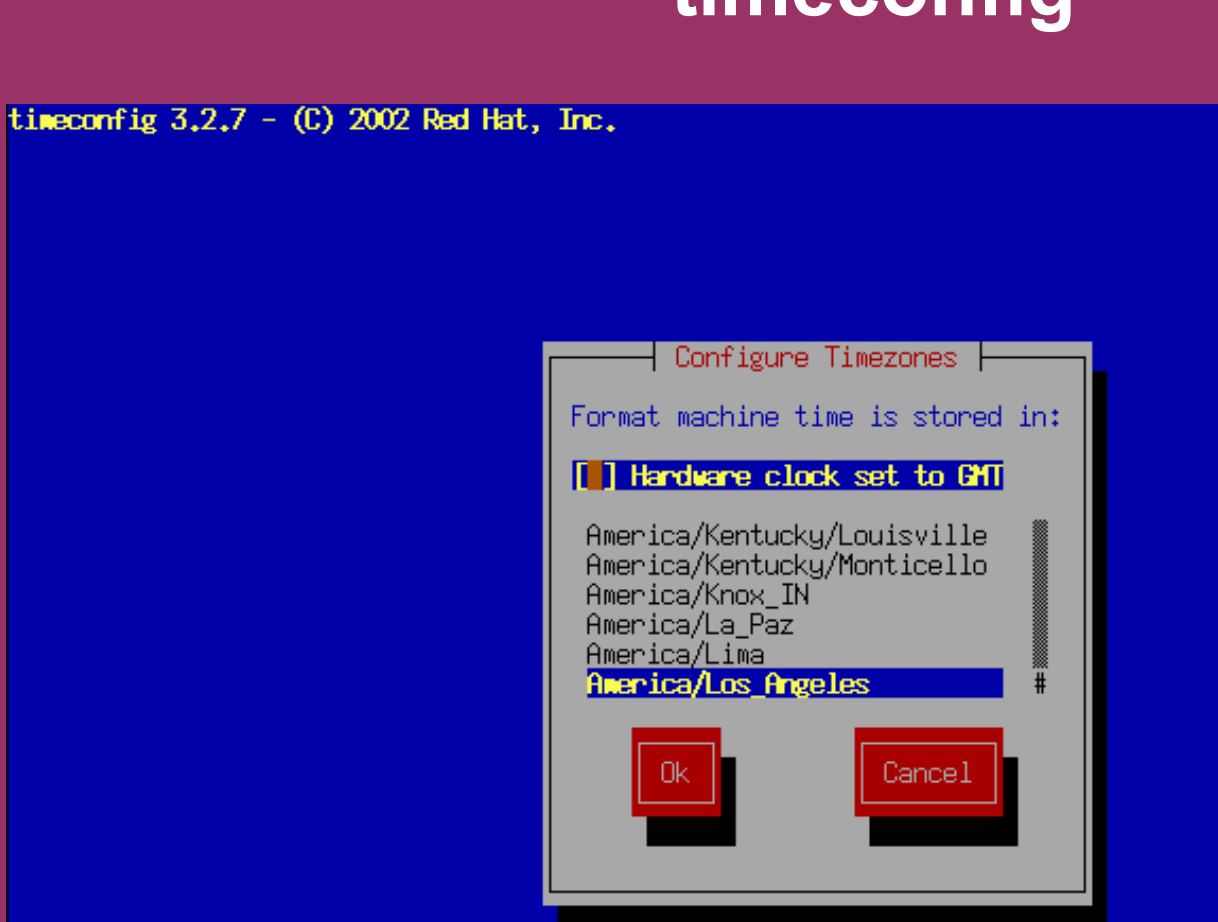

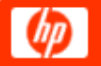

# technical invert design. deliver. Network Install Installation with **Kickstart**

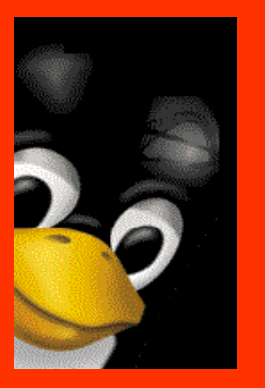

# **Kickstart**

- Kickstart can allow you to do interactive network installs via FTP, HTTP, or NFS
- Systems may boot from floppy, DHCP, or other network boot protocols.
- Normal installation writes a /root/anaconda-ks.cfg file that contains all of the choices made during system installation
- Use that file or "ksconfig" to make the Kickstart control file
- Copy the Redhat CD-ROM installation disks to the Kickstart server and make them available to Kickstart
- A complete Kickstart tutorial is beyond the scope of this session.
- There are "HowTos" available for Kickstart on Linux community web sites.

# "ksconfig"

|       | 🗌 Kickstart Configurator 🏻 📲                                                                                                    | h                                                                                                    |                                                                                                    | - • ×  |
|-------|----------------------------------------------------------------------------------------------------|----------------------------------------------------------------------------------------------------|----------------------------------------------------------------------------------------------------|--------|
| 00000 | <u>F</u> ile <u>H</u> elp                                                                                                    |                                                                                                    |                                                                                                    |        |
|       | <u>File Help</u><br>Basic Configuration<br>Boot Loader Options<br>Installation Method<br>Partition Information<br>Network Configuration<br>Authentication<br>Firewall Configuration<br>X Configuration<br>Package Selection<br>Pre-Installation Script<br>Post-Installation Script | Basic Configuration<br>Language:<br>Keyboard:<br>Mouse:<br>Time Zone:<br>Root Password:<br>Language Support:<br>□ Reboot system a<br>□ Perform installat | (required)         English         U.S. English         Generic Mouse (PS/2)         □ Emulate 3 Buttons         America/New_York         ✓ Encrypt root password         Chinese(Mainland)         Chinese(Taiwan)         Czech         Danish |        |
|       |                                                                                                    |                                                                                                    | Save File 🗶 Cancel                                                                                                    | ? Help |

schnical computing – invent. design. deliver.

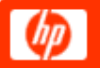

# uter outer o

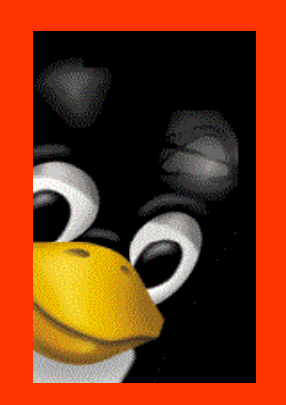

# Linux Running Windows via VMware

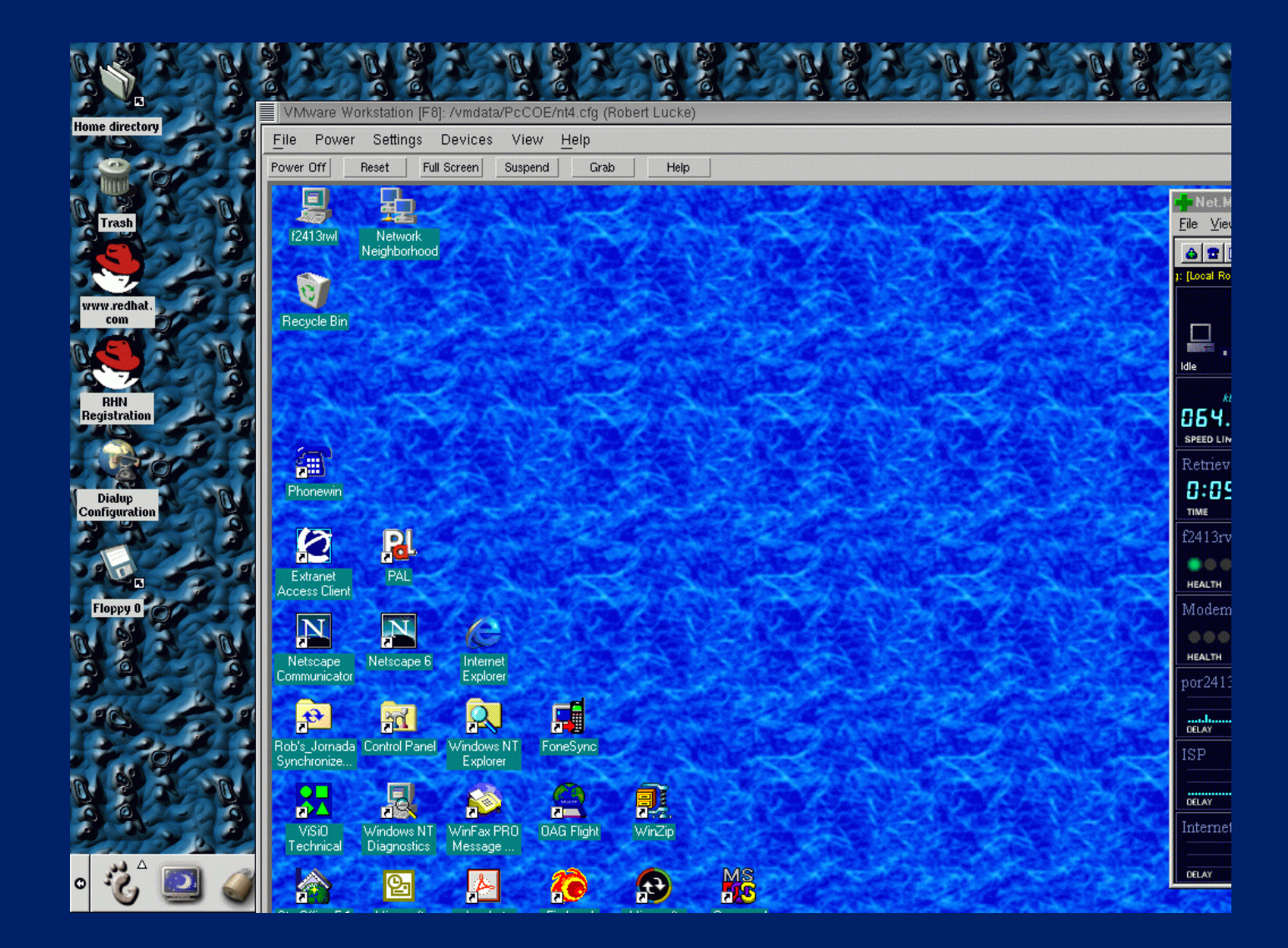

# Configuring GNOME Mouse Focus Behavior

| Control Center                       |                                                                                                    |
|--------------------------------------|----------------------------------------------------------------------------------------------------|
| <u>F</u> ile <u>H</u> elp            |                                                                                                    |
|                                      | Focus       Shade Hover       Window Cycling         □       Give focus to windows even when they haven't asked for it.         □1       Offset (%) from left window edge when outside the left window edge.         □1       Offset (%) from top window edge when outside the teft window edge.         □1       Offset (%) from top window edge when outside the teft window edge.         □1       Offset (%) from top window edge when arguing pointer. A negative number means outside the top window edge.         □1       When does the mouse pointer affect the input focus.         □       When does the mouse pointer affect the input focus.         □       Does click-to-focus mode pass the click through to the window.         □       Focus windows when they are first displayed.         □       Dialog windows inherit the focus from their parent.         □       Raise windows when they are focused.         □000       Delay in milliseconds until focused windows are raised. |
| 💠 Moving and Resizing<br>💠 Placement |                                                                                                    |
| Shortcuts                            | 🔊 Try 🖏 Revert 🥔 OK 🗶 Cancel                                                                                                    |
| Configure window focusing            |                                                                                                    |

# **Configuring GNOME Workspaces**

| Control Center             |                                                              | _ <b>=</b> ×  |
|----------------------------|--------------------------------------------------------------|---------------|
| <u>F</u> ile <u>H</u> elp  |                                                              |               |
| 🛄 🖓 URL Handlers 🛛 🔺       |                                                              |               |
| 🖻 🕁 Multimedia             | Workspaces Edge Flipping                                     |               |
| 🗏 🐖 Sound                  |                                                              | and the state |
| 🖨 🧼 Peripherals            | Virtual desktop configuration.                               |               |
| - 💿 CD Properties          |                                                              |               |
| - 🔊 Keyboard               |                                                              |               |
| 🦾 🥔 Mouse                  | Columns: 3 A Rows: 2                                         |               |
| 🗗 🔂 Sawfish window manager |                                                              |               |
| - O Appearance             | When passing the first or last workspace:                    |               |
| Matched Windows            | When passing the first or last workspace, keep-going         |               |
| - Matched Windows          |                                                              |               |
|                            | workspaces are deleted when their last window closes.        |               |
| Miscellaneous              | F Preserve empty workspaces in pager.                        |               |
| - A Moving and Resizing    | E Dialogs appear on the same workspace as their application. |               |
| Placement                  | Nama                                                         |               |
| - 🦓 Shortcuts              | Indine                                                       |               |
| - 🕁 Sound                  | Workspace names.                                             |               |
| 🦾 🙀 Workspaces             | Delete Edit Insert                                           | 1.11          |
| 🗗 📑 Session                |                                                              |               |
| - 🔯 Startup Hint           |                                                              |               |
| 🦾 Startup Programs         |                                                              |               |
| 白 User Interface           |                                                              |               |
| - 🍏 Applications           |                                                              |               |
| - 🕎 Dialogs                |                                                              |               |
|                            | 🔊 Try သ Revert 🥔 OK 🗶 Cancel                                 |               |
|                            |                                                              |               |
| Configure workspaces       |                                                              |               |

Ø

## **KDE Desktop**

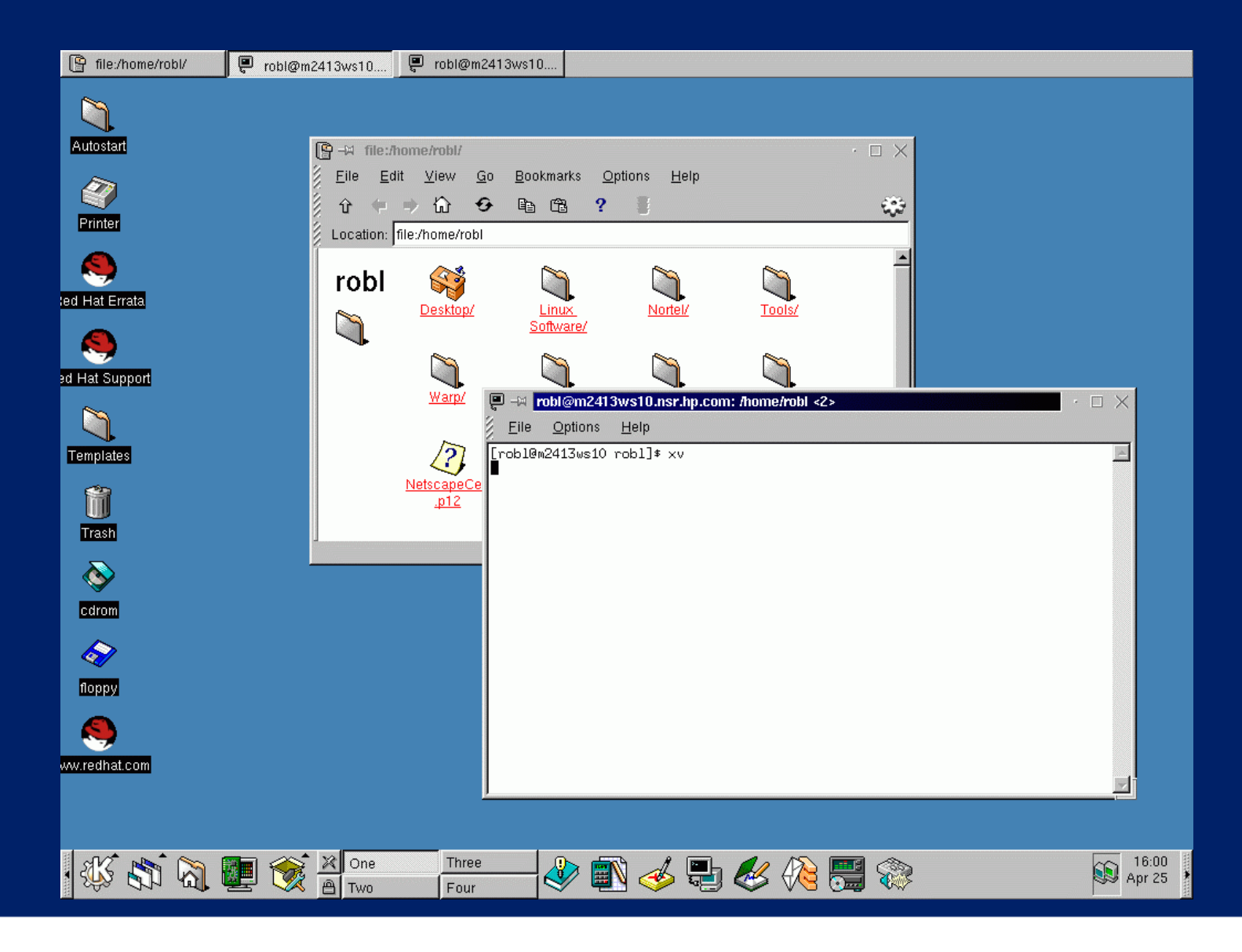

technical computing – invent. design. deliver.

# **CrossOver Office on Ximian GNOME**

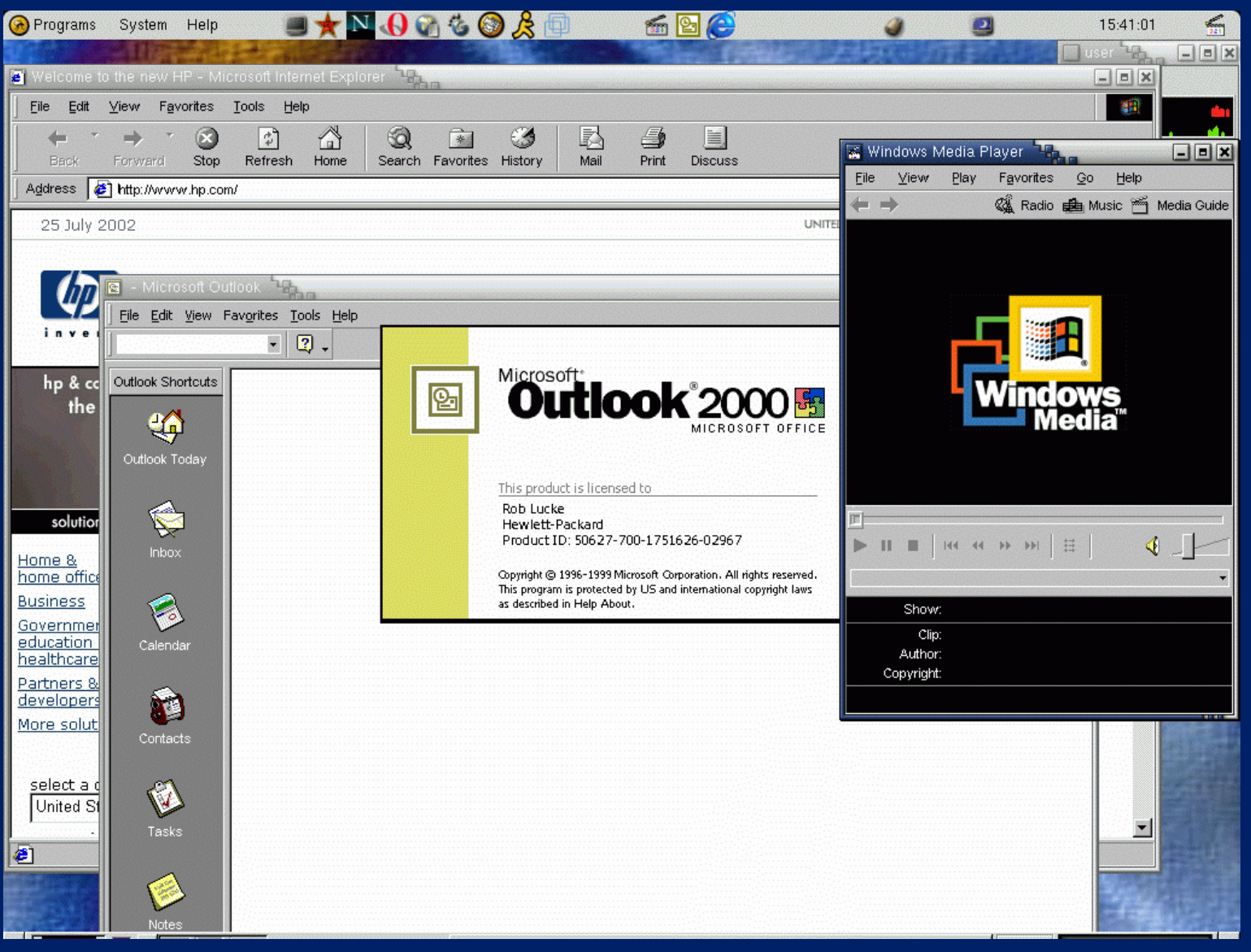

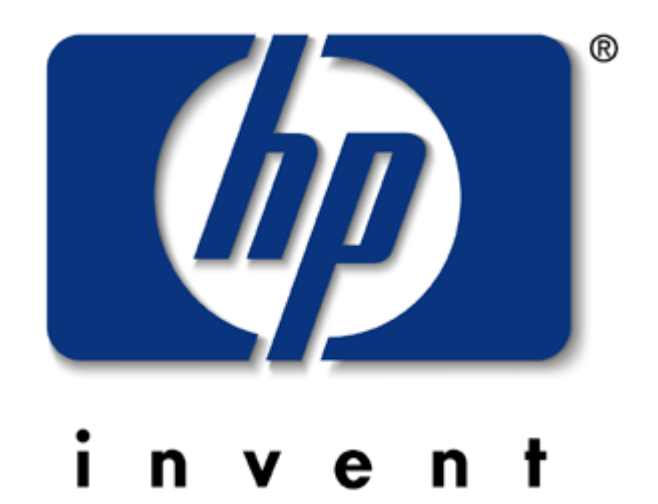